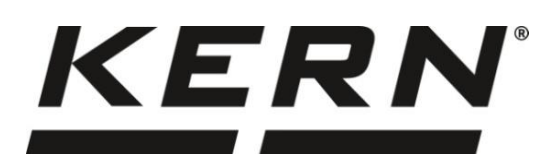

KERN & Sohn GmbH

Ziegelei 1 D-72336 Balingen E-Mail: info@kern-sohn.com Tel: +49-[0]7433- 9933-0 Fax: +49-[0]7433-9933-149 Internet: www.kern-sohn.com

# Betriebsanleitung Analysenwaage

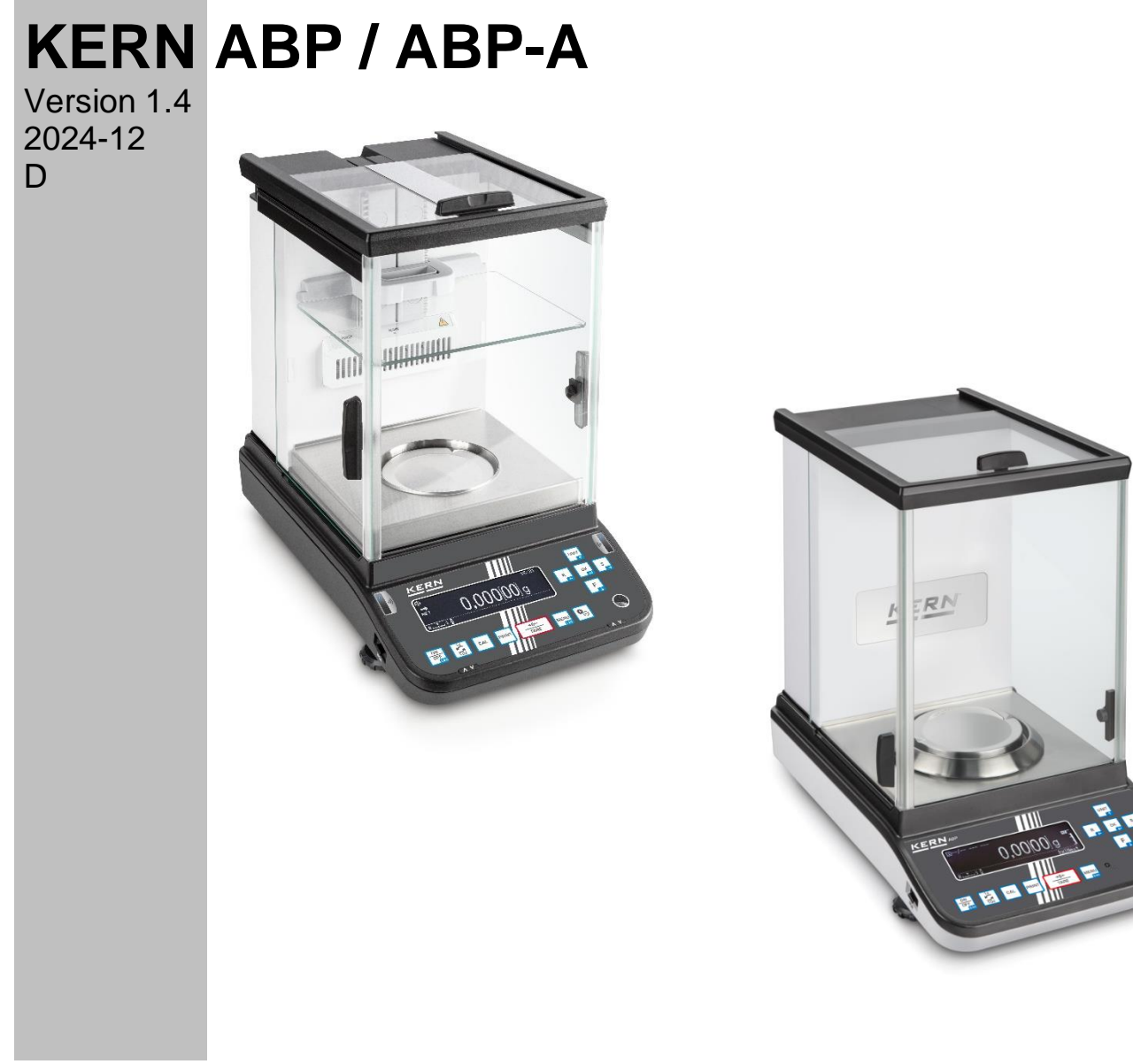

TABP-BA-d-2414

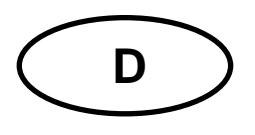

# KERN ABP

Version 1.4 2024-12 Betriebsanleitung

Analysenwaage

| Inhalt                                                                                          | sverzeichnis                                                                                                    |                                                                                        |
|-------------------------------------------------------------------------------------------------|----------------------------------------------------------------------------------------------------|----------------------------------------------------------------------------------------|
| 1                                                                                               | Technische Daten                                                                                                    | . 5                                                                                    |
| 2                                                                                               | Konformitätserklärung                                                                                                    | 10                                                                                     |
| <b>3</b><br><b>3.1</b><br><b>3.2</b><br>3.2.1<br><b>3.3</b>                                     | Geräteübersicht                                                                                                    | <b>11</b><br>.11<br>.13<br>.15<br>.16                                                  |
| 4<br>4.1<br>4.2<br>4.3<br>4.4                                                                   | Grundlegende Hinweise (Allgemeines)<br>Bestimmungsgemäße Verwendung<br>Sachwidrige Verwendung<br>Gewährleistung<br>Prüfmittelüberwachung                                                                                                    | 19<br>.19<br>.19<br>.19<br>.20                                                         |
| 5<br>5.1<br>5.2                                                                                 | Grundlegende Sicherheitshinweise<br>Hinweise in der Betriebsanleitung beachten<br>Ausbildung des Personals                                                                                                    | <b>20</b><br>.20<br>.20                                                                |
| 6<br>6.1<br>6.2                                                                                 | Transport und Lagerung<br>Kontrolle bei Übernahme<br>Verpackung/Rücktransport                                                                                                    | <b>20</b><br>.20<br>.21                                                                |
| 7<br>7.1<br>7.2<br>7.3<br>7.3.1<br>7.3.2<br>7.3.3<br>7.3.4<br>7.4<br>7.4<br>7.4.1<br>7.5<br>7.6 | Auspacken, Aufstellung und Inbetriebnahme<br>Aufstellort, Einsatzort<br>Auspacken und Prüfen<br>Aufstellen<br>Installieren der Glaswindschutztüren (nur ABP-A Serie)<br>Montieren des internen Windschutzes<br>Anschließen des Ionisators<br>Wägeplatte installieren<br>Netzanschluss<br>Einschalten der Stromversorgung<br>Erstinbetriebnahme<br>Anschluss von Peripheriegeräten | 23<br>.23<br>.26<br>.27<br>.27<br>.27<br>.27<br>.27<br>.31<br>.32<br>.32<br>.32<br>.33 |
| 8<br>8.1<br>8.2<br>8.3<br>8.3.1<br>8.3.2<br>8.3.3<br>8.3.4<br>8.3.5<br>8.4<br>8.5               | Justierung<br>Automatische Justierung durch PSC Funktion                                                                                                    | <b>33</b><br>.34<br>.36<br>.37<br>.37<br>.38<br>.38<br>.39<br>.39<br>.39<br>.39        |
| 9                                                                                               | Eichung                                                                                                    | 42                                                                                     |
| 10<br>10.1<br>10.2                                                                              | Basisbetrieb<br>Standardwägemodus aktivieren<br>Einfaches Wägen                                                                                                    | <b>44</b><br>.44<br>.44                                                                |

| 10.3                                                                                                    | Tarieren                                                                                                    | 45                                                                                           |
|----------------------------------------------------------------------------------------------------|----------------------------------------------------------------------------------------------------|----------------------------------------------------------------------------------------------|
| 10.4                                                                                                    | Funktionen der ABP-A-Serie (Standard-Wägemodus)                                                                                                    | 46                                                                                           |
| 10.4.1                                                                                                    | Messen mit der automatischen Türfunktion (Positionsspeicherfunktion)                                                                                                    | 46                                                                                           |
| 10.4.2                                                                                                    | Messen mit dem IR-Sensor (berührungslose Funktion)                                                                                                    | 47                                                                                           |
| 10.5                                                                                                    | Einstellbare Windschutzplatte (nur bei ABP-A Halb-Micro-Modellen)                                                                                                    | 48                                                                                           |
| 10.6                                                                                                    | Unterflurwagung                                                                                                    | 49<br>50                                                                                     |
| 10.7                                                                                                    | Waage ausschalten                                                                                                    | 5U<br>50                                                                                     |
| 10.8                                                                                                    | Tors / Notto / Prutto anzoigon                                                                                                    | 2U<br>51                                                                                     |
| 10.9                                                                                                    | Dezimalnunkt als Punkt oder Komma anzeigen                                                                                                    | 51<br>52                                                                                     |
| 10.10                                                                                                    | Dezinaipunki als Funki oder Komma anzeigen                                                                                                    | JZ                                                                                           |
| 11                                                                                                    | Menü                                                                                                    | 53                                                                                           |
| 11.1                                                                                                    | Navigation im Menü                                                                                                    | 53                                                                                           |
| 11.1.1                                                                                                    | Standard-Wägemodus                                                                                                    | 54                                                                                           |
| 11.1.2                                                                                                    | Wägeeinstellungen                                                                                                    | 55                                                                                           |
| 11.1.3                                                                                                    | Systemeinstellungen                                                                                                    | 57                                                                                           |
| 11.1.4                                                                                                    | Applikationseinstellungen                                                                                                    | 59                                                                                           |
| 11.2                                                                                                    | Menu-Ubersicht                                                                                                    | 59                                                                                           |
| 11.3                                                                                                    | Menuruckstenung                                                                                                    | 61                                                                                           |
| 11.4                                                                                                    | Menüspene<br>Menüeinstellungen protokollieren                                                                                                    | 62                                                                                           |
| 11.5                                                                                                    | Menueinstenungen protokomeren                                                                                                    | 62<br>63                                                                                     |
| 11.0                                                                                                    |                                                                                                    | 05                                                                                           |
| 12                                                                                                    | Beschreibung einzelner Funktionen                                                                                                    | 64                                                                                           |
| 12.1                                                                                                    | Nullstell- und Tarierfunktionen                                                                                                    | 64                                                                                           |
| 12.2                                                                                                    | Nullnachführung (Zero tracking)                                                                                                    | 64                                                                                           |
| 12.3                                                                                                    | Auto Tare Funktion                                                                                                    | 65                                                                                           |
| 12.4                                                                                                    | Stabilitäts- und Reaktionseinstellungen                                                                                                    | 66                                                                                           |
| 12.4.1                                                                                                    | Stabilität- und Reaktionseinstellungen über "Smart Setting-Anzeige" (ohne Menüaufruf)                                                                                                    | 66                                                                                           |
| 12.5                                                                                                    | Dosleren                                                                                                    | 6/<br>60                                                                                     |
| 12.0                                                                                                    | Stillstandspreiten                                                                                                    | 00                                                                                           |
| 12.7                                                                                                    | Benutzerverwaltung Log-in Funktion                                                                                                    | 69                                                                                           |
| 12.0                                                                                                    |                                                                                                    | 05                                                                                           |
| 13                                                                                                    | Waageneinstellungen                                                                                                    | 76                                                                                           |
| 13.1                                                                                                    | Bildschirmschoner                                                                                                    | 76                                                                                           |
| 13.2                                                                                                    | Anzeigeneinstellungen im Betriebsmodus                                                                                                    | 77                                                                                           |
| 13.3                                                                                                    | Waagenidentifikations-Nr                                                                                                    | 77                                                                                           |
| 13.4                                                                                                    | Datum und Unrzeit eingeben                                                                                                    | 70                                                                                           |
| 13.0                                                                                                    | Datumstormat                                                                                                    | 10                                                                                           |
| 13.0                                                                                                    | Akkustisches Signal bei Tastendruck und Stabilitätsanzeige                                                                                                    | 70<br>70                                                                                     |
| 13.8                                                                                                    | Bedienersprache                                                                                                    | 79                                                                                           |
| 13.9                                                                                                    | Konfiguration des manuellen Türöffners (nur ABP-A Serie)                                                                                                    | 70                                                                                           |
| 13.10                                                                                                    | J                                                                                                    | 13                                                                                           |
|                                                                                                    | Konfigurationsmethoden der IR-Sensoren (nur ABP-A Serie)                                                                                                    | 80                                                                                           |
| 13.10.1                                                                                                    | Konfigurationsmethoden der IR-Sensoren (nur ABP-A Serie)<br>Umschalten der Betriebsart der IR-Sensors                                                                                                    | <b>80</b><br>81                                                                              |
| 13.10.1                                                                                                    | Konfigurationsmethoden der IR-Sensoren (nur ABP-A Serie)<br>Umschalten der Betriebsart der IR-Sensors                                                                                                    | 80<br>81                                                                                     |
| 13.10.1<br><b>14</b>                                                                                                    | Konfigurationsmethoden der IR-Sensoren (nur ABP-A Serie)<br>Umschalten der Betriebsart der IR-Sensors                                                                                                    | 80<br>81<br>85                                                                               |
| 13.10.1<br><b>14</b><br><b>14.1</b>                                                                                                    | Konfigurationsmethoden der IR-Sensoren (nur ABP-A Serie)         Umschalten der Betriebsart der IR-Sensors         Applikationsfunktionen         Stückzählen                                                                                                    | 80<br>81<br>85<br>86                                                                         |
| 13.10.1<br><b>14</b><br><b>14.1</b><br>14.1.1                                                                                                    | Konfigurationsmethoden der IR-Sensoren (nur ABP-A Serie)         Umschalten der Betriebsart der IR-Sensors         Applikationsfunktionen         Stückzählen         Einstellungen         Apzeige einstellen                                                                                                    | 80<br>81<br>85<br>86<br>86                                                                   |
| 13.10.1<br><b>14</b><br><b>14.1</b><br>14.1.1<br>14.1.2<br>14.1.3                                                                                                    | Konfigurationsmethoden der IR-Sensoren (nur ABP-A Serie)         Umschalten der Betriebsart der IR-Sensors                                                                                                    | 80<br>81<br>85<br>86<br>86<br>88<br>88                                                       |
| 13.10.1<br><b>14</b><br><b>14.1</b><br>14.1.1<br>14.1.2<br>14.1.3<br>14.1.4                                                                                                    | Konfigurationsmethoden der IR-Sensoren (nur ABP-A Serie)         Umschalten der Betriebsart der IR-Sensors         Applikationsfunktionen         Stückzählen         Einstellungen         Anzeige einstellen         Teile zählen         Einstellungen ändern                                                                                                    | 80<br>81<br>85<br>86<br>86<br>88<br>88<br>88<br>88                                           |
| 13.10.1<br><b>14</b><br><b>14.1</b><br>14.1.1<br>14.1.2<br>14.1.3<br>14.1.4<br>14.1.5                                                                                                    | Konfigurationsmethoden der IR-Sensoren (nur ABP-A Serie)         Umschalten der Betriebsart der IR-Sensors         Applikationsfunktionen         Stückzählen         Einstellungen         Anzeige einstellen         Teile zählen         Einstellungen ändern         Umschalten zwischen Zähl- und Wägemodus                                                                                                    | 80<br>81<br>85<br>86<br>88<br>88<br>88<br>89<br>89                                           |
| 13.10.1<br><b>14</b><br><b>14.1</b><br>14.1.1<br>14.1.2<br>14.1.3<br>14.1.4<br>14.1.5<br><b>14.2</b>                                                                                                | Konfigurationsmethoden der IR-Sensoren (nur ABP-A Serie)         Umschalten der Betriebsart der IR-Sensors         Applikationsfunktionen         Stückzählen         Einstellungen         Anzeige einstellen         Teile zählen         Einstellungen ändern         Umschalten zwischen Zähl- und Wägemodus                                                                                                    | 80<br>81<br>85<br>86<br>88<br>88<br>88<br>88<br>89<br>89<br>89                               |
| 13.10.1<br><b>14</b><br><b>14.1</b><br>14.1.2<br>14.1.3<br>14.1.3<br>14.1.4<br>14.1.5<br><b>14.2</b><br>14.2.1                                                                                      | Konfigurationsmethoden der IR-Sensoren (nur ABP-A Serie)         Umschalten der Betriebsart der IR-Sensors         Applikationsfunktionen         Stückzählen         Einstellungen         Anzeige einstellen         Teile zählen         Einstellungen ändern         Umschalten zwischen Zähl- und Wägemodus         Prozentbestimmung         Einstellungen                                                                                                    | 80<br>81<br>85<br>86<br>88<br>88<br>88<br>89<br>89<br>90<br>90                               |
| 13.10.1<br><b>14</b><br><b>14.1</b><br>14.1.1<br>14.1.2<br>14.1.3<br>14.1.4<br>14.1.5<br><b>14.2</b><br>14.2.1<br>14.2.2                                                                            | Konfigurationsmethoden der IR-Sensoren (nur ABP-A Serie)         Umschalten der Betriebsart der IR-Sensors         Applikationsfunktionen         Stückzählen         Einstellungen         Anzeige einstellen         Teile zählen         Umschalten zwischen Zähl- und Wägemodus         Prozentbestimmung         Einstellungen         Anzeige einstellen                                                                                                    | 80<br>81<br>85<br>86<br>88<br>88<br>88<br>89<br>90<br>90<br>90                               |
| 13.10.1<br><b>14</b><br><b>14.1</b><br>14.1.1<br>14.1.2<br>14.1.3<br>14.1.4<br>14.1.5<br><b>14.2</b><br>14.2.1<br>14.2.2<br>14.2.3                                                                  | Konfigurationsmethoden der IR-Sensoren (nur ABP-A Serie)                                                                                                    | <b>80</b><br>81<br><b>35</b><br>86<br>88<br>88<br>89<br>90<br>90<br>92<br>93                 |
| 13.10.1<br><b>14</b><br><b>14.1</b><br>14.1.1<br>14.1.2<br>14.1.3<br>14.1.4<br>14.1.5<br><b>14.2</b><br>14.2.1<br>14.2.2<br>14.2.3<br>14.2.4                                                        | Konfigurationsmethoden der IR-Sensoren (nur ABP-A Serie)                                                                                                    | <b>80</b><br>81<br><b>85</b><br>86<br>88<br>88<br>89<br>90<br>92<br>93<br>93<br>93           |
| 13.10.1<br><b>14</b><br><b>14.1</b><br>14.1.2<br>14.1.3<br>14.1.4<br>14.1.5<br><b>14.2</b><br>14.2.1<br>14.2.2<br>14.2.3<br>14.2.4<br>14.2.5                                                        | Konfigurationsmethoden der IR-Sensoren (nur ABP-A Serie)         Umschalten der Betriebsart der IR-Sensors         Applikationsfunktionen         Stückzählen         Einstellungen         Anzeige einstellen         Teile zählen         Umschalten zwischen Zähl- und Wägemodus         Prozentbestimmung         Einstellungen         Anzeige einstellen         Umschalten zwischen Zähl- und Wägemodus                                                                                                    | <b>80</b><br>81<br><b>85</b><br>86<br>88<br>88<br>89<br>90<br>92<br>93<br>93<br>93<br>94     |
| 13.10.1<br><b>14</b><br><b>14.1</b><br>14.1.2<br>14.1.3<br>14.1.4<br>14.1.5<br><b>14.2</b><br>14.2.1<br>14.2.2<br>14.2.3<br>14.2.4<br>14.2.5<br><b>14.3</b><br>14.2.4<br>14.2.5<br><b>14.3</b>      | Konfigurationsmethoden der IR-Sensoren (nur ABP-A Serie)                                                                                                    | 80<br>81<br>85<br>86<br>88<br>88<br>88<br>89<br>90<br>92<br>93<br>93<br>93<br>94<br>94<br>94 |
| 13.10.1<br><b>14</b><br><b>14.1</b><br>14.1.1<br>14.1.2<br>14.1.3<br>14.1.4<br>14.1.5<br><b>14.2</b><br>14.2.1<br>14.2.2<br>14.2.3<br>14.2.4<br>14.2.5<br><b>14.3</b><br><b>14.4</b><br><b>14.5</b> | Konfigurationsmethoden der IR-Sensoren (nur ABP-A Serie)         Umschalten der Betriebsart der IR-Sensors         Applikationsfunktionen         Stückzählen         Einstellungen         Anzeige einstellen         Teile zählen         Umschalten zwischen Zähl- und Wägemodus         Prozentbestimmung         Einstellungen         Anzeige einstellen         Umschalten zwischen Zähl- und Wägemodus         Prozentbestimmung         Einstellungen         Anzeige einstellen         Dichtebestimmung durchführen         Einstellungen ändern         Umschalten zwischen Prozent- und Wägemodus         Dichtebestimmung von Feststoffen und Flüssigkeiten         Summieren         Pozentieron | 80<br>81<br>85<br>86<br>88<br>88<br>88<br>89<br>90<br>92<br>93<br>93<br>94<br>95<br>95       |

| 14.5.1  | Freies Rezeptieren                                                          | 98   |
|---------|-----------------------------------------------------------------------------|------|
| 14.5.2  | Rezepte definieren und abarbeiten                                           | 101  |
| 14.5.3  | Rezept ändern                                                               | 105  |
| 14.5.4  | Musterprotokoll (KERN YKB-01N):                                             | 106  |
| 14.6    | Pufferlösungen zubereiten                                                   | 107  |
| 14.7    | Probenzubereitung                                                           | 110  |
| 14.7.1  | Gespeicherte Probe ändern                                                   | 112  |
| 14.8    | Statistik                                                                   | 113  |
| 14.9    | Kontroll- und Zielwägen                                                     | 115  |
| 14.9.1  | Zielwägen                                                                   | 115  |
| 14.9.2  | Kontrollwägen (Pass / Fail Auswertung)                                      | 117  |
| 14.10   | Mindesteinwaage                                                             | 119  |
| 15      | Schnittstellen                                                              | .120 |
| 15.1    | Drucker anschließen                                                         |      |
| 15.2    | PC anschließen                                                              | 120  |
| 15.3    | Serielle Geräte / speicherprogrammierbare Steuerung (SPS / PLC) anschließen | 121  |
| 15.4    | Schnittstellenkabel (RS232)                                                 | 121  |
| 15.5    | Datenübertragungsformat                                                     | 122  |
| 15.6    | Schnittstellenbefehle                                                       | 123  |
| 15.7    | Kommunikationsparameter                                                     | 128  |
| 15.7.1  | Standardeinstellung wählen                                                  | 128  |
| 15.7.2  | Benutzerdefinierte Einstellungen (Anzeigenbeispiel für KERN YKB-01N         | 129  |
| 15.8    | Ausgabe-Funktionen                                                          | 131  |
| 15.8.1  | Automatische Datenausgabe / Auto Print Funktion                             | 131  |
| 15.8.2  | Kontinuierliche Datenausgabe                                                | 132  |
| 15.8.3  | Wägewert GLP Output Funktion                                                | 134  |
| 15.8.4  | Ausgabedetails definieren                                                   | 135  |
| 15.10   | USB-Anschluss                                                               | 136  |
| 15.10.1 | Wägedaten, Justierprotokolle und Screenshots an USB-Speichermedium ausgeben | 137  |
| 15.10.2 | Datentransfer mittels Barcodeleser                                          | 140  |
| 16      | Wartung Instandhaltung Entsorgung                                           | 141  |
| 161     | Reinigen                                                                    | 141  |
| 16.2    | Wartung Instandhaltung                                                      | 142  |
| 16.3    | Entsorgung                                                                  |      |
| 47      |                                                                             | 440  |
| 17      | Kleine Pannenniife                                                          | .143 |
| 18      | Ionisator                                                                   | .145 |
| 18.1    | Allgemeines                                                                 | 145  |
| 18.2    | Grundlegende Sicherheitshinweise                                            | 145  |
| 18.3    | Technische Daten                                                            | 147  |
| 18.4    | Inbetriebnahme                                                              | 148  |
| 18.5    | Wartung und Reinigung                                                       | 150  |

# 1 Technische Daten

| KERN                                    | ABP 100-4M                                          | ABP 100-5DM                | ABP 100-5M      |  |
|-----------------------------------------|-----------------------------------------------------|----------------------------|-----------------|--|
| Artikelnummer / Typ                     | TABP 100-4M-A                                       | TABP 100-5DM-A             | TABP 135-5M-A   |  |
| Ablesbarkeit (d)                        | 0,0001 g                                            | 0,00001 g/0,0001 g         | 0,00001 g       |  |
| Wägebereich (Max)                       | 120 g                                               | 52 g/120 g                 | 135 g           |  |
| Mindestlast (Min)                       | 0,01 g                                              | 0,001 g                    | 0,001 g         |  |
| Eichwert (e)                            | 0,001 g                                             | 0,001 g                    | 0,001 g         |  |
| Eichklasse                              | Ι                                                   | Ι                          | I               |  |
| Reproduzierbarkeit                      | 0,0001 g                                            | 0,00002 g / 0,0001 g       | 0,00005 g       |  |
| Linearität                              | ± 0,0002 g                                          | ± 0,00005 g /<br>0,0002g   | ± 0,0002 g      |  |
| Einschwingzeit                          | 2 s                                                 | 2 s / 8 s                  | 8 s             |  |
| Justiergewicht                          |                                                     | intern                     |                 |  |
| Anwärmzeit                              |                                                     | 8 h                        |                 |  |
| Wägeeinheiten                           |                                                     | mg, g, ct (geeicht)        |                 |  |
| Kleinstes Teilegewicht                  | 1mg (unter Laborbedingungen*)                       |                            |                 |  |
| beim Stückzählen                        | 10 mg (unter Normalbedingungen**)                   |                            |                 |  |
| Referenzstückzahlen bei<br>Stückzählung | 1 - 100                                             |                            |                 |  |
| Wägeplatte, Edelstahl                   | ø 91mm                                              |                            |                 |  |
| Abmessungen Gehäuse<br>(B x T x H) [mm] | 212 x 367 x 345                                     | 212 x 411 x 345            | 212 x 411 x 345 |  |
| Abmessungen<br>Glaswindschutz [mm]      | 170 >                                               | x 165 x 220 mm (Wägera     | um)             |  |
| Nettogewicht (kg)                       | 7                                                   | 8                          | 8               |  |
| Zulässige<br>Umgebungsbedingung         |                                                     | +10° C bis +30° C          |                 |  |
| Luftfeuchtigkeit                        | 20 ~ 85                                             | 5 % relativ (nicht kondens | sierend)        |  |
| Netzteil<br>Eingangsspannung            | AC 100                                              | ) -240 V, 320 – 190 mA 5   | 50/60Hz         |  |
| Waage<br>Eingangsspannung               |                                                     | DC 12 V, 1,0 A             |                 |  |
| Verschmutzungsgrad                      | 2                                                   |                            |                 |  |
| Überspannungskategorie                  |                                                     | Kategorie II               |                 |  |
| Höhenmeter                              |                                                     | Bis 2000 m                 |                 |  |
| Aufstellort                             | Nu                                                  | r in geschlossenen Räur    | nen             |  |
| Schnittstellen                          | RS-232, USB (Typ B, PC-Anschluss), USB-Host (Typ A) |                            |                 |  |

| KERN                                    | ABP 200-4M                        | ABP 200-5DM                 | ABP 200-5M                                       |  |
|-----------------------------------------|-----------------------------------|-----------------------------|--------------------------------------------------|--|
| Artikelnummer / Typ                     | TABP 200-4M-A                     | TABP 200-5DM-A              | TABP 220-5M-A                                    |  |
| Ablesbarkeit (d)                        | 0,0001 g                          | 0,00001 g/0,0001 g          | 0,00001 g                                        |  |
| Wägebereich (Max)                       | 220 g                             | 102 g/220 g                 | 220 g                                            |  |
| Mindestlast (Min)                       | 0,01 g                            | 0,001 g                     | 0,001 g                                          |  |
| Eichwert (e)                            | 0,001 g                           | 0,001 g                     | 0,001 g                                          |  |
| Eichklasse                              | Ι                                 | I                           | Ι                                                |  |
| Reproduzierbarkeit                      | 0,0001 g                          | 0,00005 g / 0,0001 g        | 0.000015 g@20g<br>0.0003 g@100g<br>0.0005 g@200g |  |
| Linearität                              | ± 0,0002 g                        | ± 0,0001 g / 0,0002 g       | ± 0,0001 g                                       |  |
| Einschwingzeit                          | 2 s                               | 2 s / 8 s                   | 8 s                                              |  |
| Justiergewicht                          |                                   | intern                      |                                                  |  |
| Anwärmzeit                              |                                   | 8 h                         |                                                  |  |
| Wägeeinheiten                           |                                   | mg, g, ct (geeicht)         |                                                  |  |
| Kleinstes Teilegewicht                  | 1mg (unter Laborbedingungen*)     |                             |                                                  |  |
| beim Stückzählen                        | 10 mg (unter Normalbedingungen**) |                             |                                                  |  |
| Referenzstückzahlen bei<br>Stückzählung | 1 - 100                           |                             |                                                  |  |
| Wägeplatte, Edelstahl                   |                                   | ø 91mm                      |                                                  |  |
| Abmessungen Gehäuse<br>(B x T x H) [mm] | 212 x 367 x 345                   | 212 x 411 x 345             | 212 x 411 x 345                                  |  |
| Abmessungen<br>Glaswindschutz [mm]      | 170 >                             | x 165 x 220 mm (Wägerau     | m)                                               |  |
| Nettogewicht (kg)                       | 7                                 | 8                           | 8                                                |  |
| Zulässige<br>Umgebungsbedingung         |                                   | +10° C bis +30° C           |                                                  |  |
| Luftfeuchtigkeit                        | 20 ~ 85                           | 5 % relativ (nicht kondensi | erend)                                           |  |
| Netzteil<br>Eingangsspannung            | AC 100                            | ) -240 V, 320 – 190 mA 50   | )/60Hz                                           |  |
| Waage<br>Eingangsspannung               | DC 12 V, 1,0 A                    |                             |                                                  |  |
| Verschmutzungsgrad                      |                                   | 2                           |                                                  |  |
| Überspannungskategorie                  |                                   | Kategorie II                |                                                  |  |
| Höhenmeter                              |                                   | Bis 2000 m                  |                                                  |  |
| Aufstellort                             | Nu                                | r in geschlossenen Räum     | en                                               |  |
| Schnittstellen                          | RS-232, USB (                     | Гур B, PC-Anschluss), US    | B-Host (Typ A)                                   |  |

| KERN                                    | ABP 300-4M                                          |
|-----------------------------------------|-----------------------------------------------------|
| Artikelnummer / Typ                     | TABP 300-4M-A                                       |
| Ablesbarkeit (d)                        | 0,0001 g                                            |
| Wägebereich (Max)                       | 320 g                                               |
| Mindestlast (Min)                       | 0,01 g                                              |
| Eichwert (e)                            | 0,001 g                                             |
| Eichklasse                              | I                                                   |
| Reproduzierbarkeit                      | 0,00015 g                                           |
| Linearität                              | ± 0,0003 g                                          |
| Einschwingzeit                          | 2 s                                                 |
| Justiergewicht                          | intem                                               |
| Anwärmzeit                              | 8 h                                                 |
| Wägeeinheiten                           | mg, g, ct (geeicht)                                 |
| Kleinstes Teilegewicht                  | 1mg (unter Laborbedingungen*)                       |
| beim Stückzählen                        | 10 mg (unter Normalbedingungen**)                   |
| Referenzstückzahlen bei<br>Stückzählung | 1 - 100                                             |
| Wägeplatte, Edelstahl                   | ø 91mm                                              |
| Abmessungen Gehäuse<br>(B x T x H) [mm] | 212 x 367 x 345                                     |
| Abmessungen<br>Glaswindschutz [mm]      | 170 x 165 x 220 mm (Wägeraum)                       |
| Nettogewicht (kg)                       | 7                                                   |
| Zulässige<br>Umgebungsbedingung         | +10° C bis +30° C                                   |
| Luftfeuchtigkeit                        | 20 ~ 85 % relativ (nicht kondensierend)             |
| Netzteil<br>Eingangsspannung            | AC 100 -240 V, 320 – 190 mA 50/60Hz                 |
| Waage<br>Eingangsspannung               | DC 12 V, 1,0 A                                      |
| Verschmutzungsgrad                      | 2                                                   |
| Überspannungskategorie                  | Kategorie II                                        |
| Höhenmeter                              | Bis 2000 m                                          |
| Aufstellort                             | Nur in geschlossenen Räumen                         |
| Schnittstellen                          | RS-232, USB (Typ B, PC-Anschluss), USB-Host (Typ A) |

| KERN                                    | ABP 100-5DAM                      | ABP 100-5AM                | ABP 200-4AM     |
|-----------------------------------------|-----------------------------------|----------------------------|-----------------|
| Artikelnummer / Typ                     | TABP 120-5DAM-A                   | TABP 135-5AM-A             | TABP 220-4M-A   |
| Ablesbarkeit (d)                        | 0,00001 g/0,0001 g                | 0,00001 g                  | 0,0001 g        |
| Wägebereich (Max)                       | 52 g/120 g                        | 135 g                      | 220 g           |
| Mindestlast (Min)                       | 0,001 g                           | 0,001 g                    | 0,01 g          |
| Eichwert (e)                            | 0,001 g                           | 0,001 g                    | 0,001 g         |
| Eichklasse                              | I                                 | I                          | I               |
| Reproduzierbarkeit                      | 0,00002 g / 0,0001 g              | 0,00005 g                  | 0,0001 g        |
| Linearität                              | ± 0,00005 g /<br>0,0002g          | ± 0,0001 g                 | ± 0,0002 g      |
| Einschwingzeit                          | 2 s / 8 s                         | 8 s                        | 2 s             |
| Justiergewicht                          |                                   | intern                     |                 |
| Anwärmzeit                              |                                   | 8 h                        |                 |
| Wägeeinheiten                           |                                   | mg, g, ct (ungeeicht)      |                 |
| Kleinstes Teilegewicht                  | 1mg (unter Laborbedingungen*)     |                            |                 |
| beim Stückzählen                        | 10 mg (unter Normalbedingungen**) |                            | jen**)          |
| Referenzstückzahlen bei<br>Stückzählung | 1 - 100                           |                            |                 |
| Wägeplatte, Edelstahl                   |                                   | ø 91mm                     |                 |
| Abmessungen Gehäuse<br>(B x T x H) [mm] | 212 x 411 x 345                   | 212 x 411 x 345            | 212 x 367 x 345 |
| Abmessungen<br>Glaswindschutz [mm]      | 170 ×                             | x 165 x 220 mm (Wägera     | um)             |
| Nettogewicht (kg)                       | 9,7                               | 9,7                        | 8,6             |
| Zulässige<br>Umgebungsbedingung         |                                   | +10° C bis +30° C          |                 |
| Luftfeuchtigkeit                        | 20 ~ 85                           | 5 % relativ (nicht kondens | sierend)        |
| Netzteil<br>Eingangsspannung            | AC                                | 100 -240 V, 480 mA 50/6    | 60Hz            |
| Waage<br>Eingangsspannung               | DC 12 V, 1,5 A                    |                            |                 |
| Verschmutzungsgrad                      |                                   | 2                          |                 |
| Überspannungskategorie                  |                                   | Kategorie II               |                 |
| Höhenmeter                              |                                   | Bis 2000 m                 |                 |
| Aufstellort                             | Nu                                | r in geschlossenen Räun    | nen             |
| Schnittstellen                          | RS-232, USB (1                    | yp B, PC-Anschluss), U     | SB-Host (Typ A) |

| KERN                                    | ABP 200-5DAM                                    | ABP 200-5AM                                      | ABP 300-4AM     |  |
|-----------------------------------------|-------------------------------------------------|--------------------------------------------------|-----------------|--|
| Artikelnummer / Typ                     | TABP 220-5DM-A                                  | TABP 220-5M-A                                    | TABP 320-4AM-A  |  |
| Ablesbarkeit (d)                        | 0,00001 g/0,0001 g                              | 0,0001 g                                         | 0,0001 g        |  |
| Wägebereich (Max)                       | 102 g/220 g                                     | 220 g                                            | 320 g           |  |
| Mindestlast (Min)                       | 0,001 g                                         | 0,001 g                                          | 0,01 g          |  |
| Eichwert (e)                            | 0,001 g                                         | 0,001 g                                          | 0,001 g         |  |
| Eichklasse                              | I                                               | Ι                                                | I               |  |
| Reproduzierbarkeit                      | 0,00005 g / 0,0001 g                            | 0.000015 g@20g<br>0.0003 g@100g<br>0.0005 g@200g | 0,00015 g       |  |
| Linearität                              | ± 0,0001 g / 0,0002<br>g                        | ± 0,0001 g                                       | ± 0,0003 g      |  |
| Einschwingzeit                          | 2 s / 8 s                                       | 8 s                                              | 2 s             |  |
| Justiergewicht                          |                                                 | intern                                           |                 |  |
| Anwärmzeit                              |                                                 | 8 h                                              |                 |  |
| Wägeeinheiten                           |                                                 | mg, g, ct (ungeeicht)                            |                 |  |
| Kleinstes Teilegewicht                  | 1mg (unter Laborbedingungen*)                   |                                                  |                 |  |
| beim Stuckzahlen                        | m Stückzählen 10 mg (unter Normalbedingungen**) |                                                  | n**)            |  |
| Referenzstückzahlen bei<br>Stückzählung | 1 - 100                                         |                                                  |                 |  |
| Wägeplatte, Edelstahl                   |                                                 | ø 91mm                                           |                 |  |
| Abmessungen Gehäuse<br>(B x T x H) [mm] | 212 x 411 x 345                                 | 212 x 411 x 345                                  | 212 x 367 x 345 |  |
| Abmessungen<br>Glaswindschutz [mm]      | 170 ×                                           | 165 x 220 mm (Wägerau                            | m)              |  |
| Nettogewicht (kg)                       | 9,7                                             | 9,7                                              | 8,6             |  |
| Zulässige<br>Umgebungsbedingung         |                                                 | +10° C bis +30° C                                |                 |  |
| Luftfeuchtigkeit                        | 20 ~ 85                                         | % relativ (nicht kondensi                        | erend)          |  |
| Netzteil<br>Eingangsspannung            | AC                                              | 100 -240 V, 480 mA 50/60                         | )Hz             |  |
| Waage<br>Eingangsspannung               | DC 12 V, 1,5 A                                  |                                                  |                 |  |
| Verschmutzungsgrad                      |                                                 | 2                                                |                 |  |
| Überspannungskategorie                  |                                                 | Kategorie II                                     |                 |  |
| Höhenmeter                              |                                                 | Bis 2000 m                                       |                 |  |
| Aufstellort                             | Nu                                              | r in geschlossenen Räume                         | en              |  |
| Schnittstellen                          | RS-232, USB (T                                  | yp B, PC-Anschluss), US                          | B-Host (Typ A)  |  |

- \* Kleinstes Teilegewicht beim Stückzählen unter Laborbedingungen:
  - > Es herrschen ideale Umgebungsbedingungen für hochauflösenden Zählungen
  - > Die Zählteile haben keine Streuung
- \*\* Kleinstes Teilegewicht beim Stückzählen unter Normalbedingungen:
  - > Es herrschen unruhige Umgebungsbedingungen (Windzug, Vibrationen)
  - Die Zählteile streuen

# 2 Konformitätserklärung

Die aktuelle EG/EU-Konformitätserklärung finden Sie online unter:

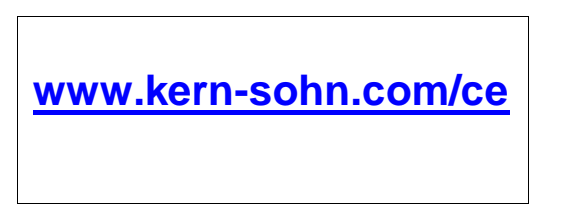

 Bei geeichten Waagen (= konformitätsbewerteten Waagen) ist die Konformitätserklärung im Lieferumfang enthalten.

### 3 Geräteübersicht

#### 3.1 Komponenten

Modelle d = 0,0001 g

Modelle d = 0,00001 g

(nur ABP-A Serie)

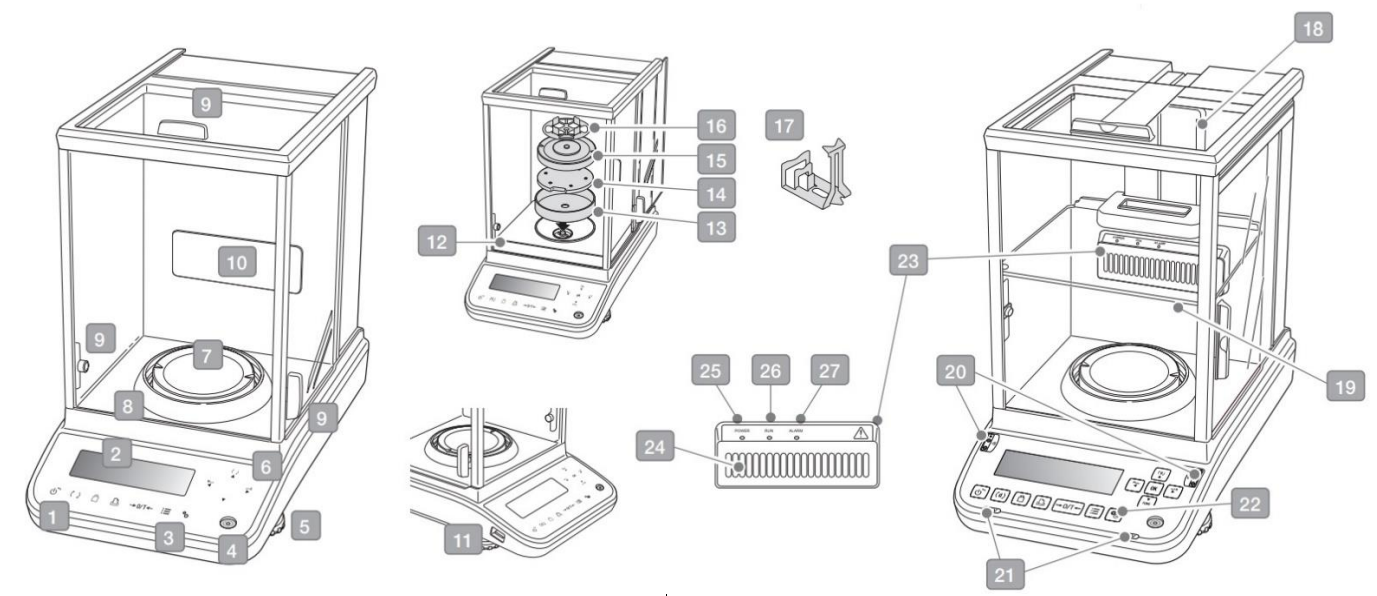

| Pos. | Bezeichnung                          | Pos. | Bezeichnung                         |
|------|--------------------------------------|------|-------------------------------------|
| 1    | Tastatur                             | 15   | Träger Multifunktionswägeplatte     |
| 2    | Anzeige                              | 16   | Multifunktionswägeplatte            |
| 3    | Ionisatortaste                       | 17   | Reagenzglashalter                   |
| 4    | Libelle                              | 18   | Führungsschiene interner Windschutz |
| 5    | Fußschraube                          | 19   | Einstellbarer interner Windschutz   |
| 6    | Steuerungstasten +                   | 20   | IR Sensoren                         |
| 7    | Wägeplatte                           | 21   | Tür Öffner- & Schließtasten         |
| 8    | Windschutz                           | 22   | Ionisatortaste                      |
| 9    | Knauf für Glaswindschutz             | 23   | Ionisator                           |
| 10   | Befestigungspunkt Ionisator (Option) | 24   | Entlüftung                          |
| 11   | USB-Host Anschluss                   | 25   | Power LED (Ionisator)               |
| 12   | Schutzblech                          | 26   | RUN LED (Ionisator)                 |
| 13   | Windschutz                           | 27   | ALARM LED (Ionisator)               |
| 14   | Träger Wägeplatte                    |      |                                     |

# Rückansicht:

Modelle d = 0,0001 g

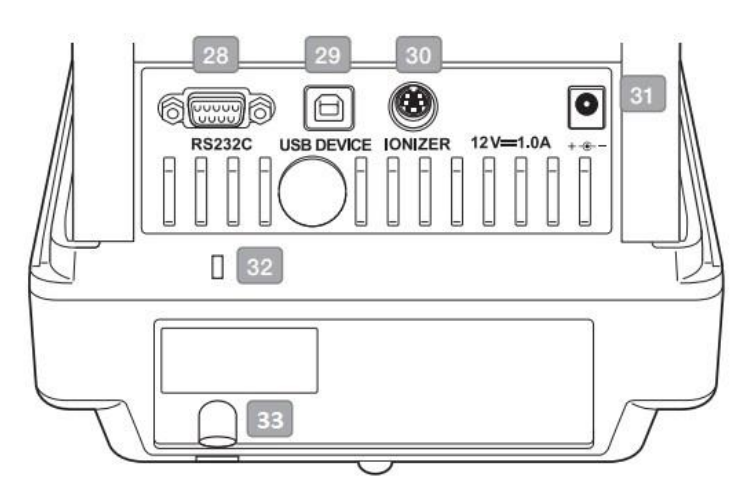

# (nur ABP-A Serie)

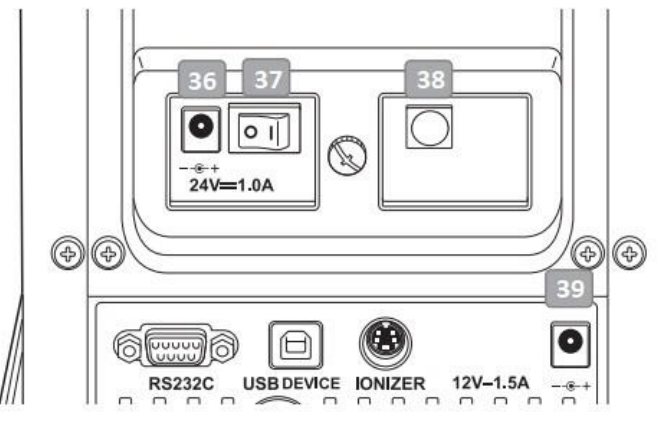

# 

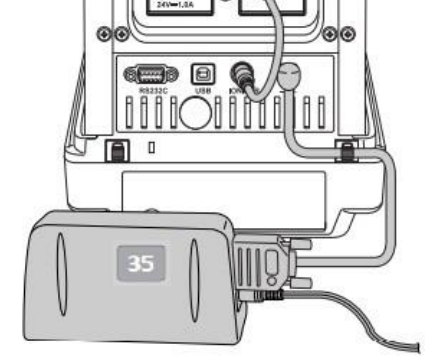

| Pos. | Bezeichnung                                              | Pos. | Bezeichnung                           |
|------|----------------------------------------------------------|------|---------------------------------------|
| 28   | Serielle Schnittstelle RS232                             | 35   | Power Pack                            |
| 29   | USB-Geräteanschluss                                      | 36   | Anschluss für Netzadapter (Ionisator) |
| 30   | Anschluss für Ionisator                                  | 37   | Hauptschalter (Ionisator)             |
| 31   | Anschluss für Netzadapter                                | 38   | Anschluss für Waage                   |
| 32   | Befestigungspunkt für Diebstahlsiche-<br>rung            | 39   | Anschluss für Netzadapter             |
| 33   | Befestigungsöse für Diebstahlschutz-<br>kette oder Draht | 40   | Anschlusskabel für Ionisator          |
| 34   | Anschluss für Power Pack                                 |      |                                       |

#### Modelle d = 0,00001 g

ଚାଡ

00

6 8 8

#### 3.2 Tastatur

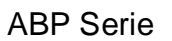

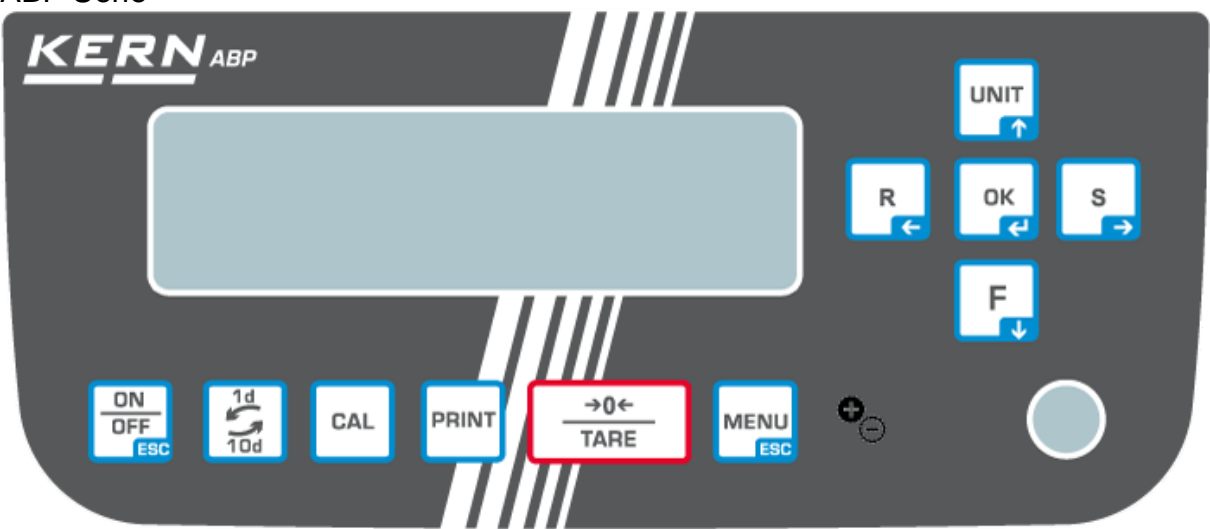

ABP-A Serie

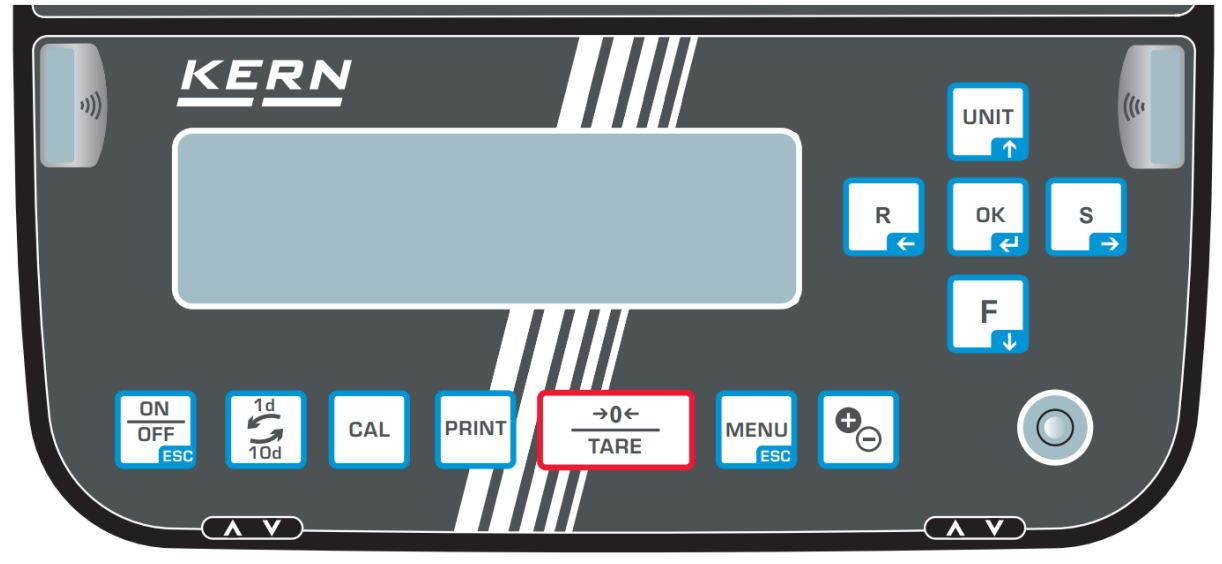

| Taste            | Bezeichnung | Funktion                                                 |                                     |                            |
|------------------|-------------|----------------------------------------------------------|-------------------------------------|----------------------------|
| Tuste            | Dezeloimang | Kurzer Tastendruck                                       | Langer Tastendruck                  | Im Menü                    |
| ON<br>OFF<br>ESC | [ON/OFF]    | Umschalten zwi-<br>schen Betriebs- und<br>Standby-Modus. | -                                   | Zurück in den<br>Wägemodus |
| 1d<br>10d        | [1d/10d]    | -                                                        |                                     |                            |
| CAL              | [CAL]       | Justierung starten                                       | Setup Menü<br>"Justierung" aufrufen | -                          |
| PRINT            | [PRINT]     | Datenausgabe an ex-<br>ternes Gerät (Wäge-<br>modus)     | Setup Menü<br>"Print" aufrufen      |                            |

| →0←<br>TARE | [TARE]                             | Tarieren<br>Nullstellen                                                                                                    | Setup Menü<br>"Nullstellen/Tarie-<br>ren" aufrufen                                                            |                                    |
|-------------|------------------------------------|----------------------------------------------------------------------------------------------------|----------------------------------------------------------------------------------------------------|------------------------------------|
|             | [MENU]                             | <ul> <li>Menü aufrufen</li> <li>Applikationsspe-<br/>zifische Einstel-<br/>lungen aufrufen</li> <li>Statistik aufrufen</li> </ul> |                                                                                                    | Zurück in den<br>Wägemodus         |
| €_ C_       | [lonizer]                          | Ionisator starten                                                                                                    | Setup Menü Ionisator<br>aufrufen                                                                              |                                    |
|             | [ОК]                               | -                                                                                                    | -                                                                                                    | Eingabe<br>bestätigen              |
|             | [R]                                | Reaktionseinstellung<br>der Anzeige ändem                                                                                         |                                                                                                    | Menüpunkt an-<br>wählen.           |
| L.E         | Navigationstaste 🗲                 |                                                                                                    |                                                                                                    |                                    |
|             | [UNIT]                             | Wägemodus:<br>Wägeeinheit um-                                                                                                    | Setup Menü<br>"Einheiten" aufrufen                                                                            |                                    |
|             | Navigationstaste 🛧                 | Schalten.<br>Zählmodus:<br>Stückgewicht<br>anzeigen<br>Prozentbestimmung:<br>Referenzgewicht an-<br>zeigen                        | Zählmodus:<br>Schaltet die Refe-<br>renznummern um<br>Prozent Modus:<br>Schaltet die Prozent-<br>standards um | Im Menü vor-<br>wärts blättern     |
| F           | [F]                                | Wägemodus /                                                                                                    |                                                                                                    | Im Menü rück-                      |
|             | Navigationstaste $oldsymbol{\Psi}$ | umschalten                                                                                                    |                                                                                                    | wärts blättern                     |
|             | [S]                                | Stabilitätseinstellung                                                                                                    |                                                                                                    | Menüpunkt an-                      |
| Ľ           | Navigationstaste 🗲                 | der Anzeige ändern                                                                                                    | der Anzeige ändern                                                                                            | wählen.                            |
| A V         | Tür Öffner- &<br>Schließtasten     | Öffnet / Schließt die<br>Glastüren                                                                                                |                                                                                                    | Öffnet / Schließt<br>die Glastüren |

# 3.2.1 Numerische Eingabe

| Taste            | Bezeichnung                        | Funktion                                                                  |
|------------------|------------------------------------|---------------------------------------------------------------------------|
|                  | Navigationstaste <b>↑</b>          | Blinkende Ziffer (0 – 9) oder<br>Zeichen (, [blank], -, A – Z) erhöhen    |
| F                | Navigationstaste $oldsymbol{\Psi}$ | Blinkende Ziffer (0 – 9) oder<br>Zeichen (, [blank], -, A – Z) verringern |
| S                | Navigationstaste 🗲                 | Ziffernanwahl nach rechts                                                 |
| R                | Navigationstaste 🗲                 | Ziffernanwahl nach links                                                  |
| ОК               | Navigationstaste 🗲                 | Eingabe bestätigen                                                        |
| ON<br>OFF<br>ESC | ESC                                | Eingabe abbrechen                                                         |

#### 3.3 Anzeige

Neben der Anzeige des Wägeresultats kann von ihr aus auf alle Funktionen des Menüs zugegriffen werden. Die Anzeige variiert, je nachdem, ob sich die Waage im Betriebsmodus oder Einstellmodus befindet.

Spezielle Tasten (z.B. CAL-, TARE-, PRINT-Taste) ermöglichen einen schnellen und gezielten Zugriff auf das jeweilige Setup Menü. Über die Navigationstasten ist eine intuitive Bedienung möglich.

#### Anzeigenbeispiel Betriebsmodus:

Die Anzeige ist in vier Bereiche unterteilt.

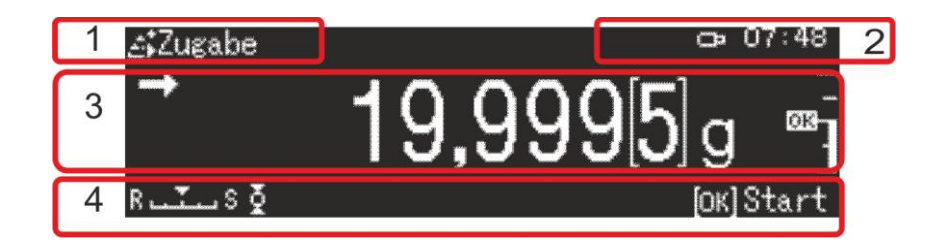

| Nr. | Status        | Beschreibung                                               |                                                                  |  |
|-----|---------------|------------------------------------------------------------|------------------------------------------------------------------|--|
| 1   | Betriebsmodus | Aktuelle Anwendung                                         |                                                                  |  |
| 2   | Benutzerfeld  | Anzeige des eingeloggten Benutzers und aktuelle<br>Uhrzeit |                                                                  |  |
|     |               | H                                                          | Datenausgabe an externe Geräte                                   |  |
|     |               | ð                                                          | USB-Speichermedium ist angeschlossen                             |  |
|     |               | ð                                                          | Menüsperre                                                       |  |
| 3   | Wägewert      | Anzeige des Wägeresultates in der aktuellen<br>Wägeeinheit |                                                                  |  |
|     |               | $\rightarrow$                                              | Stabilitätsanzeige                                               |  |
|     |               | NET                                                        | Nettogewicht                                                     |  |
|     |               | TARE                                                       | Taragewicht                                                      |  |
|     |               | Gross                                                      | Bruttogewicht                                                    |  |
|     |               | HOLD                                                       | Holdfunktion aktiv                                               |  |
|     |               | +0+                                                        | Nullanzeige                                                      |  |
|     |               |                                                            | Negativer Wägewert                                               |  |
|     |               | NET                                                        | Nettogewicht beim Rezeptieren                                    |  |
|     |               | -<br>-<br>                                                 | Toleranzmarke                                                    |  |
|     |               | 23<br>1                                                    | Kapazitätsanzeige                                                |  |
|     |               | []                                                         | Bei geeichten Waagen ist der nicht ge-<br>eichte Wert geklammert |  |

| 4 | Statusanzeige | Aktuelle E            | Einstellungen                             |  |
|---|---------------|-----------------------|-------------------------------------------|--|
|   |               | MW                    | Minimaleinwaage                           |  |
|   |               | s بېټې S              | Stabilitäts- und Reaktionseinstellungen   |  |
|   |               | Drucker-Einstellungen |                                           |  |
|   |               | <b>₽</b>              | Auto-print Funktion aktiv                 |  |
|   |               | டு▶                   | Blinkt während der autom. Ausgabe         |  |
|   |               | കര                    | Kontinuierliche Ausgabe aktiv             |  |
|   |               | കം                    | Blinkt während der kont. Ausgabe          |  |
|   |               | Wägeeins              | ägeeinstellungen                          |  |
|   |               | 1                     | Dosiermodus                               |  |
|   |               | ğ                     | Zero tracking (Autom. Nullpunktkorrektur) |  |
|   |               |                       | Statistik                                 |  |
|   |               | Fehlerme              | neldungen                                 |  |
|   |               | Ť                     | Justierung erforderlich (PSC-Funktion)    |  |
|   |               |                       | Stromversorgung mangelhaft                |  |
|   |               | 624                   | USB-Anschluss mangelhaft                  |  |

# Anzeigenbeispiel Einstellmodus:

Nach Drücken der MENU-Taste im Wägemodus wechselt die Anzeige in den Einstellmodus.

|         |         | Systemeinstellungen<br>Drucken<br>Einstellung Datensicherung<br>Einstellung: Kommunikation<br>Kalibrierung/Überprüfung | ><br>><br>><br>> |
|---------|---------|----------------------------------------------------------------------------------------------------|------------------|
| Level 1 | Level 2 |                                                                                                    |                  |

Abbildungsbeispiel: Systemeinstellungen, s. Kap. 11.1.3

| Symbol           | Beschreibung                        | Applikations-Symbole                                       |                                                  |
|------------------|-------------------------------------|------------------------------------------------------------|--------------------------------------------------|
|                  | Applikation wählen                  | 鱼                                                          | Wägemodus                                        |
| Level 1          |                                     | 12 <sub>9</sub>                                            | Stückzählen                                      |
|                  |                                     | / %                                                        | Prozentbestimmung                                |
|                  |                                     | $\diamond$                                                 | Dichtebestimmung <feststoffe></feststoffe>       |
| Das S            | ymbol der ge-                       | 4                                                          | Dichtebestimmung <flüssigkeiten></flüssigkeiten> |
| wählte<br>wird a | en Applikation                      | 25                                                         | Summieren                                        |
|                  |                                     | <u></u>                                                    | Rezeptieren                                      |
|                  |                                     | æ                                                          | Rezeptur Zubereitung                             |
|                  |                                     | ÷                                                          | Pufferlösung Zubereitung                         |
|                  |                                     |                                                            | Probenzubereitung                                |
|                  |                                     |                                                            |                                                  |
| Symbol           | Beschreibung                        | Applikations-Symbole                                       |                                                  |
| Level 2          | Symbol der gewählten<br>Applikation | Die verfügbaren Einstellungen werden in Level 1 angezeigt. |                                                  |
| £1.              | Wägeeinstellungen                   | V                                                          | Dosieren                                         |
| Level 1          |                                     | Ş                                                          | Zero tracking                                    |
| ÷                | Systemeinstellungen                 | Ē                                                          | Waageneinstellungen                              |
| Level 1          |                                     | Ъ                                                          | Einstellungen <drucken></drucken>                |
|                  |                                     |                                                            | Einstellungen <datensicherung></datensicherung>  |
|                  |                                     | H                                                          | Einstellungen <kommunikation></kommunikation>    |

| 0 <u>s</u> | Historie | Die letzten zehn Menüschritte werden |
|------------|----------|--------------------------------------|
| Level 1    |          | angezeigt.                           |

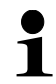

Weitere Information zur Navigation im Menü finden Sie in Kap. 11.1

Einstellungen <Justierung>

Einstellungen <Benutzer>

# 4 Grundlegende Hinweise (Allgemeines)

#### 4.1 Bestimmungsgemäße Verwendung

Die von Ihnen erworbene Waage dient zum Bestimmen des Wägewertes von Wägegut. Sie ist zur Verwendung als "nichtselbsttätige Waage" vorgesehen, d.h. das Wägegut wird manuell, vorsichtig und mittig auf die Wägeplatte aufgebracht. Nach Erreichen eines stabilen Wägewertes kann der Wägewert abgelesen werden.

#### 4.2 Sachwidrige Verwendung

Unsere Waagen sind nichtselbsttätige Waagen und nicht für den Einsatz in dynamischen Wägeprozessen vorgesehen. Die Waagen können jedoch nach Überprüfung des individuellen Einsatzbereiches und hier speziell den Genauigkeitsanforderungen der Anwendung auch für dynamische Wägeprozesse eingesetzt werden.

Keine Dauerlast auf der Wägeplatte belassen. Diese kann das Messwerk beschädigen.

Stöße und Überlastungen der Waage über die angegebene Höchstlast (Max), abzüglich einer eventuell bereits vorhandenen Taralast, unbedingt vermeiden. Waage könnte hierdurch beschädigt werden.

Waage niemals in explosionsgefährdeten Räumen betreiben. Die Serienausführung ist nicht Ex-geschützt.

Die Waage darf nicht konstruktiv verändert werden. Dies kann zu falschen Wägergebnissen, sicherheitstechnischen Mängeln sowie der Zerstörung der Waage führen.

Die Waage darf nur gemäß den beschriebenen Vorgaben eingesetzt werden. Abweichende Einsatzbereiche/Anwendungsgebiete sind von KERN schriftlich freizugeben.

#### 4.3 Gewährleistung

Gewährleistung erlischt bei:

- Nichtbeachten unserer Vorgaben in der Betriebsanleitung
- Verwendung außerhalb der beschriebenen Anwendungen
- Veränderung oder Öffnen des Gerätes
- Mechanische Beschädigung und Beschädigung durch Medien, Flüssigkeiten natürlichem Verschleiß und Abnützung
- Nicht sachgemäße Aufstellung oder elektrische Installation
- Überlastung des Messwerkes

#### 4.4 Prüfmittelüberwachung

Im Rahmen der Qualitätssicherung müssen die messtechnischen Eigenschaften der Waage und eines eventuell vorhandenen Prüfgewichtes in regelmäßigen Abständen überprüft werden. Der verantwortliche Benutzer hat hierfür ein geeignetes Intervall sowie die Art und den Umfang dieser Prüfung zu definieren. Informationen bezüglich der Prüfmittelüberwachung von Waagen sowie der hierfür notwendigen Prüfgewichte sind auf der KERN- Hompage (<u>www.kern-sohn.com</u>) verfügbar. In seinem akkreditierten DKD- Kalibrierlaboratorium können bei KERN schnell und kostengünstig Prüfgewichte und Waagen kalibriert werden (Rückführung auf das nationale Normal).

# 5 Grundlegende Sicherheitshinweise

### 5.1 Hinweise in der Betriebsanleitung beachten

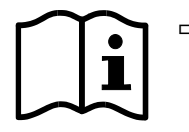

- Lesen Sie diese Betriebsanleitung vor der Aufstellung und Inbetriebnahme sorgfältig durch, selbst dann, wenn Sie bereits über Erfahrungen mit KERN-Waagen verfügen.
- ⇒ Alle Sprachversionen beinhalten eine unverbindliche Übersetzung. Verbindlich ist das deutsche Originaldokument.

#### 5.2 Ausbildung des Personals

Das Gerät darf nur von geschulten Mitarbeitern bedient und gepflegt werden.

# 6 Transport und Lagerung

#### 6.1 Kontrolle bei Übernahme

Überprüfen Sie bitte die Verpackung sofort beim Eingang sowie das Gerät beim Auspacken auf eventuell sichtbare äußere Beschädigungen.

#### 6.2 Verpackung/Rücktransport

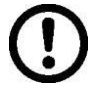

- Alle Teile der Originalverpackung f
  ür einen eventuell notwendigen R
  ücktransport aufbewahren.
- ⇒ Für den Rücktransport ist nur die Originalverpackung zu verwenden.
- ⇒ Vor dem Versand alle angeschlossenen Kabel und losen/beweglichen Teile trennen.

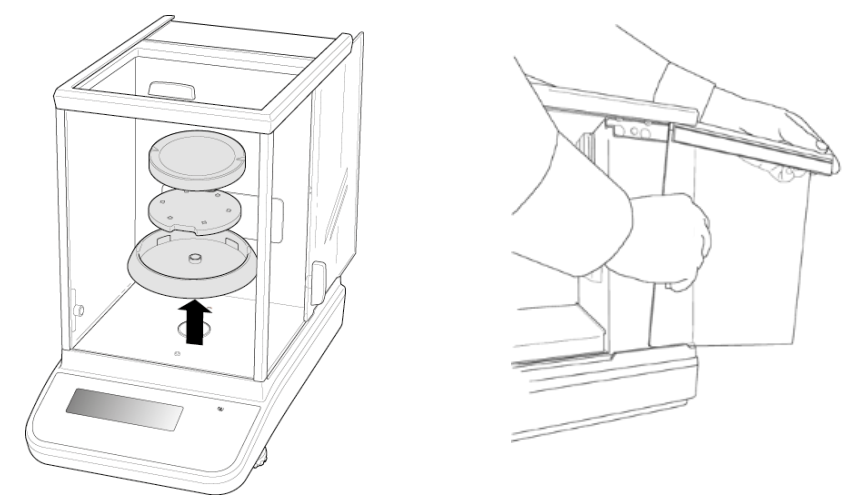

Abbildungsbeispiel Modelle d = 0,0001 g

- ⇒ Evtl. vorgesehene Transportsicherungen wieder anbringen.
- ⇒ Alle Teile z.B. Glaswindschutz, Wägeplatte, Netzteil etc. gegen Verrutschen und Beschädigung sichern.

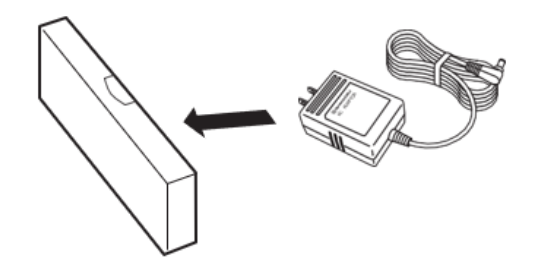

⇒ Netzadapter und Zubehör in die kleine Schachtel packen

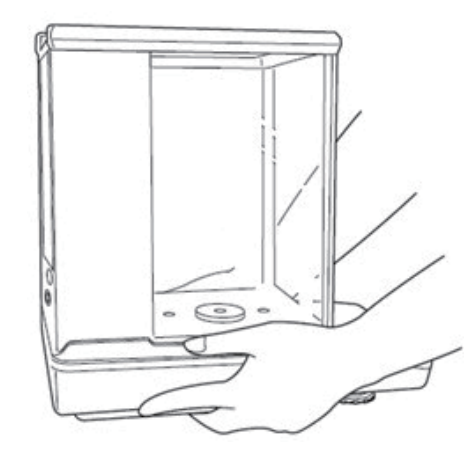

⇒ Waage mit beiden Händen anheben

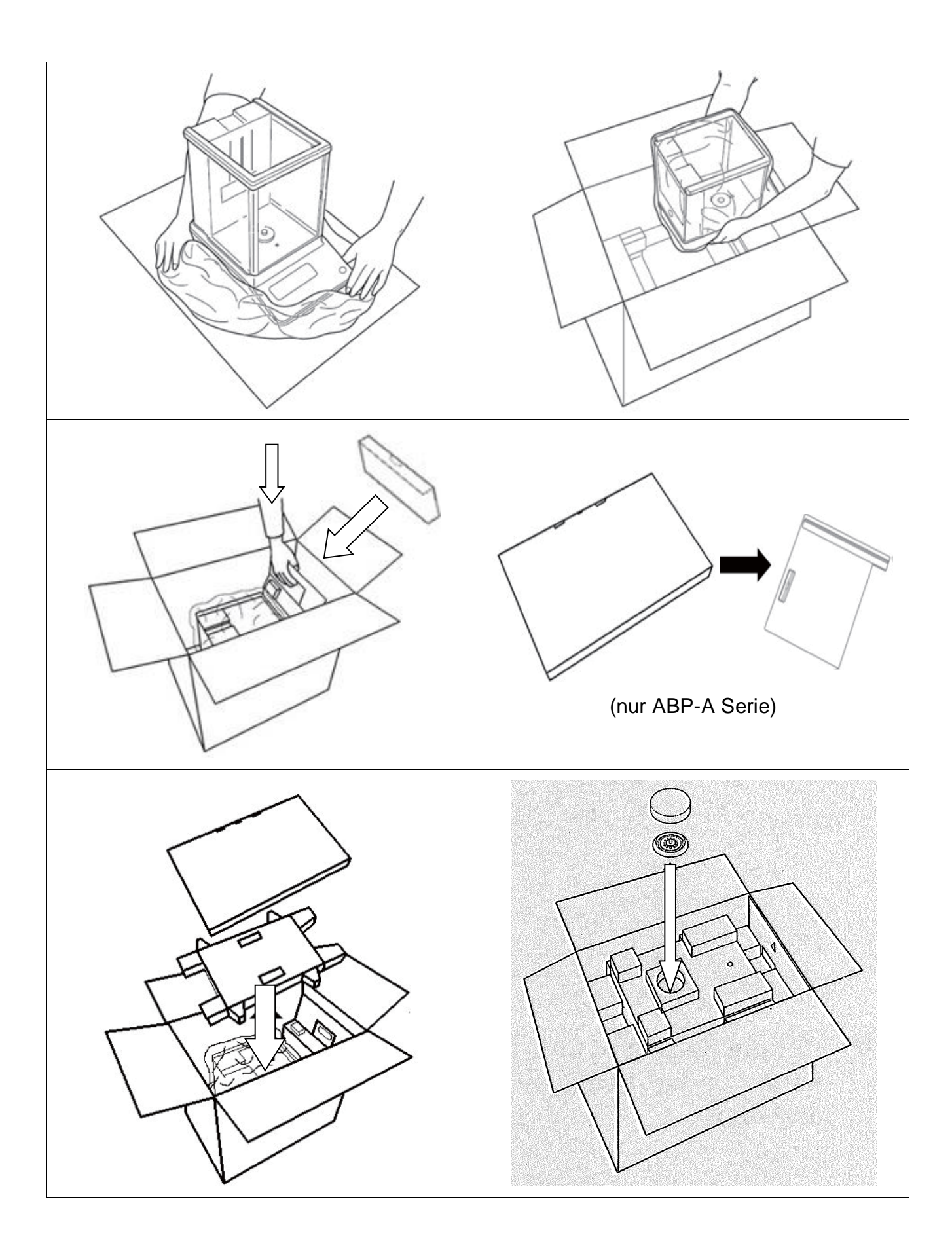

# 7 Auspacken, Aufstellung und Inbetriebnahme

#### 7.1 Aufstellort, Einsatzort

Die Waagen sind so konstruiert, dass unter den üblichen Einsatzbedingungen zuverlässige Wägeergebnisse erzielt werden.

Exakt und schnell arbeiten Sie, wenn Sie den richtigen Standort für Ihre Waage wählen.

#### Beachten Sie deshalb am Aufstellort folgendes:

- Waage auf eine stabile, gerade Fläche stellen;
- extreme Wärme sowie Temperaturschwankungen z.B. durch Aufstellen neben der Heizung oder direkte Sonneneinstrahlung vermeiden;
- Waage vor direktem Luftzug durch geöffnete Fenster und Türen schützen;
- Erschütterungen während des Wägens vermeiden;
- Waage vor hoher Luftfeuchtigkeit, Dämpfen und Staub schützen;
- Setzen Sie das Gerät nicht über längere Zeit starker Feuchtigkeit aus. Eine nicht erlaubte Betauung (Kondensation von Luftfeuchtigkeit am Gerät) kann auftreten, wenn ein kaltes Gerät in eine wesentlich wärmere Umgebung gebracht wird. Akklimatisieren Sie in diesem Fall das vom Netz getrennte Gerät ca. 2 Stunden bei Raumtemperatur.
- statische Aufladung von Wägegut, Wägebehälter vermeiden.

Beim Auftreten von elektromagnetischen Feldern, bei statischen Aufladungen sowie bei instabiler Stromversorgung sind große Anzeigeabweichungen (falsche Wägergebnisse) möglich. Der Standort muss dann gewechselt werden.

#### 7.2 Auspacken und Prüfen

Gerät und Zubehör aus der Verpackung nehmen, Verpackungsmaterial entfernen und am vorgesehenen Arbeitsplatz aufstellen. Überprüfen, ob alle Teile des Lieferumfangs vorhanden und unbeschädigt sind. Lieferumfang / Serienmäßiges Zubehör

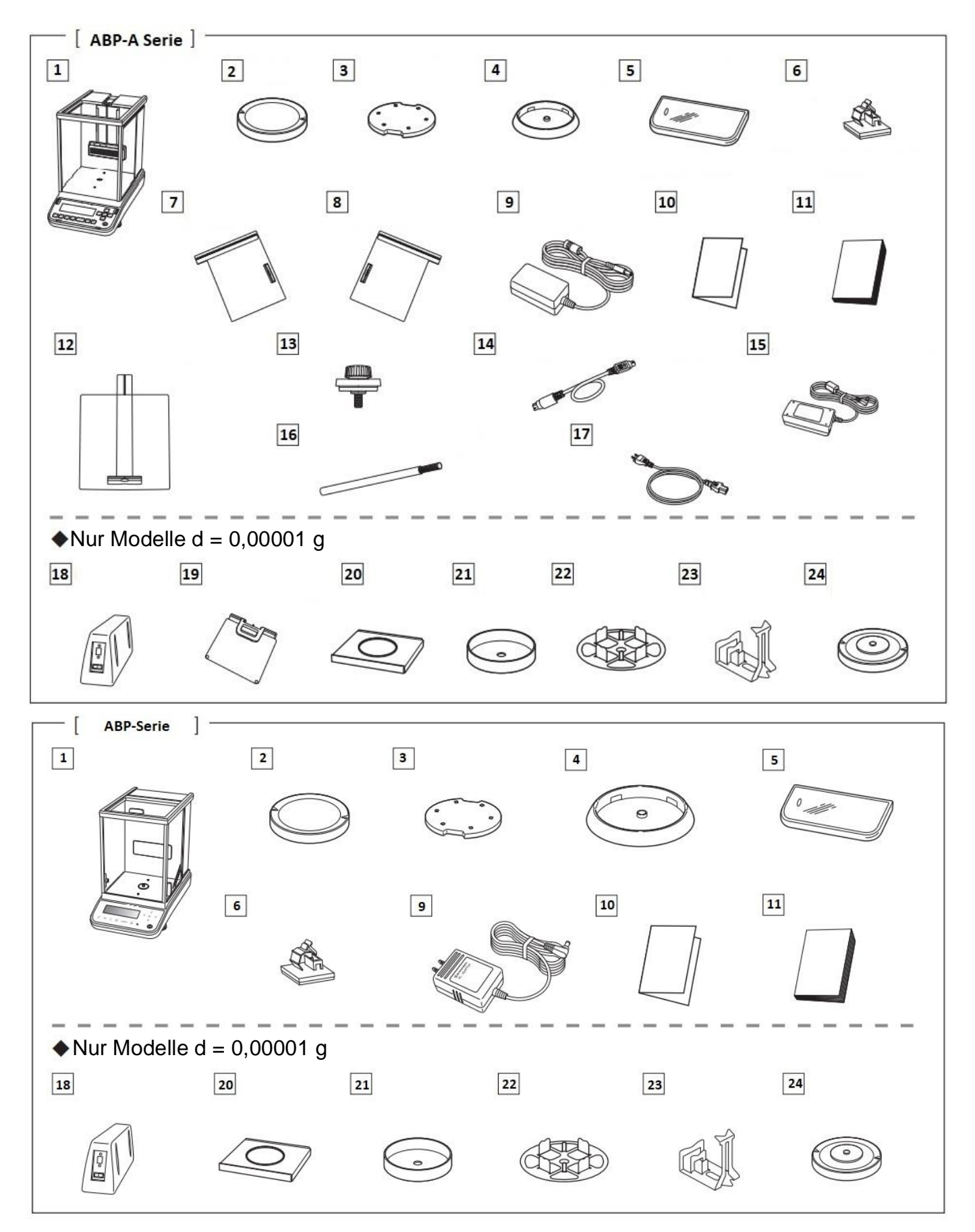

| Pos. | Bezeichnung             | Pos. | Bezeichnung                       |
|------|-------------------------|------|-----------------------------------|
| 1    | Waage                   | 13   | Anschlagknöpfe [3]                |
| 2    | Wägeplatte              | 14   | Verbindungskabel Ionisator        |
| 3    | Träger Wägeplatte       | 15   | Netzadapter Ionisator             |
| 4    | Zentrierring            | 16   | Reinigungspinsel Ionisator        |
| 5    | Arbeitsschutzhaube      | 17   | Netzkabel Ionisator               |
| 6    | Halter für Adapterkabel | 18   | Externe Elektronikbox             |
| 7    | Glastüre (links)        | 19   | Einstellbarer interner Windschutz |
| 8    | Glastüre (rechts)       | 20   | Schutzblech                       |
| 9    | Netzadapter Waage       | 21   | Windschutz                        |
| 10   | Menü Map                | 22   | Multifunktionswägeplatte          |
| 11   | Betriebsanleitung       | 23   | Reagenzglashalter                 |
| 12   | Glastüre (oben)         |      | Träger Multifunktionswägeplatte   |
|      |                         |      |                                   |

#### 7.3 Aufstellen

#### 7.3.1 Installieren der Glaswindschutztüren (nur ABP-A Serie)

Vergewissern Sie sich, dass die Anschlagknöpfe an den Glastüren (oben, links, rechts) angebracht sind, bevor Sie das Gerät einschalten. Andernfalls könnten die Glastüren beschädigt werden.

#### Installation der Glaswindschutztüre (oben)

Führen Sie den Griff der Glastür (oben) zur Vorderseite des Oberteils hinein und befestigen Sie den Anschlagknopf von der Innenseite des Wägeraums aus so, dass er parallel zum Griff liegt, wie in der Abbildung rechts dargestellt.

Wenn der Anschlagteil des Anschlagknopfes weiter als der Griff herausragt, lässt sich die Tür nicht vollständig schließen; bringen Sie ihn daher so an, dass er parallel zum Griff liegt.

#### Installation der Glaswindschutztüre (rechts)

Halten Sie den Griff der Glastür (rechts) mit der rechten Hand und die obere Kante mit der linken Hand und legen Sie die untere Kante der Glastür in die rechte Schiene der Waage, wie in der Abbildung rechts dargestellt. Richten Sie die Schiene an der oberen Nut des Gehäuses aus und heben Sie Ihre linke Hand leicht an, um die Glastür in eine horizontale Position zu bringen, während Sie sie langsam einführen. Schließen Sie die Glastür zur Hälfte und bringen Sie den Anschlagknopf von der Innenseite des Wägeraums aus so an, dass er parallel zum Griff steht.

Wenn der Anschlagteil des Anschlagknopfes weiter als der Griff herausragt, lässt sich die Tür nicht vollständig schließen; bringen Sie ihn daher so an, dass er parallel zum Griff liegt. Siehe dazu die Abbildung rechts.

Achten Sie darauf, dass Sie die Zahnstange der Glastür, das Antriebsrad des Motors usw. nicht berühren und kein Schmutz oder Fremdkörper in das Getriebe gelangt. Andernfalls kann es zu Schäden kommen.

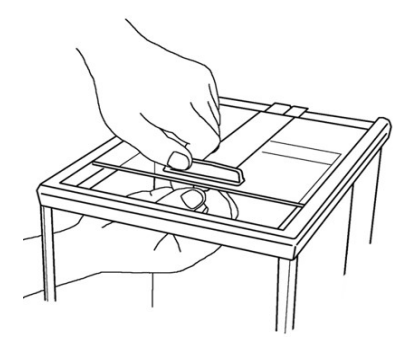

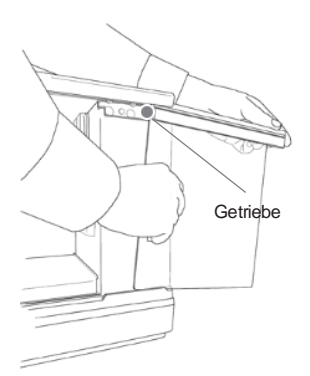

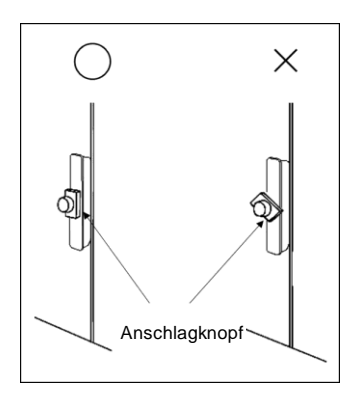

#### Installation der Glaswindschutztüre (links) Befestigen Sie diese nach dem gleichen Prinzip wie bei der Glastür (rechts).

#### 7.3.2 Montieren des internen Windschutzes

#### (nur ABP-A Halb-Micro-Modelle)

Öffnen Sie die Glastür vollständig (oben)

Halten Sie den Griff der verstellbaren Windschutzscheibe mit Ihrer bevorzugten Hand. Setzen Sie die verstellbare Windschutzscheibe langsam und vorsichtig von der oberen Öffnung aus ein, um zu vermeiden, dass die Glastür berührt wird.

Führen Sie den Stift in der unteren Mitte des internen Windschutzes von vorne in die Nut in der Mitte der Führungsschiene ein.

interner Windschutz

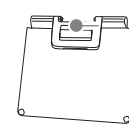

Führen Sie die unteren Stifte (auf beiden Seiten) in die Führungsschiene ein.

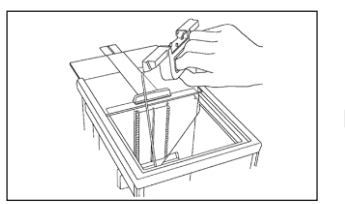

Setzen Sie die oberen Stifte in die Nuten ein, während Sie die verstellbare Windschutzplatte hochhalten, um sicherzustellen, dass sie horizontal liegt.

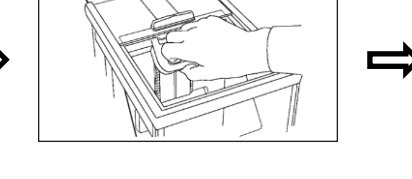

Der interne Windschutz kann durch Festhalten des Griffs und Ziehen des Hebels nach oben und unten bewegt werden. Der Hebel wird losgelassen und der interne Windschutz wird arretiert, wenn der Griff losgelassen wird.

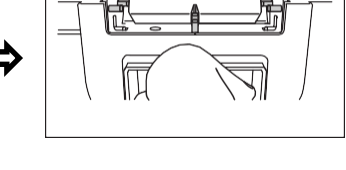

Stellen Sie den internen Windschutz so ein, dass sich die Oberseite des internen Windschutzes auf der gleichen Höhe wie die Gleitführung befindet.

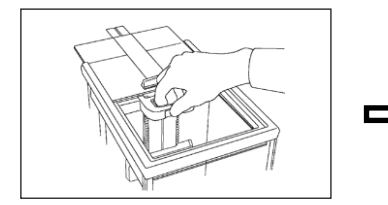

Der interne Windschutz kann nicht in einer beliebigen Position in der Mitte der Führungsschiene arretiert werden. Achten Sie unbedingt darauf, dass der Hebel nach dem Loslassen einrastet.

#### 7.3.3 Anschließen des Ionisators

s. Kap. 18

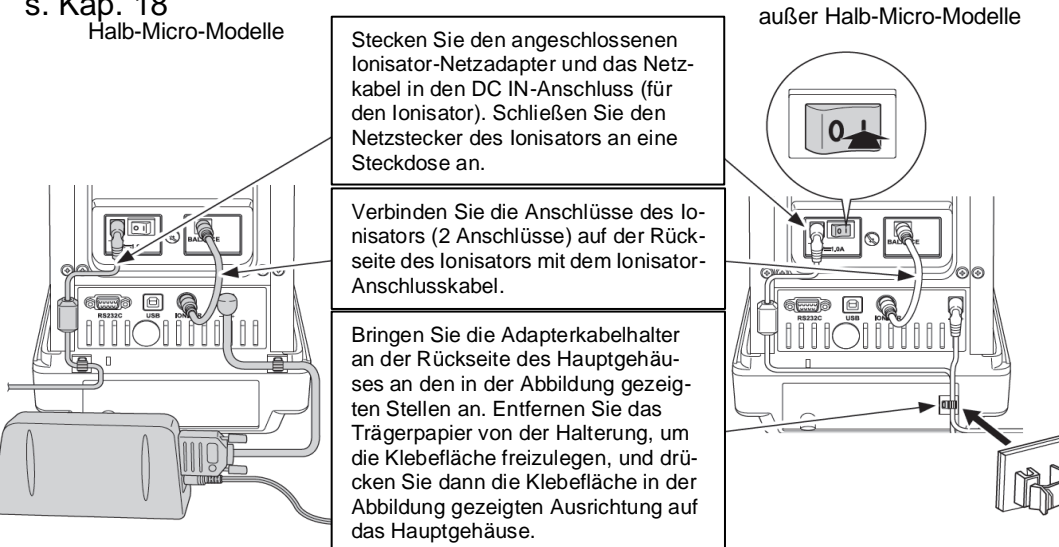

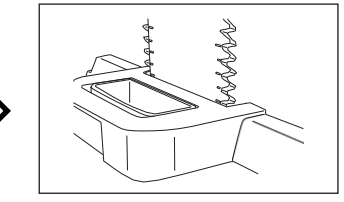

Stellen Sie die Position ein und verwenden Sie den internen Windschutz je nach den zu wiegenden Proben/Behältern und so, dass dieser nicht im Weg ist.

#### 7.3.4 Wägeplatte installieren

Lur Genauigkeit der Wägeresultate von hochauflösenden Analysenwaagen trägt der richtige Standort entscheidend bei (s. Kap.7.1).

1. Halter für Adapterkabel befestigen (nur Modelle d = 0,0001 g)

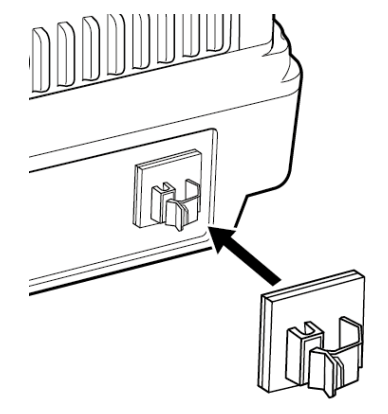

⇒ Schutzfolie abziehen und lt. Abbildung befestigen.

#### 2. Wägeplatte installieren

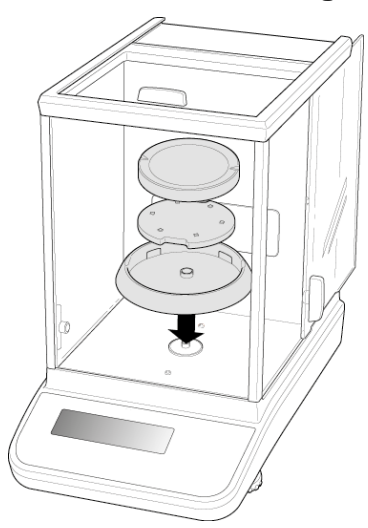

#### Modelle d = 0,0001 g

- ⇒ Zentrierring, Träger der Wägeplatte und Wägeplatte der Reihenfolge nach anbringen.
- ⇒ Arbeitsschutzhaube befestigen

#### Modelle d = 0,00001 g

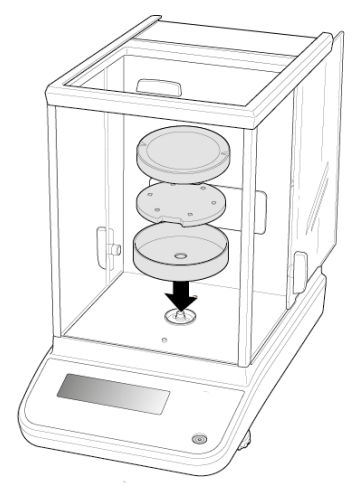

- ⇒ Zentrierring, Träger der Wägeplatte und Wägeplatte der Reihenfolge nach anbringen.
- Arbeitsschutzhaube befestigen

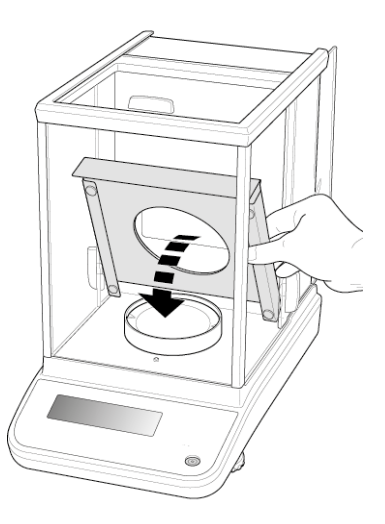

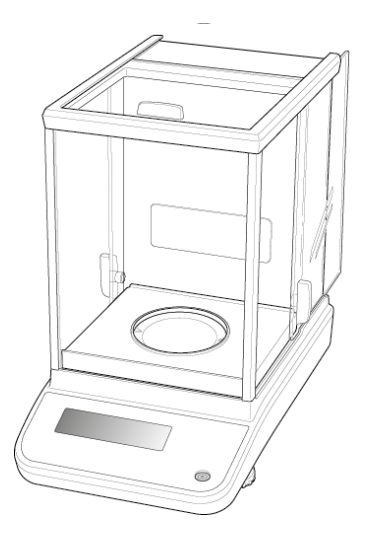

⇒ Schutzblech vorsichtig in die Wägekammer legen

3. Multifunktionswägeplatte installieren (nur Modelle d = 0,00001 g)

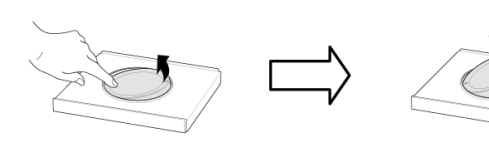

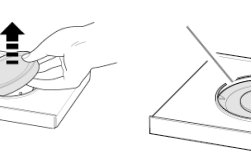

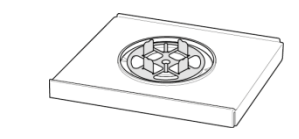

- ⇒ Waage von der Stromversorgung trennen
- Standardwägeplatte It. Abb. entfernen.
- Multifunktionswägeplatte mit dem Träger installieren. Auf Zentrierung achten!

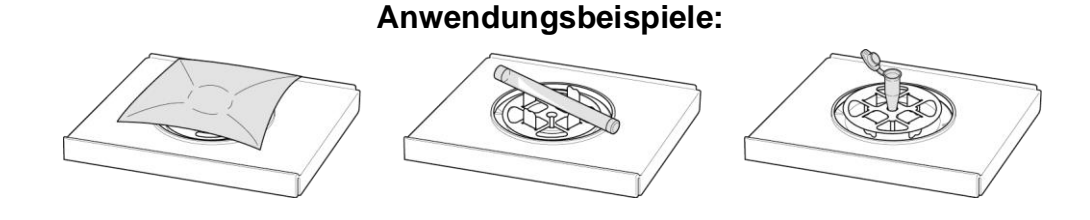

Nach dem Tausch der Wägeplatte ist eine Justierung erforderlich, Durchführung s. Kap. 8

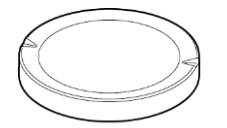

Standardwägeplatte

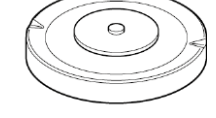

Träger Multifunktionswägeplatte

#### 4. Reagenzglashalter installieren (nur ABP 200-5M / ABP 200-5AM)

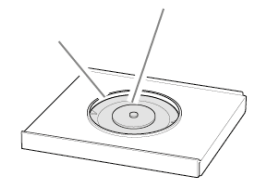

1

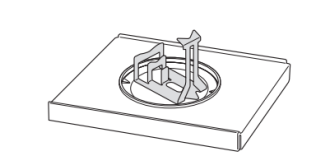

Anwendungsbeispiele:

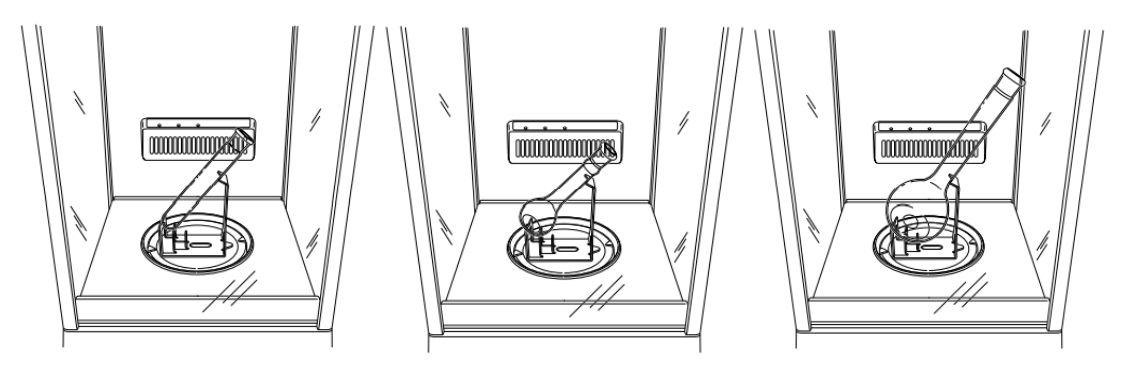

#### 5. Nivellieren

⇒ Die Waage mit den Fußschrauben nivellieren, bis sich die Luftblase in der Libelle im vorgeschriebenen Kreis befindet.

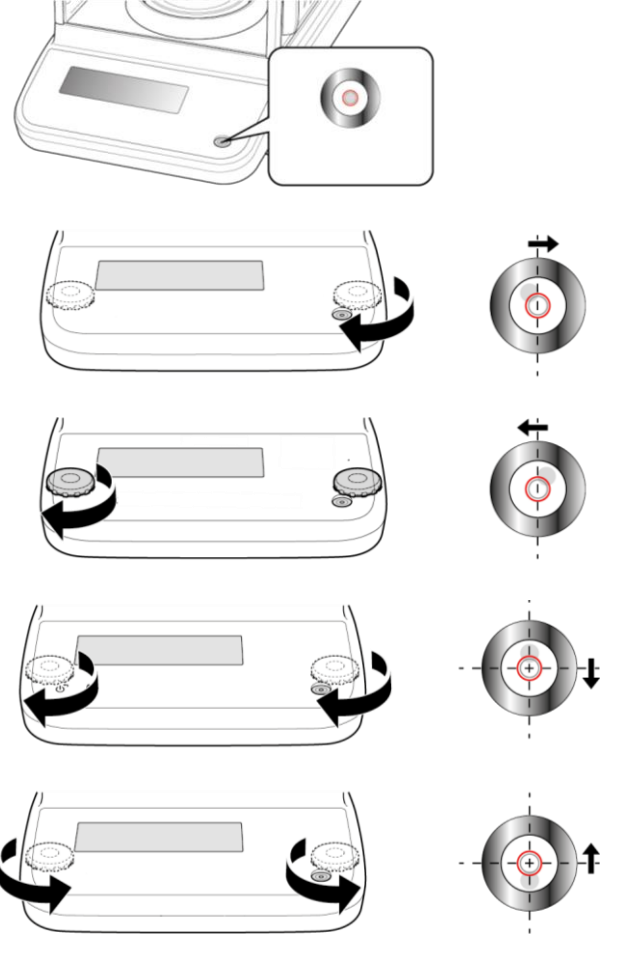

⇒ Nivellierung regelmäßig überprüfen

#### 7.4 Netzanschluss

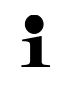

Länderspezifischen Netzstecker auswählen und am Netzgerät einstecken.

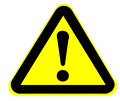

Kontrollieren, ob die Spannungsaufnahme der Waage richtig eingestellt ist. Die Waage darf nur an das Stromnetz angeschlossen werden, wenn die Angaben an der Waage (Aufkleber) und die ortsübliche Netzspannung identisch sind.

Nur KERN-Originalnetzgeräte verwenden. Die Verwendung anderer Fabrikate bedarf der Zustimmung von KERN.

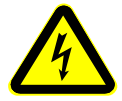

#### Wichtig:

- > Vor Inbetriebnahme das Netzkabel auf Beschädigungen überprüfen.
- Darauf achten, dass das Netzgerät nicht mit Flüssigkeiten in Berührung kommt.
- > Der Netzstecker muss jederzeit zugänglich sein.

#### 7.4.1 Einschalten der Stromversorgung

Modelle d = 0,0001 g

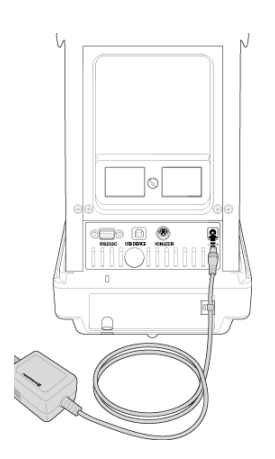

Waage über den Netzadapter mit Strom versorgen. Die Anzeige leuchtet auf und die Waage führt einen Selbsttest durch. Eine interne Justierung wird automatisch gestartet (s. Kap. 8.3.2). Das Motorengeräusch des Ladesystems für das interne Justiergeweicht ist hörbar.

Mit der **ON/OFF**-Taste kann die Justierung abgebrochen werden.

Der Selbsttest ist beendet, wenn in der Anzeige "AUS" erscheint. Ab hier befindet sich die Waage im Stand-by Modus. Die Waage ist fortwährend eingeschaltet, solange sie an die Stromversorgung angeschlossen ist.

Mit der **ON/OFF**-Taste die Anzeige einbzw. ausschalten.

Bei aktivierter Log-in Funktion mit den Navigationstasten entsprechenden Benutzer wählen und Passwort eingeben, s. Kap. 12.8

#### Modelle d = 0,00001 g

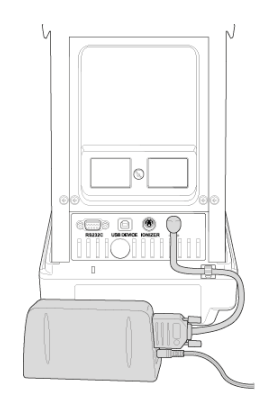

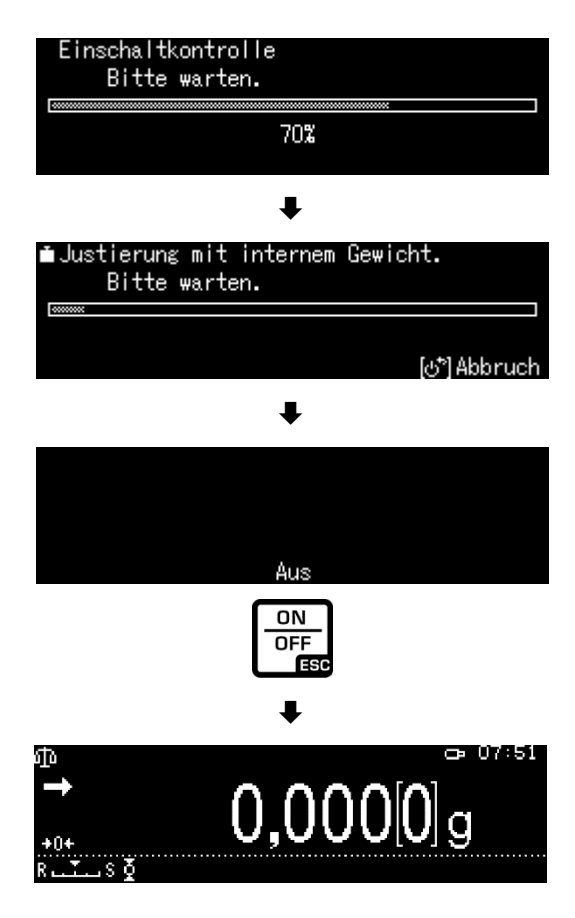

#### 7.5 Erstinbetriebnahme

Um bei elektronischen Waagen genaue Wägeergebnisse zu erhalten, müssen die Waagen ihre Betriebstemperatur (siehe Anwärmzeit Kap. 1) erreicht haben. Die Waage muss für diese Anwärmzeit an die Stromversorgung (Netzanschluss, Akku oder Batterie) angeschlossen sein. Die Genauigkeit der Waage ist abhängig von der örtlichen Fallbeschleunigung. Unbedingt die Hinweise im Kapitel Justierung beachten.

#### 7.6 Anschluss von Peripheriegeräten

Vor Anschluss oder Trennen von Zusatzgeräten (Drucker, PC) an die Datenschnittstelle muss die Waage unbedingt vom Netz getrennt werden.

Verwenden Sie zu Ihrer Waage ausschließlich Zubehör und Peripheriegeräte von KERN, diese sind optimal auf Ihre Waage abgestimmt.

# 8 Justierung

Da der Wert der Erdbeschleunigung nicht an jedem Ort der Erde gleich ist, muss jede Waage – gemäß dem zugrunde liegenden physikalischen Wägeprinzip – am Aufstellort auf die dort herrschende Erdbeschleunigung abgestimmt werden (nur wenn die Waage nicht bereits im Werk auf den Aufstellort justiert wurde). Dieser Justiervorgang muss bei der ersten Inbetriebnahme, nach jedem Standortwechsel sowie bei Schwankungen der Umgebungstemperatur durchgeführt werden. Um genaue Messwerte zu erhalten, empfiehlt es sich zudem, die Waage auch im Wägebetrieb periodisch zu justieren.

- Stabile Umgebungsbedingungen beachten. Eine Anwärmzeit (s. Kap. 1) zur Stabilisierung ist erforderlich.
  - Darauf achten, dass sich keine Gegenstände auf der Wägeplatte befinden.
  - Vibrationen und Luftströme vermeiden.
  - Justierung nur bei aufgelegter Standardwägeplatte durchführen.
  - Die interne Justierung kann mit der **ON/OFF**-Taste abgebrochen werden.
  - Bei Anschluss eines optionalen Druckers und aktivierter GLP-Funktion erfolgt die Ausgabe des Justierprotokolls, s. Kap. 8.4

#### 8.1 Automatische Justierung durch PSC Funktion

Kraftkompensierte Waagen reagieren empfindlich auf Temperaturveränderungen. Je höher die Empfindlichkeit der Waage ist, desto ausgeprägter ist dieser Effekt. Durch die temperaturgesteuerte PSC-Funktion ist die Waage in der Lage den Einfluss einer Temperaturänderung vollautomatisch zu korrigieren.

**PSC** bedeutet Perfect Self Calibration und ermöglicht eine vollautomatische interne Waagenjustierung mittels eines internen Gewichts, basierend auf Zeit und / oder Temperatur-Kriterien.

Die Justierung läuft im Wägemodus unter folgenden Umständen automatisch ab:

- (1) wenn eine Veränderung in der Umgebungstemperatur vorliegt ( $\Delta t \ 1^{\circ}C$ )
- (2) wenn seit der letzten Justierung über vier Stunden vergangen sind
- (3) wenn die Waage vom Standby-Status in den Wägemodus umgeschaltet wird und Bedingung (1) oder (2) erfüllt worden ist.

Wenn im Wägemodus eine der obigen Bedingungen erfüllt ist, blinkt das Gewichts-

symbol tetwa zwei Minuten lang als Hinweis auf die bevorstehende Justierung.

Während des Betriebs schaltet die Anzeige automatisch um und das Motorengeräusch des Gewichtsladesystems wird hörbar.

Um den korrekten PSC-Betrieb zu gewährleisten, müssen Vibrationen und Luftströme vermieden werden.

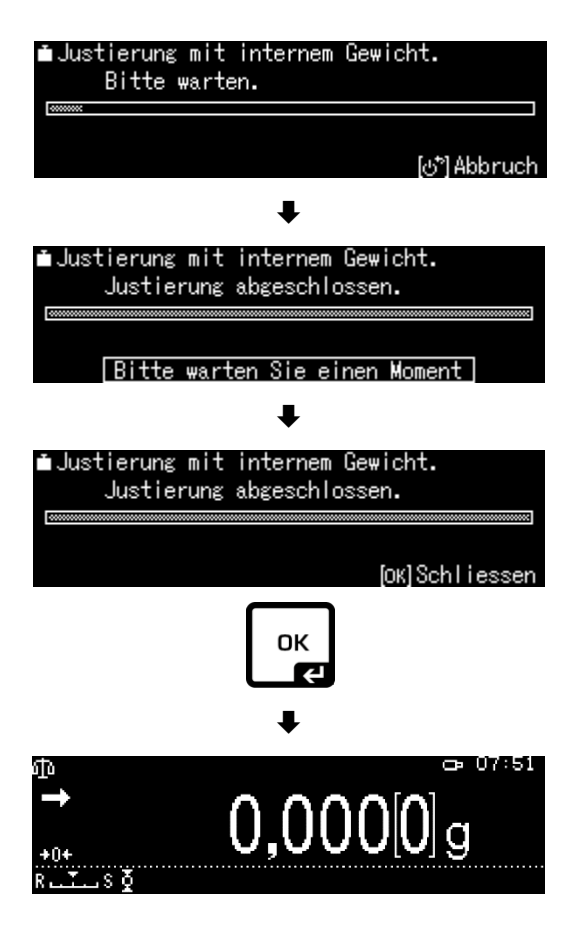

- Die PSC-Funktion ist immer aktiv und kann nicht abgeschaltet werden.
   Während der automatischen Justierung können keine Messungen durch
  - Während der automatischen Justierung können keine Messungen durchgeführt werden.
    - Blinkt das Gewichtssymbol
       bei belasteter Wägeplatte erscheint folgende Meldung

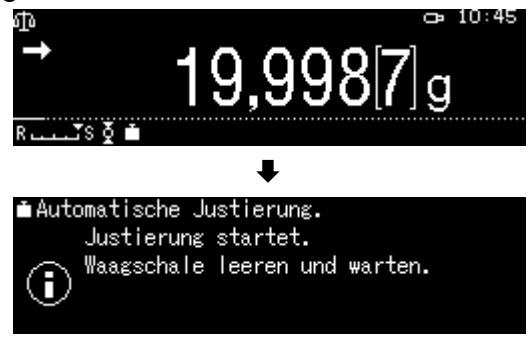

Wägeplatte entlasten

• Um zu verhindern, dass die Justierung möglicherweise mitten in einer Messreihe gestartet wird, **ON/OFF**-Taste betätigen, sobald das Gewichts-

symbol erscheint. Die Justierung wird abgebrochen und die Messreihe kann fortgesetzt werden.

Kurze Zeit später wird die Justierung mit dem blinkenden Gewichtssymbol

erneut angefordert.

#### 8.2 Zeitgesteuerte Automatische Justierung

Die Waage kann so eingerichtet werden, dass sie mit Hilfe ihres internen Justiergewichtes und ihrer eingebauten Uhr zu festgelegten Uhrzeiten (bis zu drei Mal täglich) eine automatische Justierung vornimmt. Diese Funktion ist besonders dann sehr nützlich, wenn Justierberichte über regelmäßige Justierungen gewünscht werden oder Justierungen in Pausenzeiten durchgeführt werden sollen, um Unterbrechungen der Messtätigkeiten auszuschließen.

Das Gewichtssymbol Dinkt etwa zwei Minuten lang als Hinweis auf die bevorstehende Justierung. Bei Betätigung der **[ON/OFF]** -Taste während dieses Hinweises kann die automatische Justierung angehalten werden.

#### Parametereinstellung:

**CAL**-Taste ca. 3 sec. lang gedrückt halten, das Menü <CAL-Taste def.> wird angezeigt.

Mit den Navigationstasten <CAL Timer> wählen und mit **OK**-Taste bestätigen.

Erste Uhrzeit <Timer 1> wählen und mit **OK**-Taste bestätigen.

Einstellung [ein] oder [aus] wählen und mit **OK**-Taste bestätigen.

Zur Einstellung der Uhrzeit [Einstellungen] wählen und mit **OK**-Taste bestätigen.

Mit den Navigationstasten Uhrzeit eingeben und mit **OK**-Taste bestätigen.

Uhrzeit für <Timer 2> / <Timer 3> auf dieselbe Art und Weise einstellen.

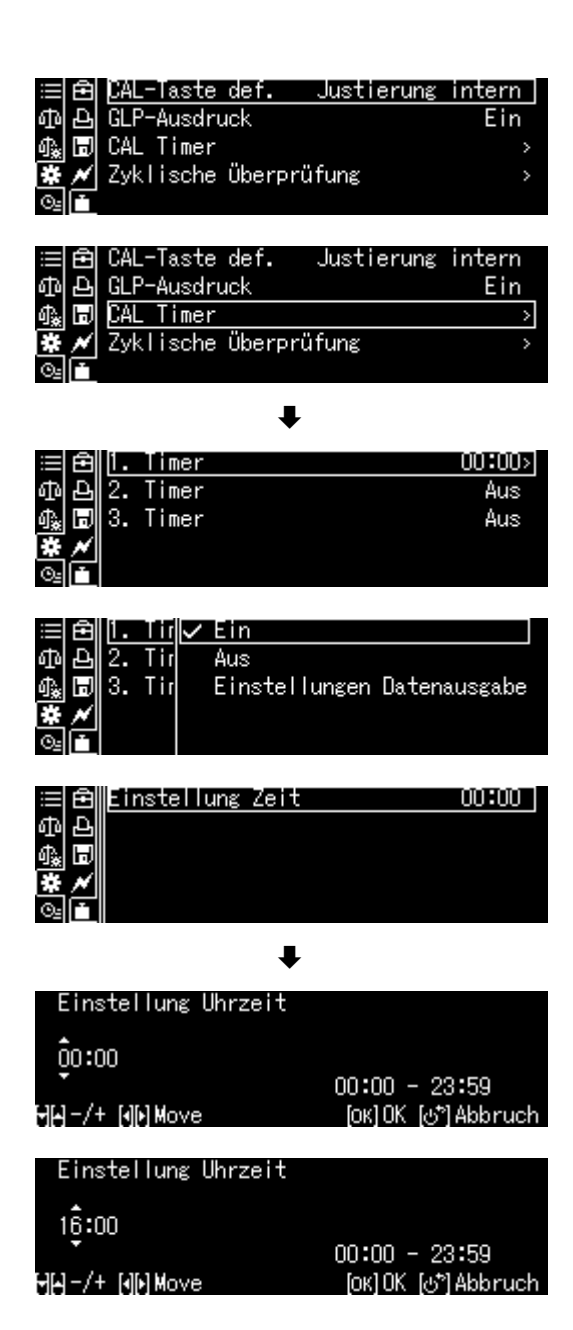
# 8.3 Manuelle Justierung per Tastendruck [CAL-Taste]

# 8.3.1 Justierfunktion der CAL-Taste einstellen

Sie können ein voreingestelltes Justierverfahren starten, ohne in das Menü gehen zu müssen. Das eingestellte Justierverfahren kann durch einfache Betätigung der **[CAL]**-Taste aus dem Wägemodus heraus ausgeführt werden

**CAL**-Taste ca. 3 sec. lang gedrückt halten, das Menü <CAL-Taste def.> wird angezeigt.

Mit **OK**-Taste bestätigen, die verfügbaren Einstellungen werden angezeigt.

- > Justierung mit internem Gewicht, s. Kap. 8.3.2
- > Justiertest mit internem Gewicht, s. Kap. 8.3.3
- Justierung mit externem Gewicht, s. Kap. 8.3.4
- Justiertest mit externem Gewicht, s. Kap. 8.3.5

Einstellung mit den Navigationstasten wählen und mit **OK**-Taste bestätigen.

Mit **ON/OFF**-Taste zurück in den Wägemodus

#### 8.3.2 Justierung mit internem Gewicht

Sicherstellen, dass die **CAL**-Taste mit der Funktion <Justierung intern> belegt ist, s. Kap. 8.3.1.

**CAL**-Taste drücken, die Justierung wird gestartet.

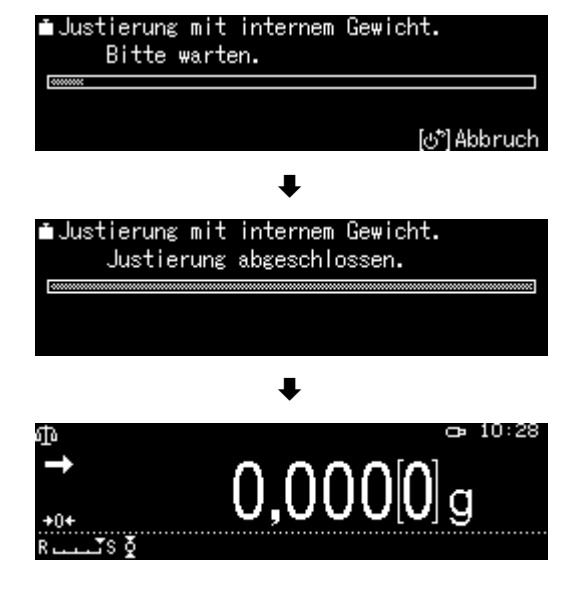

Nach erfolgreicher Justierung kehrt die Waage automatisch in den Wägemodus zurück.

Bei einem Justierfehler (z. B. Gegenstände befinden sich auf der Wägeplatte) erscheint im Display eine Fehlermeldung, Justiervorgang wiederholen.

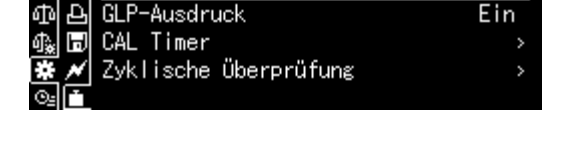

Justierung intern

Justiertest intern

Justierung extern

Justiertest extern

Justierung intern

-Taste def.

GL P

CAL

Zvk L

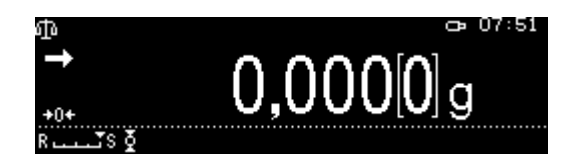

## 8.3.3 Justiertest mit internem Gewicht

Während des Justiertests vergleicht die Waage den gespeicherten Wert des Justiergewichtes mit dem tatsächlichen. Es findet nur eine Überprüfung statt, d.h. es werden keine Werte verändert.

Sicherstellen, dass die CAL-Taste mit der Funktion < Justiertest intern > belegt ist, s. Kap. 8.3.1.

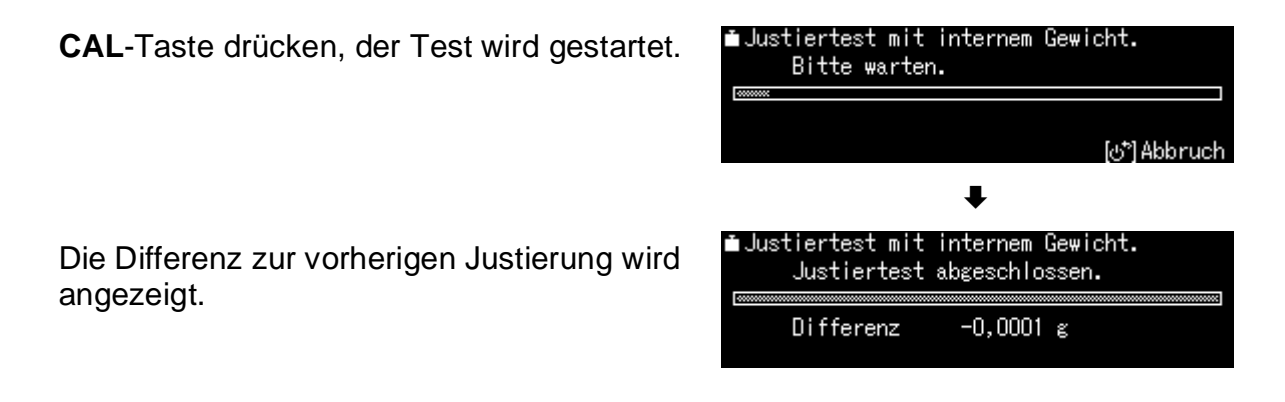

### 8.3.4 Justierung mit externem Gewicht

Sicherstellen, dass die **CAL**-Taste mit der Funktion <Justierung extern> belegt ist, s. Kap. 8.3.1.

**CAL**-Taste drücken, der Gewichtswert für das Justiergewicht wird blinkend angezeigt. (Zum Ändern des Gewichtswertes **MENU**-Taste drücken und den Anweisungen der Anzeige folgen\*).

Erforderliches Justiergewicht vorsichtig in die Mitte der Wägeplatte stellen. Windschutztüren vollständig schließen. Warten bis die Aufforderung zum Abnehmen des Justiergewichts angezeigt wird.

Justiergewicht abnehmen.

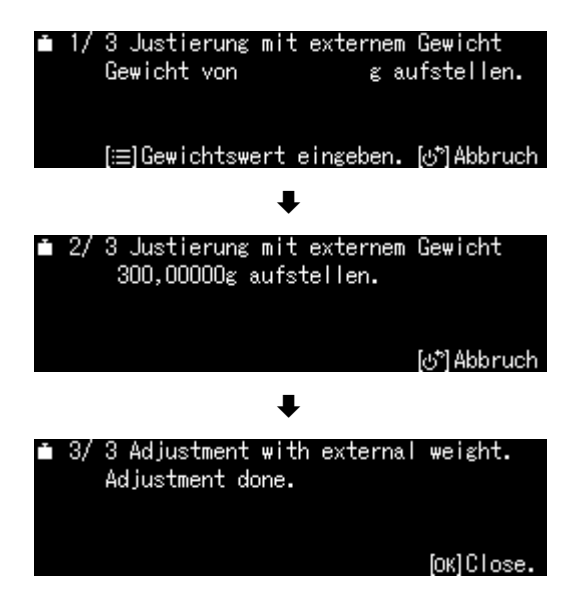

\*Das zu verwendende Justiergewicht ist abhängig von der Kapazität der Waage. Justierung möglichst nahe an der Höchstlast der Waage durchführen (empfohlenes Justiergewicht s. Kap. 1). Die Justierung ist aber auch mit Gewichten anderer Nennwerte möglich, messtechnisch aber nicht optimal. Infos zu Prüfgewichten finden Sie im Internet unter: <u>http://www.kern-sohn.com</u>

#### 8.3.5 Justiertest mit externem Gewicht

Sicherstellen, dass die **CAL**-Taste mit der Funktion <External Weight Test> belegt ist, s. Kap. 8.3.1.

**CAL**-Taste drücken, der Gewichtswert für das Justiergewicht wird blinkend angezeigt. (Zum Ändern des Gewichtswertes **MENU**-Taste drücken und den Anweisungen der Anzeige folgen).

Erforderliches Justiergewicht vorsichtig in die Mitte der Wägeplatte stellen. Windschutztüren vollständig schließen. Warten bis die Aufforderung zum Abnehmen des Justiergewichts angezeigt wird.

Die Differenz zur vorherigen Justierung wird angezeigt.

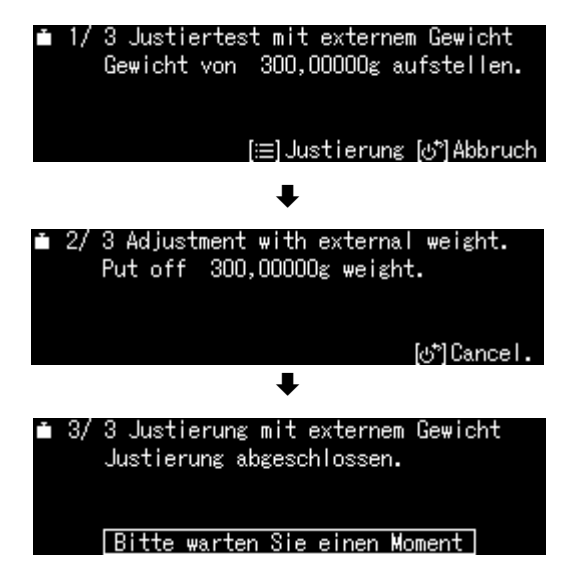

### 8.4 Justierprotokoll

Bei Anschluss eines optionalen Druckers und aktivierter GLP-Funktion erfolgt nach jeder Justierung eine automatische Protokollausgabe.

Ausdruckbeispiel (KERN YKB-01N):

| CAL –INTERNAL                                   | Justierart                                                      |
|-------------------------------------------------|-----------------------------------------------------------------|
| KERN & Sohn GmbH                                | Firma                                                           |
| TYPE ABP 300-4M<br>SN D319300002<br>BALID 1234  | Modell<br>Serien-Nr.<br>Waagenidentifikations-Nr.               |
| DATE 2018 Aug. 17<br>TIME 09.14.21              | Datum<br>Uhrzeit                                                |
| REF 200.0000g<br>BFR 200.0001g<br>AFT 200.0000g | Verwendetes Justiergewicht<br>Vor Justierung<br>Nach Justierung |
| -COMPLETE<br>-SIGNATURE-                        | Bearbeiter                                                      |

+ GLP-Funktion aktivieren / definieren, s. Kap. 15.8.3

# 8.5 Regelmäßige Inspektionskontrolle

Die ABP Serie unterstützt die regelmäßige Inspektion Ihrer Waage. Mit dieser Funktion können die Wiederholbarkeit, die außermittige Belastung (Ecklastfehler) und die Linearität überprüft werden. Die Anweisungen im Display unterstützen bei der Durchführung der einzelnen Schritte.

#### Parametereinstellung:

#### Menü aufrufen:

**CAL**-Taste ca. 3 sec. lang gedrückt halten, das Menü <CAL-Taste def.> wird angezeigt.

Mit den Navigationstasten <Zyklische Überprüfung> wählen und mit **OK**-Taste bestätigen.

#### 1. Einstellungen Wiederholbarkeit

<1. Überprüfung Wiederholbarkeit> wählen und mit **OK**-Taste bestätigen.

Gewünschte Einstellung wählen und mit **OK**-Taste bestätigen.

Zur Eingabe des Gewichtswertes für das Prüfgewichts <Wägewert> wählen und mit **OK**-Taste bestätigen.

Mit den Navigationstasten Wert eingeben und mit **OK**-Taste bestätigen.

Weitere Einstellungen für <Toleranz>, <Anzahl Wiederholungen> auf dieselbe Art und Weise einstellen.

Mit rezurück ins Menü

#### 2. Einstellungen Außermittige Belastung

Einstellungen auf dieselbe Art und Weise wie bei "Punkt 1 Wiederholbarkeit" ausführen.

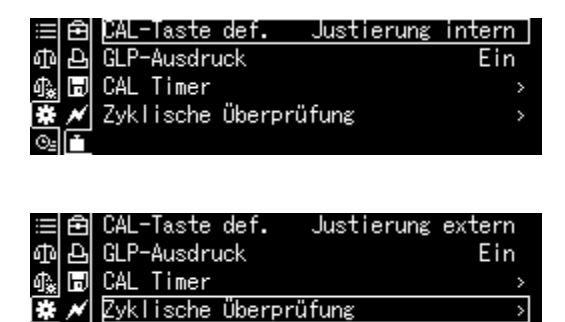

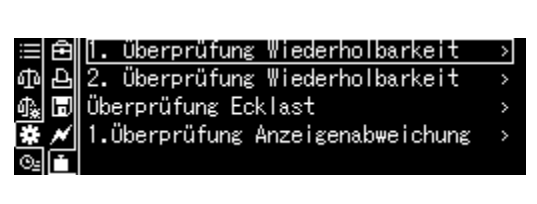

| ≡É   | Start                 |          |
|------|-----------------------|----------|
| መ 2  | y Wägewert            | 150 g    |
| 🗛 🕻  | Toleranz              | 0,0010 g |
| * ^  | Anzahl Wiederholungen | 6        |
| ⊙≞[ľ |                       |          |

➡ Einstellung Gewichtswert Ĵ50 ε 10 - 320 ε ₩<u>A-/+</u>[0]Move\_\_\_\_\_\_[OK]OK [♂<sup>\*</sup>]Abbruch

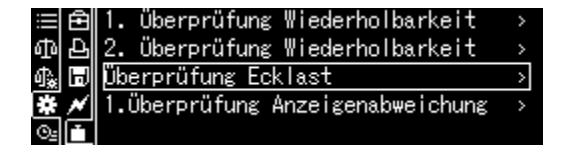

## 3. Einstellungen Linearisierung

Einstellungen auf dieselbe Art und Weise wie bei "Punkt 1 Wiederholbarkeit" ausführen.

#### Prüfablauf ausführen:

#### Menü aufrufen:

**CAL**-Taste ca. 3 sec. lang gedrückt halten, das Menü <CAL-Taste def.> wird angezeigt.

Mit den Navigationstasten <Zyklische Überprüfung> wählen und mit **OK**-Taste bestätigen.

Gewünschte Prüfung wählen und mit **OK**-Taste bestätigen.

<Start> wählen und mit **OK**-Taste bestätigen.

Zur Ausführung den Anweisungen der Anzeige folgen.

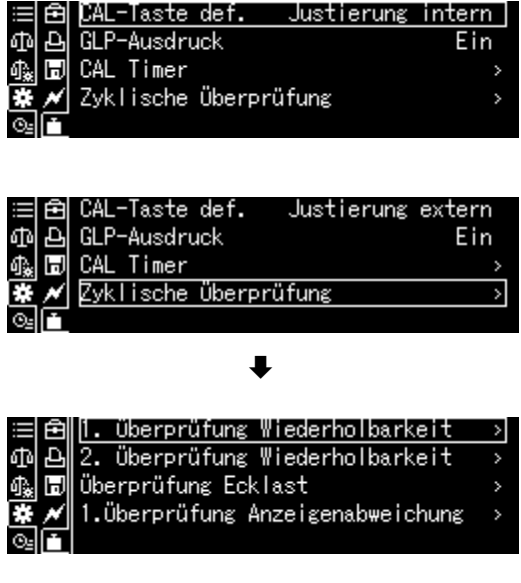

| Ē            | Start                 |          |
|--------------|-----------------------|----------|
| to a         | Wägewert              | 150 g    |
| <u>}</u> ∦ ⊟ | Toleranz              | 0,0010 g |
| * *          | Anzahl Wiederholungen | 6        |
| <u>)</u>     |                       |          |

# 9 Eichung

# Allgemeines:

Nach der EU-Richtlinie 2014/31EU müssen Waagen geeicht sein, wenn sie wie folgt verwendet werden (gesetzlich geregelter Bereich):

- a) Im geschäftlichen Verkehr, wenn der Preis einer Ware durch Wägung bestimmt wird.
- b) Bei der Herstellung von Arzneimitteln in Apotheken sowie bei Analysen im medizinischen und pharmazeutischen Labor.
- c) Zu amtlichen Zwecken
- d) bei der Herstellung von Fertigpackungen

Bitte wenden Sie sich im Zweifelsfall an Ihr örtliches Eichamt.

Waagen im gesetzlich geregelten Bereich (-> geeichte Waagen) müssen im Eichgültigkeitszeitraum die Verkehrsfehlergrenzen einhalten – diese betragen i.d.R. die doppelten Eichfehlergrenzen.

Läuft dieser Eichgültigkeitszeitraum ab, so muss eine Nacheichung erfolgen. Sollte zum Bestehen dieser Nacheichung eine Justage der Waage zum Einhalten der Eichfehlergrenzen notwendig sein, so stellt dies kein Garantiefall dar.

### Eichhinweise:

Für die in den technischen Daten als eichfähig gekennzeichnete Waagen liegt eine EU-Bauartzulassung vor. Wird die Waage wie oben beschrieben im eichpflichtigen Bereich eingesetzt, so muss diese geeicht sein und regelmäßig nachgeeicht werden. Die Nacheichung einer Waage erfolgt nach den jeweiligen gesetzlichen Bestimmungen der Länder. Die Eichgültigkeitsdauer in Deutschland z. B. beträgt für Waagen in der Regel 2 Jahre.

Die gesetzlichen Bestimmungen des Verwendungslandes sind zu beachten!

**Die Eichung der Waage ist ohne die Siegelmarken ungültig.** Bei geeichten Waagen weisen die angebrachten Siegelmarken o

Bei geeichten Waagen weisen die angebrachten Siegelmarken darauf hin, dass die Waage nur durch geschulte und autorisierte Fachkräfte geöffnet und gewartet werden darf. Bei zerstörten Siegelmarken erlischt die Eichgültigkeit. Die nationalen Gesetze und Vorschriften sind einzuhalten. In Deutschland ist eine Nacheichung erforderlich.

# Position Siegelmarken

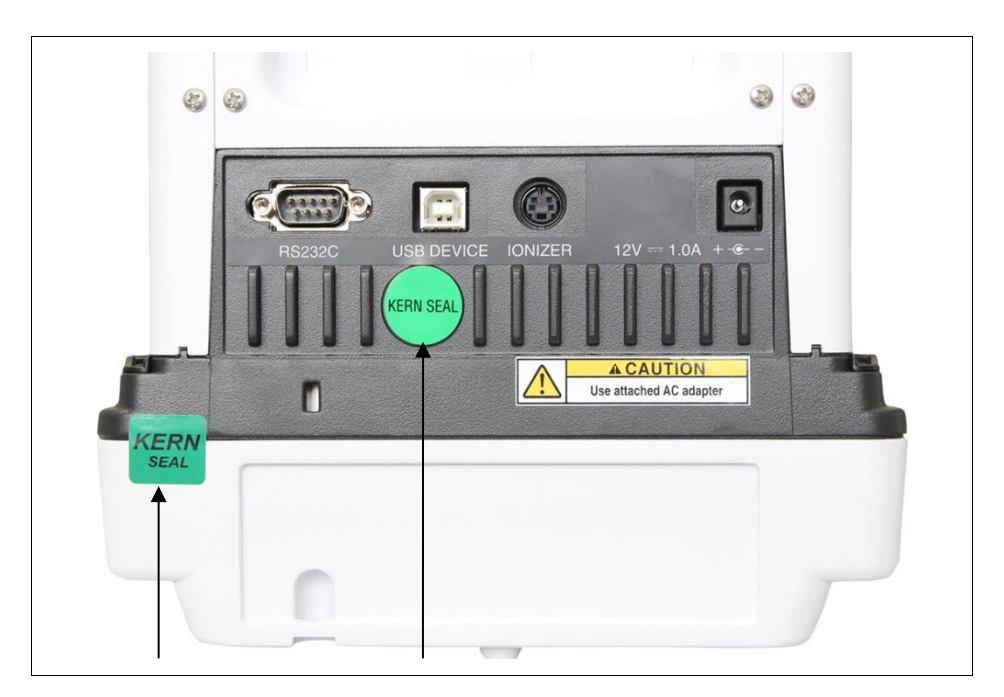

# 10 Basisbetrieb

#### 10.1 Standardwägemodus aktivieren

| Status Waage                             | Aktion                          |
|------------------------------------------|---------------------------------|
| Waage befindet sich im<br>Stand-by-Modus | <b>ON/OFF</b> -Taste drücken.   |
| Waage befindet sich in einer             | F-Taste drücken                 |
| anderen Betriebsart                      | oder                            |
|                                          |                                 |
| Waage befindet sich im Menü              | ON/OFF-Taste drücken            |
| Nach numerischer Eingabe                 | ON/OFF-Taste wiederholt drücken |

#### 10.2 Einfaches Wägen

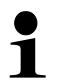

Eine Anwärmzeit zur Stabilisierung ist erforderlich (siehe Kap. 1).

- ⇒ Nullanzeige abwarten, ggf. mit **TARE-**Taste nullstellen.
- ⇒ Wägegut auflegen und Windschutztüren schließen
- ⇒ Warten bis die Stabilitätsanzeige (→) erscheint.
- ⇒ Wägeresultat ablesen.

Bei Anschluss eines optionalen Druckers kann der Wägewert ausgegeben werden.

# Ausdruckbeispiel bei aktivierter GLP-Funktion (nur ABP-Serie) (s. Kap. 15.8.3):

| KERN & Sohn GmbH                               | Firma                                                            |
|------------------------------------------------|------------------------------------------------------------------|
| TYPE ABP 300-4M<br>SN D319300002<br>BALID 1234 | Modell<br>Serien-Nr.<br>Waagenidentifikations-Nr. (s. Kap. 13.3) |
|                                                |                                                                  |
| DATE 2018 Aug. 17                              | Datum                                                            |
| TIME 09.14.21                                  | Uhrzeit                                                          |
|                                                |                                                                  |
| 19,999[8]g                                     | Wägewert                                                         |
| -SIGNATURE-                                    | Bearbeiter                                                       |
|                                                |                                                                  |

# Ausdruckbeispiel bei deaktivierter GLP-Funktion (s. Kap. 15.8.3):

| 19,999[8]g | Wägewert |
|------------|----------|
|            |          |

#### 10.3 Tarieren

Das Eigengewicht beliebiger Wägebehälter lässt sich auf Knopfdruck wegtarieren, damit bei nachfolgenden Wägungen das Nettogewicht des Wägegutes angezeigt wird.

- ⇒ Wägebehälter auf die Wägeplatte stellen und Windschutztüren schließen.
- ⇒ Warten bis die Stabilitätsanzeige (→) erscheint, dann TARE drücken. Das Gewicht des Gefäßes ist nun intern gespeichert.
- ⇒ Wägegut einwiegen und Windschutztüren schließen.
- ⇒ Warten bis die Stabilitätsanzeige (→) erscheint.
- $\Rightarrow$  Nettogewicht ablesen.

### Hinweis:

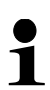

- Die Waage kann immer nur einen Tarawert speichern.
- Bei entlasteter Waage wird der gespeicherte Tarawert mit negativem Vorzeichen angezeigt.
- Zum Löschen des gespeicherten Tarawertes Wägeplatte entlasten und **TARE** drücken.
- Der Tariervorgang kann beliebige Male wiederholt werden. Die Grenze ist dann erreicht, wenn der gesamte Wägebereich ausgelastet ist.

# 10.4 Funktionen der ABP-A-Serie (Standard-Wägemodus)

# 10.4.1 Messen mit der automatischen Türfunktion (Positionsspeicherfunktion)

Diese Funktion öffnet und schließt automatisch die Glastüren (oben, links, rechts), wenn die Tasten Tür öffnen und schließen gedrückt werden. Die zu öffnenden und zu schließenden Glastüren und der Anteil, um den die Glastüren öffnen sollen, können je nach Anwendung angepasst werden. Durch Drücken der Tasten "Tür öffnen & schließen" bei geöffneter Tür merkt sich die Waage die Position der Türe und schließt die Tür.

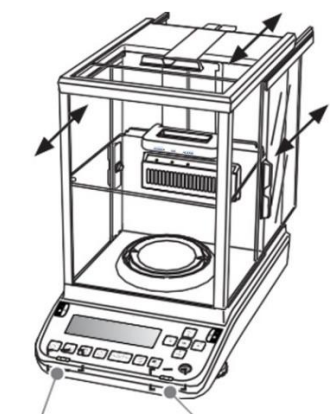

Türöffnungs- und Schließtaste (links/rechts)

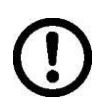

Vergewissern Sie sich, dass die Anschlagknöpfe an den Glastüren (oben, links, rechts) angebracht sind, bevor Sie das Gerät einschalten. Andernfalls könnten die Glastüren beschädigt werden.

# Konfiguration der automatischen Türfunktion (Positionsspeicherfunktion)

Eine einzige Taste zum Öffnen und Schließen der Tür kann so konfiguriert werden, dass sie gleichzeitig bis zu 3 Türen (oben, links, rechts) zu ihren eingestellten Positionen zu öffnen.

# Spezifische Anwendungsbeispiele

Die Türöffnungs- und Schließtaste (links) soll das Öffnen der Glastüren (links/rechts) auf halber Höhe speichern.

Konfigurieren Sie wie folgt.

(1) Öffnen Sie die Glastüren (links/rechts) manuell bis zur halben Position.

(2) Drücken Sie nun die Taste zum Öffnen und Schließen der Tür (links).

(3) Die Glastüren (links/rechts) werden automatisch geschlossen. Der Vorgang ist nun registriert.

(4) Durch Drücken der Türöffnungs- und -schließungstaste (links) werden die Glastüren (links/rechts) nun automatisch bis zur halben Position geöffnet. Wenn Sie die Türöffnungs- und -schließungstaste (links) erneut drücken, nachdem Sie damit die Glastüren (links/rechts) geöffnet haben, werden die Glastüren (links/rechts) nun automatisch geschlossen.

Um eine andere Einstellung zu wählen, wiederholen Sie die Schritte (1) (2) (3). Die Einstellungen der Tasten zum Öffnen und Schließen der Tür werden zurückgesetzt, wenn die Waage ausgeschaltet wird.

# Manuelle Betätigung des Auslösers (manueller Start)

Durch leichtes Drücken der Griffe der einzelnen Glastüren in Öffnungsrichtung wird der Vorgang automatisch gestartet und die betreffenden Türen werden vollständig geöffnet. Durch leichtes Ziehen an den Griffen in Schließrichtung schließen sich die Türen automatisch.

Die Funktion der manuellen Auslösung (manueller Start) kann deaktiviert werden. s. Kap. 13.9

# 10.4.2 Messen mit dem IR-Sensor (berührungslose Funktion)

Mit den IR-Sensoren kann derselbe Vorgang wiederholt ausgeführt werden, ohne dass eine Taste gedrückt werden muss.

Die folgenden 4 Funktionen können mit den IR-Sensoren ausgeführt werden, ohne dass eine Taste betätigt werden muss.

s. Kap. 13.10.1

| Taste       | Bezeichnung                           | Funktion                                                                                            |
|-------------|---------------------------------------|----------------------------------------------------------------------------------------------------|
| A V         | Tür öffnen<br>und schließen<br>Tasten | Öffnen und Schließen von Glastüren, die mit der Positions-<br>speicherfunktion konfiguriert wurden. |
| PRINT       | [PRINT]                               | Datenausgabe an externes Gerät (Wägemodus)                                                          |
| →0←<br>TARE | [TARE]                                | Tarieren<br>Nullstellen                                                                             |
| €_€         | [lonizer]                             | Ionisator starten                                                                                   |

Die Taste zum Öffnen und Schließen der Tür (links) kann nur dem linken IR-Sensor zugewiesen werden, während die Taste zum Öffnen und Schließen der Türe (rechts) nur dem rechten IR-Sensor zugewiesen werden.

Die Einstellungen des IR.-Sensors werden nicht geändert, auch wenn die Stromversorgung ausgeschaltet wird. Die Positionsspeicherfunktion wird zurückgesetzt.

## Verwendung des IR-Sensors

Wenn Sie mit der Hand über den rechten oder linken Sensor streichen, leuchtet die blaue LED für den entsprechenden Sensor auf.

leuchtet die blaue LED für den entsprechenden Sensor auf und leuchtet weiter, während der Sensor aktiv erfasst wird.

Sensor links

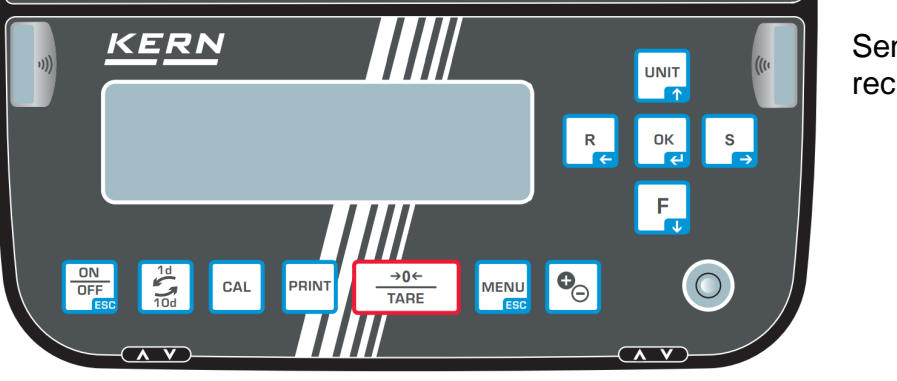

Sensor rechts

Die IR-Sensoren verfügen über 2 Modi und die Verwendung der IR-Sensoren unterscheidet sich, wenn der Modus geändert wird. s. Kap. 13.10.1

Die IR-Sensoren können nicht verwendet werden, wenn der Menübildschirm oder wenn der Standby-Modus angezeigt wird. Ebenso während der Kalibrierung oder in einer anderen Situation als bei der Anzeige von Gewichtswerten. Kehren Sie zur Anzeige des Gewichtswerts zurück, um die berührungslosen Sensoren zu verwenden.

## 10.5 Einstellbare Windschutzplatte (nur bei ABP-A Halb-Micro-Modellen)

Durch die Verwendung der einstellbaren Windschutzplatte wird das Volumen des Wägeraums verringert und macht ihn damit weniger anfällig für Beeinflussung durch die Außenluft.

Durch die Positionierung in Abhängigkeit von der zu wägenden Probe/Behälter ermöglicht es eine Reduzierung der Konvektionsluftströme für eine schnellere Messung.

s. Kap. 10.5

# Ändern der Position des einstellbaren Windschutzes

Die einstellbare Windschutzplatte kann nach oben und unten bewegt werden, indem der Griff festgehalten und der Hebel gezogen wird.

Der Hebel wird zurückgezogen und die einstellbare Windschutzplatte arretiert, wenn der Griff losgelassen wird.

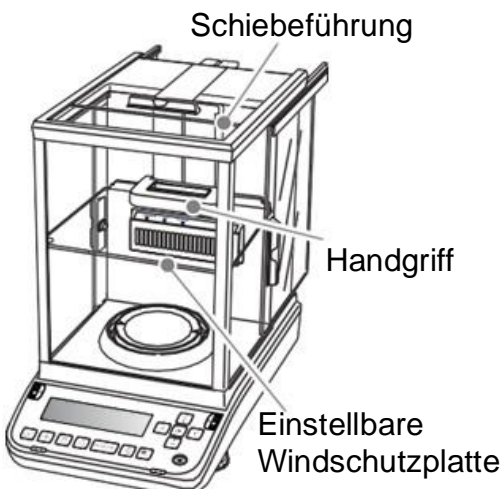

## 10.6 Unterflurwägung

Mit Hilfe der Unterflurwägung können Gegenstände, welche aufgrund ihrer Größe oder Form nicht auf die Waagschale gestellt werden können, gewogen werden. Gehen Sie wie folgt vor:

- $\Rightarrow$  Waage ausschalten.
- ⇒ Verschlussdeckel (1) am Waagenboden öffnen.
- ⇒ Waage über eine Öffnung stellen.
- ⇒ Wägegut an den Haken hängen und Wägung durchführen.

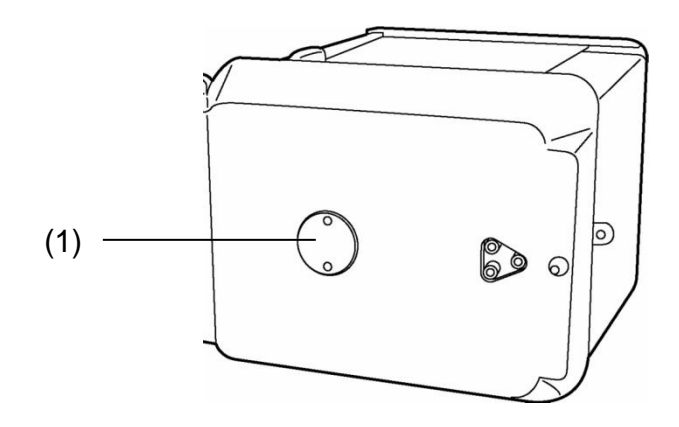

Abb. 1: Unterflurwägeeinrichtung

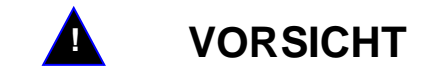

- Achten Sie unbedingt darauf, dass alle angehängten Gegenstände stabil genug sind, um das gewünschte Wägegut sicher zu halten (Bruchgefahr).
- Niemals Lasten über die angegebene Höchstlast (Max) hinaus anhängen (Bruchgefahr)

Es ist stets darauf zu achten, dass sich unter der Last keine Lebewesen oder Gegenstände befinden, die Schaden nehmen könnten.

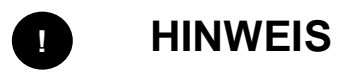

Nach Beendigung der Unterflurwägung muss die Öffnung am Waagenboden unbedingt wieder verschlossen werden (Staubschutz).

#### 10.7 Waage ausschalten

ON/OFF-Taste drücken. Die Waage befindet sich im Stand-by-Modus, d.h. die Waage befindet sich im betriebsbereiten Zustand. Sie ist sofort nach dem Einschalten (beliebige Taste drücken) ohne Anwärmzeit betriebsbereit.

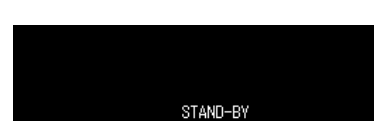

➡ Um die Waage komplett auszuschalten, Waage von der Stromversorgung trennen.

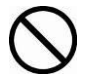

Bei Anzeige von Meldungen wie z.B. [**Communication**] die Waage nicht von der Stromversorgung trennen.

#### 10.8 Wägeeinheit umschalten

Durch Drücken der **UNIT**-Taste kann die Anzeige in die zuvor im Menü aktivierten Einheiten umgeschaltet werden, s. Kap. 12.7.

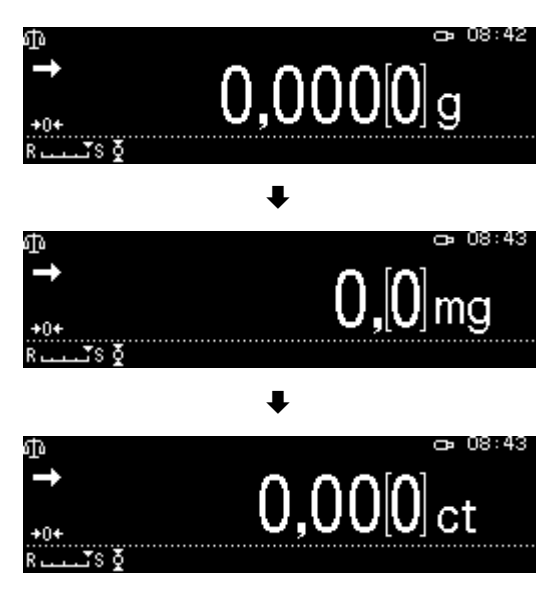

Beim Einschalten der Waage wird die Einheit angezeigt, in welcher die Waage ausgeschaltet wurde.

# 10.9 Tara / Netto / Brutto anzeigen

Im Wägemodus MENU -Taste drücken.

<Tara/Netto/Brutto-Display> wählen und mit **OK**-Taste bestätigen.

Einstellung <ein> wählen und mit **OK**-Taste bestätigen.

Anzeige bei Einstellung < Ein>

| ው             |       |          | ð | 09:15 |
|---------------|-------|----------|---|-------|
| $\rightarrow$ | NET   | 0,000[0] | g |       |
|               | TARE  | 0,000[0] | g |       |
| +0+           | Gross | 0,000[0] | g |       |
| RŠS Ž         |       |          |   |       |

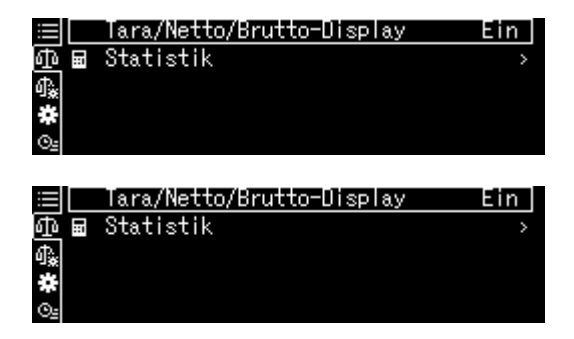

# Anzeige bei Einstellung <Aus>

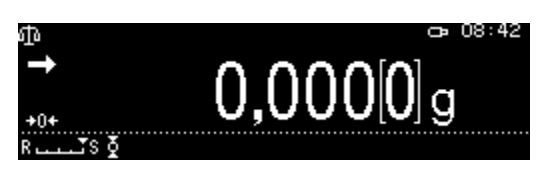

# 10.10 Dezimalpunkt als Punkt oder Komma anzeigen

<Systemeinstellungen> wählen mit **OK**-Taste bestätigen.

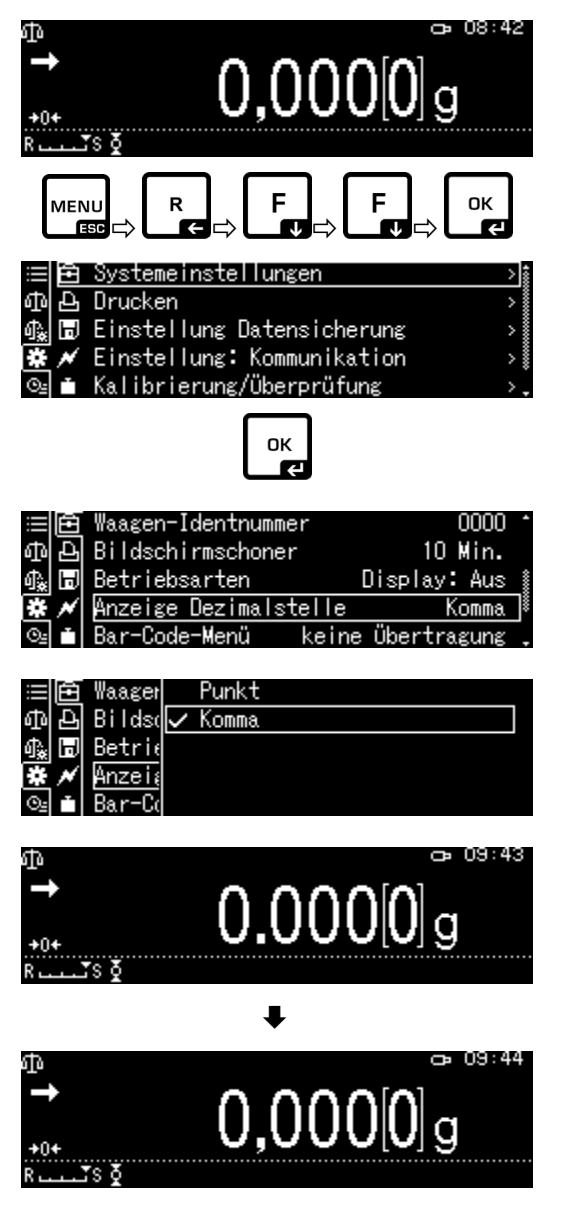

<Anzeige Dezimalstelle> wählen und mit **OK**-Taste bestätigen.

Gewünschte Einstellung [Punkt] oder [Komma] wählen und mit **OK**-Taste bestätigen.

Mit **ON/OFF**-Taste zurück in den Wägemodus

# 11 Menü

# 11.1 Navigation im Menü

| Menü aufrufen                |                                                                                                    |
|------------------------------|----------------------------------------------------------------------------------------------------|
| Menüblock anwählen           | Mit den Navigationstasten lassen sich die einzelnen Menüb-<br>löcke der Reihe nach anwählen.                  |
|                              | Mit Navigationstaste                                                                                          |
|                              | Mit Navigationstaste <b>F</b> rückwärts blättern.                                                             |
| Menüpunkt anwählen           | Ausgewählten Menüblock mit Level bestätigen. Der erste Menüpunkt des ausgewählten Menüblockes wird angezeigt. |
|                              | Mit den Navigationstaste lassen sich die einzelnen Menü-<br>punkte der Reihe nach anwählen.                   |
|                              | Mit Navigationstaste                                                                                          |
|                              | Mit Navigationstaste                                                                                          |
| Einstellung anwählen         | Ausgewählten Menüpunkt mit Leve bestätigen, die aktuelle Einstellung wird angezeigt                           |
| Einstellungen ändern         | Mit den Navigationstasten kann in die verfügbaren Einstel-<br>lungen umgeschaltet werden.                     |
|                              | Mit Navigationstaste                                                                                          |
|                              | Mit Navigationstaste <b>F</b> rückwärts blättern.                                                             |
| Einstellung bestätigen       | Mit Let bestätigen oder mit verwerfen.                                                                        |
| Zurück ins vorherige<br>Menü | R drücken                                                                                                    |
| Zurück in den Wäge-<br>modus | OFF<br>GFF<br>drücken                                                                                         |

## Anzeigenbeispiele:

#### **Allgemeine Navigation:**

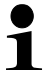

Alle wählbaren Funktionen und Einstellungen auf dem Display erreichen Sie indem Sie mit den Pfeiltasten [ $\uparrow$ ,  $\Psi$ ,  $\leftarrow$ ,  $\rightarrow$ ] navigieren und mit der **OK**-Taste bestätigen.

Die Umrandung zeigt die aktive Auswahl an.

| Tara/Netto/Brutto-Display | Aus                                    |
|---------------------------|----------------------------------------|
| Statistik                 | >                                      |
|                           |                                        |
|                           |                                        |
|                           |                                        |
|                           | Tara/Netto/Brutto-Display<br>Statistik |

Bei Anzeige des Symbols ist nach Drückern der S-Taste ein Untermenü verfügbar.

Bei Anzeige einer Scroll-Leiste können mit den Navigationstasten  $\uparrow$ ,  $\blacklozenge$  weitere Parameter angezeigt werden.

Menüeinstellungen in eckigen Klammern sind nicht verfügbar.

Mit R-Taste zurück ins vorherige Menü.

Numerische Eingabe s. Kap. 3.2.1

#### 11.1.1 Standard-Wägemodus

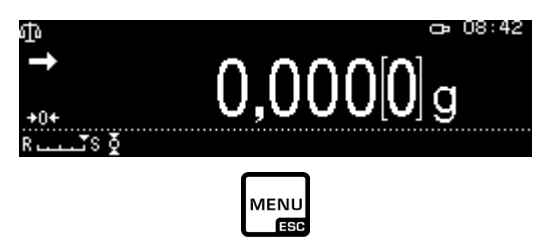

Die Liste der verfügbare Einstellungen wird angezeigt

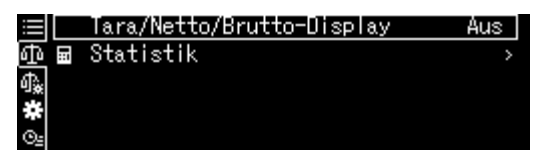

Einstellung ändern

1. Tare/net/gross display

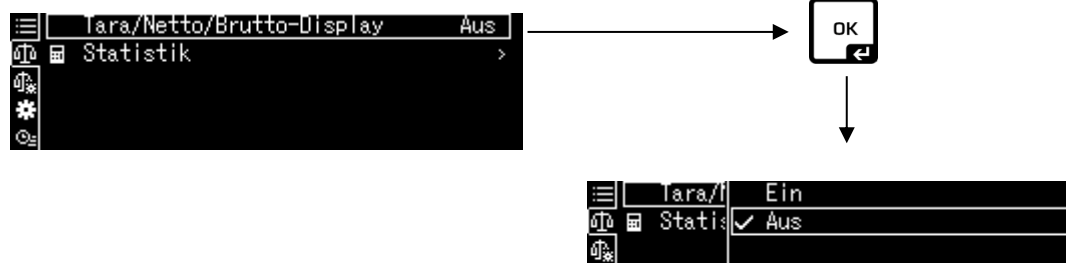

\*

Mit den Navigationstasten gewünschte Einstellungen ♠, ♥ wählen und mit OK-Taste bestätigen

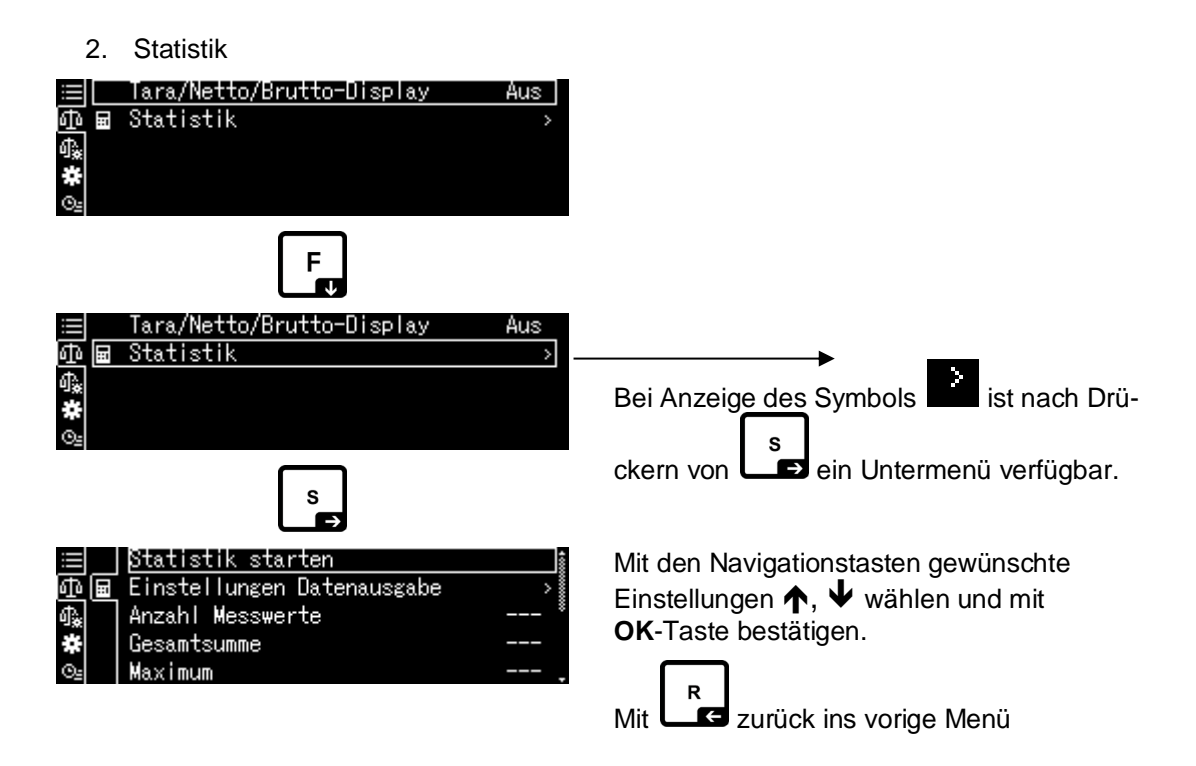

# 11.1.2 Wägeeinstellungen

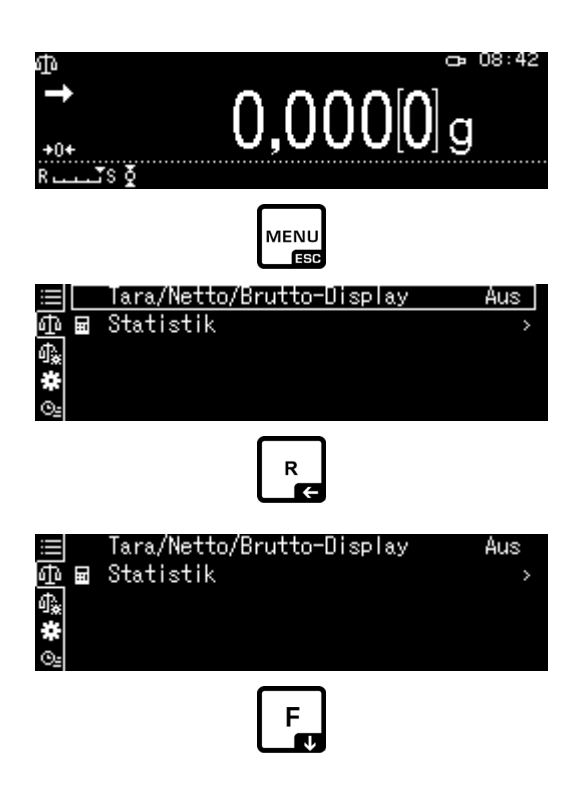

Die Liste der verfügbare Einstellungen wird angezeigt.

| ≡ ~        | Dosieren                     | Aus |
|------------|------------------------------|-----|
| ΦĮ         | Nullnachführung              | Ein |
| ₫ <b>"</b> | Auto-Tara n. Datenausgabe    | Aus |
| *          | Stabilität Erkennungsbereich | 1   |
| ©≞         | Basiseinheit auswählen       | g   |

Mit **OK**-Taste bestätigen. Die Umrandung zeigt die aktive Auswahl an.

Mit der F-Taste gewünschte Einstellungen wählen.

|            | Dosieren                     | Aus |
|------------|------------------------------|-----|
| কা ই       | Nullnachführung              | Ein |
| <b>₫</b> ‱ | Auto-Tara n. Datenausgabe    | Aus |
| *          | Stabilität Erkennungsbereich | 1   |
| ⊙≞         | Basiseinheit auswählen       | ε.  |
|            |                              |     |
|            |                              |     |

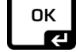

Auswahl mit der OK-Taste zur Änderung aufrufen.

|              | Dosier | Ein   |
|--------------|--------|-------|
| ΦŽ           | Nulina | 🗸 Aus |
| ₫ <b>`</b> # | Auto-1 |       |
| *            | Stabi  |       |
| Θe           | Basise |       |

Mit den Navigationstasten ↑, ↓ gewünschte Einstellungen wählen und mit OK-Taste bestätigen.

| ≣ ∕        | Dosieren                     | Aus 🛔 |
|------------|------------------------------|-------|
| 面区         | Nullnachführung              | Ein 🛔 |
| <b>∯</b> * | Auto-Tara n. Datenausgabe    | Aus 🕴 |
| *          | Stabilität Erkennungsbereich | 1     |
| Oz         | Basiseinheit auswählen       | g.    |
|            | F                            |       |

Mit der F-Taste weitere Einstellungen wählen und wie zuvor beschrieben ändern.

#### 11.1.3 Systemeinstellungen

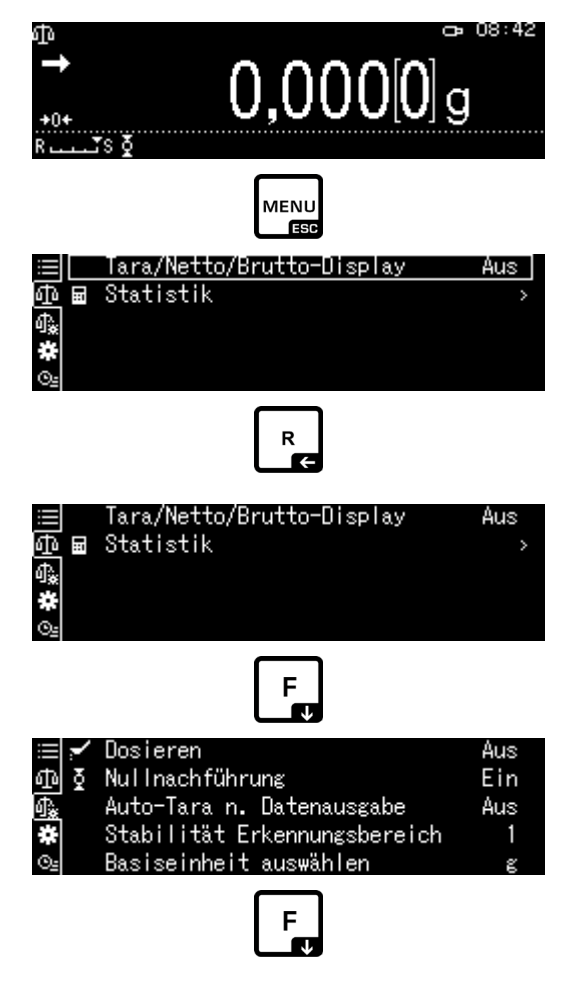

Die Liste der verfügbare Menüblöcke wird angezeigt.

| 😑 🖻 Systemeinstellungen        | > |
|--------------------------------|---|
| 🗗 🗗 Drucken                    | > |
| 🕼 🗟 Einstellung Datensicherung | > |
| 🐺 🗡 Einstellung: Kommunikation | > |
| 🖭 💼 Kalibrierung/Überprüfung   | > |

Mit **OK**-Taste bestätigen. Die Umrandung zeigt die aktive Auswahl an. Mit den Navigationstasten  $\uparrow$ ,  $\checkmark$  gewünschten Menüblock wählen (z.B. Systemeinstellungen).

| ≔  🖻 Systemeinstellungen       | > \$     |
|--------------------------------|----------|
| ቆ Drucken                      | <u> </u> |
| 🕼 🗊 Einstellung Datensicherung |          |
| 🗱 📈 Einstellung: Kommunikation | >        |
| 💁 💼 Kalibrierung/Überprüfung   | >.       |
|                                |          |

ليت Auswahl mit der **OK**-Taste bestätigen

Die Liste der verfügbare Einstellungen wird angezeigt.

| ≔  🖻 Datum |                | 2018 Oct.18 | ŝ |
|------------|----------------|-------------|---|
| 슈 문 Ausga  | beformat Datum | YY/MM/DD    |   |
| 🕼 🗊 Zeit   |                | 10:35       |   |
| 🗱 💉 Helli  | gkeit          | 3           |   |
| 🖭 🛋 akkus  | tisches Signal | Ein         | _ |

Mit den Navigationstasten  $\uparrow$ ,  $\blacklozenge$  gewünschte Einstellung (z.B. Helligkeit) wählen .

| ≣ല്<br>കെക | Datum<br>Aussabeformat Datum | 2018 Oct.18<br>VV/MM/DD | 4000000 |
|------------|------------------------------|-------------------------|---------|
| 4.<br>∎    | Zeit                         | 10:35                   | *       |
| <u>*</u> * | Helligkeit                   | 3                       |         |
| ⊙≞ ii      | akkustisches Signal          | Ein                     | -       |
|            | _                            |                         |         |

ок **К** 

Auswahl mit der **OK**-Taste zur Änderung aufrufen.

| ≔  🖻 Datum | 1   |  |
|------------|-----|--|
| 마 묜 Ausgal | 2   |  |
| 🖧 🗊 Zeit   | ✓ 3 |  |
| 🗱 🖊 Hellia | 4   |  |
| ©⊴ ∎ akkus | 5   |  |

Mit den Navigationstasten  $\uparrow$ ,  $\blacklozenge$  gewünschte Einstellung und mit **OK**-Taste bestätigen.

| ⊞ 🖻 Datum<br>ஸ்.டு Ausgabeformat Datum | 2018 Oct.18<br>VV/MM/DD |
|----------------------------------------|-------------------------|
| ♠                                      | 10:35                   |
| 🔆 🗡 Helligkeit                         | 4                       |
| 🖭 💼 akkustisches Signal                | Ein                     |
|                                        |                         |

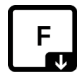

Mit der F-Taste weitere Einstellungen wählen und wie zuvor beschrieben ändern.

# 11.1.4 Applikationseinstellungen

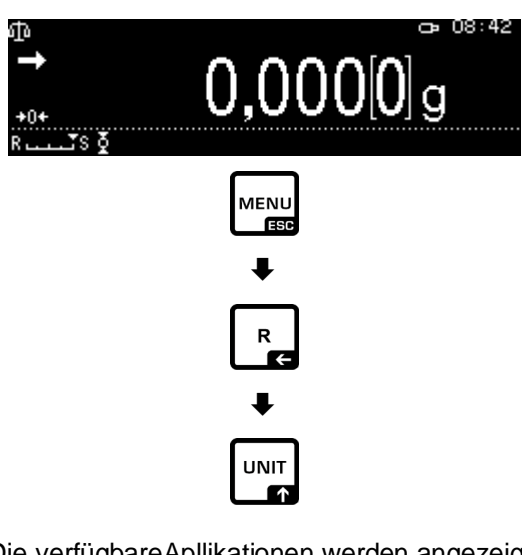

Die verfügbareApllikationen werden angezeigt.

| 📃 🗗 Standardwägung                  |   |
|-------------------------------------|---|
| 硘 º₂ Stückzählung                   | > |
| 🗛 % Prozentwägung                   | > |
| 🏶 🚱 Spezifisches Gewicht Festkörper |   |
| 💁 🍐 Flüssigkeitsdichte              |   |

OK -Taste drücken und mit den Navigationstasten ↑, ↓ gewünschte Applikation wählen, z. B. Stückzählen. . Die Umrandung zeigt die aktive Auswahl an.

| 🖃 ゆ Standardwägung                  | \$ |
|-------------------------------------|----|
| 両 № Stückzählung                    |    |
| 🚓 % Prozentwägung                   | >  |
| 🗱 🚱 Spezifisches Gewicht Festkörper |    |
| 💁 🍐 Flüssigkeitsdichte              |    |

Mit OK-Taste bestätigen, die applikaionsspezifischen Einstellungen werden angezeigt

| 📃 🗇 SAMPLE1   |  |
|---------------|--|
| 🗗 📴 SAMPLE2   |  |
| of‱ % SAMPLE3 |  |
| 🗱 🚱 SAMPLE4   |  |
| ©⊴ 🍐 SAMPLE5  |  |

Die applikaionsspezifischen Einstellungen werden in den jeweiligen Kapiteln beschrieben.

# 11.2 Menü-Übersicht

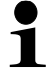

Die Menü-Übersicht ist als separates Dokument im Lieferumfang der Waage enthalten.

# 11.3 Menürückstellung

Mit dieser Funktion können Sie sämtliche Waageneinstellungen auf Werkseinstellungen zurücksetzen.

- Die Werkseinstellungen sind in der Menü-Übersicht durch ein "\*" gekennzeichnet.
  - Bei aktivierter Benutzerverwaltung kann die Menürückstellung nur von einem berechtigten Benutzer ausgeführt werden.

### 1. Systemeinstellungen aufrufen

⇒ s. Kap. 11.1.3

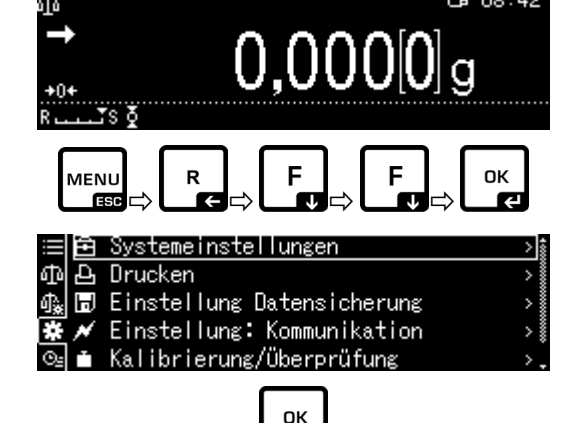

Ę1

# 2. Funktion aktivieren / deaktivieren

Mit den Navigationstasten ↑, ↓ <Menü zurücksetzen> wählen und mit **OK**-Taste bestätigen.

Die Passwortabfrage wird angezeigt. Passwort eingeben und mit **OK**-Taste bestätigen ("Numerische Eingabe" s. Kap. 3.2.1).

#### Entweder

Benutzerdefiniertes Passwort eingeben

#### oder

Standardpasswort [9999] eingeben (Werkseinstellung)

Abfrage mit OK-Taste bestätigen.

Die Waage kehrt automatisch in den Wägemodus zurück. Alle benutzer- und applikationsspezifischen Einstellungen werden auf Werkseinstellung zurückgesetzt.

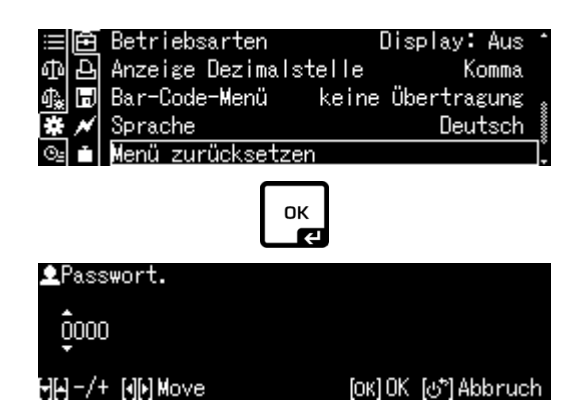

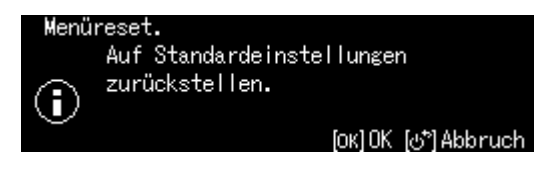

## 11.4 Menüsperre

Um versehentliche Änderungen der Menüeinstellungen zu verhindern, können Einstellvorgänge gesperrt werden. Diese Menüsperre wird auf nachfolgend beschriebene Art und Weise aktiviert:

#### 1. Systemeinstellungen aufrufen

⇒ s. Kap. 11.1.3

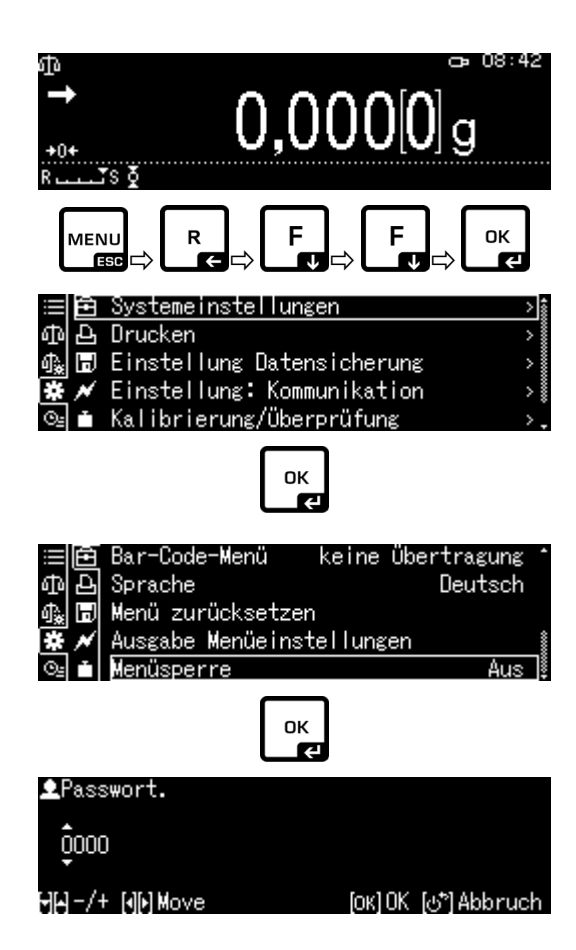

#### 2. Funktion aktivieren / deaktivieren

Mit den Navigationstasten ↑, ↓ <Menüsperre> wählen und mit OK-Taste bestätigen. Die Passwortabfrage wird angezeigt.

Passwort eingeben, s. Kap. 3.2.1 "Numerische Eingabe" und mit **OK**-Taste bestätigen.

#### Entweder

Benutzerdefiniertes Passwort eingeben

#### oder

Standardpasswort [9999] eingeben (Werkseinstellung)

Abfrage mit OK-Taste bestätigen.

Mit den Navigationstasten  $\uparrow$ ,  $\checkmark$  Funktion aktivieren (Ein) / deaktivieren (Aus) und mit **OK**-Taste bestätigen..

#### 3. Zurück in den Wägemodus

**ON/OFF-Taste drücken** 

| ≔l 🖻 Bar-Co | Ein   |
|-------------|-------|
| ④ 문 Sprack  | 🗸 Aus |
| 🗛 🗊 Menü :  |       |
| 🗱 💉 Ausgal  |       |
| 🖭 💼 Menüst  |       |

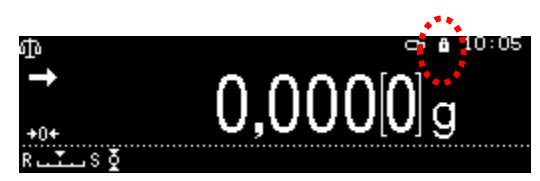

- Bei aktivierter Funktion wird das Symbol 🛄 angezeigt.
- Wägungen und Justierung können trotz Menüsperre ausgeführt werden.
- Die Berechtigung zur Ausführung dieser Funktion kann jedem Benutzer zugewiesen werden.
- Wenn Sie bei aktivierter Menüsperre versuchen, ein Menüelement auszuwählen, erscheint die Meldung "LOCKED" und die Menüauswahl wird unterbunden. Um die Menüsperre zu deaktivieren, Einstellungen [off] wählen.

# 11.5 Menüeinstellungen protokollieren

Bei Anschluss eines optionalen Druckers kann eine Liste der aktuellen Menüeinstellungen ausgedruckt werden.

#### 1. Systemeinstellungen aufrufen

⇒ s. Kap. 11.1.3

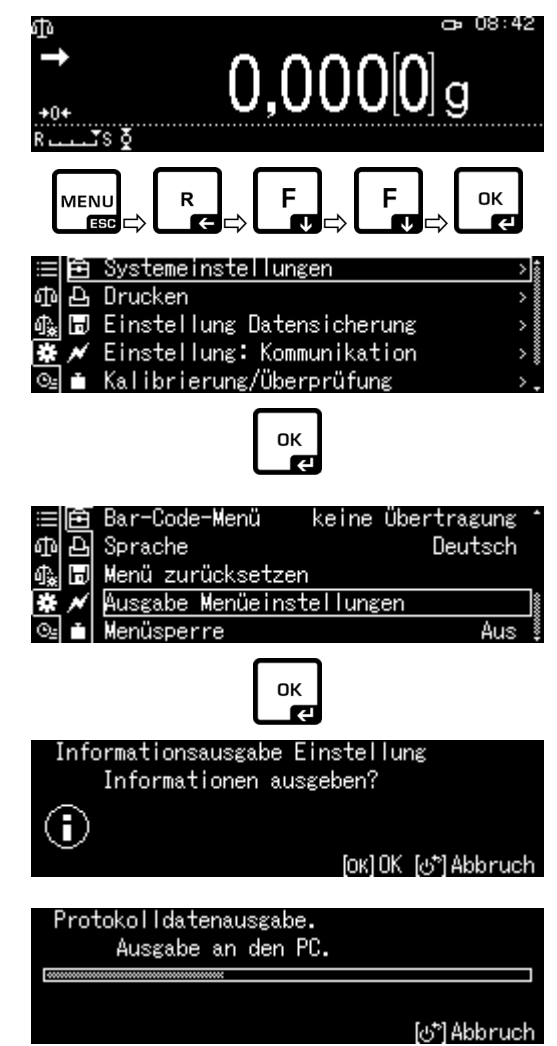

# 2. Funktion aktivieren

Mit den Navigationstasten  $\uparrow$ ,  $\blacklozenge$ <Ausgabe Menüeinstellungen> wählen und mit **OK**-Taste bestätigen.

Abfrage mit **OK**-Taste bestätigen, der Ausdruck wird gestartet.

Die Waage kehrt automatisch in den Wägemodus zurück.

# 11.6 Menü Historie

Mit dieser Funktion werden die letzten zehn Menüschritte angezeigt.

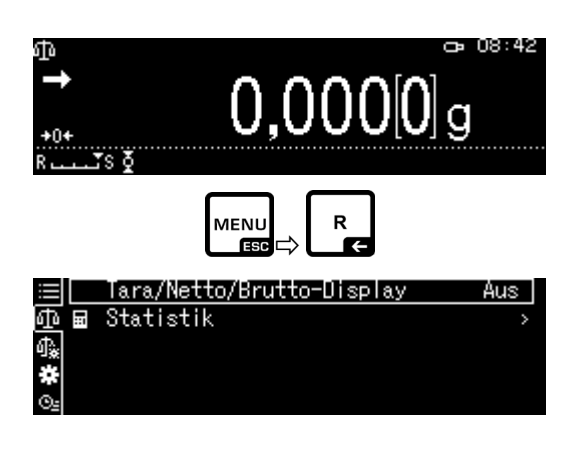

Mit den Navigationstasten 🛧, 🗸 < 🖭 > wählen, die letzten zehn Menüschritte werden angezeigt

| ≣Į≬ | Nullnachführung           |
|-----|---------------------------|
| ф   | Ausgabe Menüeinstellungen |
| ₽₽  | Menüsperre                |
| *   | Menü zurücksetzen         |
| ©≞  | Helligkeit                |

# 12 Beschreibung einzelner Funktionen

# 12.1 Nullstell- und Tarierfunktionen

# Wählbare Funktionen: Beschreibung

- 1. Nullnachführung
  - + s. Kap. 12.2

Mit dieser Funktion werden kleine Gewichtsschwankungen, die direkt nach dem Einschalten auftreten automatisch korrigiert.

Werden kleine Mengen vom Wägegut entnommen oder zugeführt, so können durch die in der Waage vorhandene "Stabilitätskompensation" falsche Wägeergebnisse angezeigt werden! (z.B. Langsames Herausfließen von Flüssigkeiten aus einem auf der Waage befindlichen Behälter, Verdampfungsprozesse). Bei Dosierungen mit kleinen Gewichtsschwankungen empfiehlt es sich daher, diese Funktion auszuschalten.

2. Auto tare Funktion s. Kap. 12.3 Nach Datenausgabe erfolgt eine automatische Tarierung

# 12.2 Nullnachführung (Zero tracking)

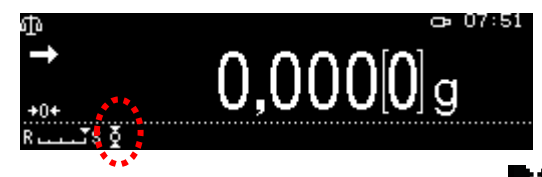

Bei aktivierter Zero tracking Funktion wird das Symbol 🛄 angezeigt.

# 1. Funktion aufrufen

⇒ s. Kap. 11.1.2

oder

1

TARE-Taste lange drücken

Mit den Navigationstasten ↑, ↓ <Nullnachführung> wählen und mit **OK**-Taste bestätigen.

# 2. Funktion aktivieren / deaktivieren

Mit den Navigationstasten  $\uparrow$ ,  $\checkmark$  Funktion aktivieren (Ein) / deaktivieren (Aus) und mit **OK**-Taste bestätigen.

3. Zurück in den Wägemodus ON/OFF-Taste drücken

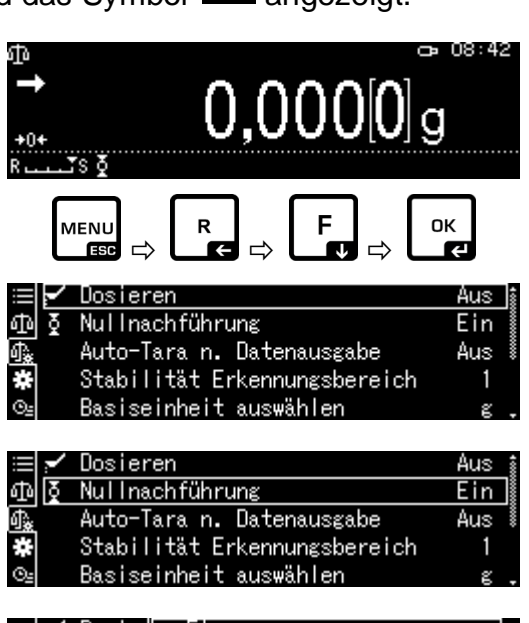

|    | 1 | Dosier | $\checkmark$ | Ein |  |  |  |  |
|----|---|--------|--------------|-----|--|--|--|--|
| ф  | ğ | Nullna |              | Aus |  |  |  |  |
| ф. |   | Auto-1 |              |     |  |  |  |  |
| #  |   | Stabi  |              |     |  |  |  |  |
| Θŝ |   | Basise |              |     |  |  |  |  |

# 12.3 Auto Tare Funktion

## 1. Funktion aufrufen

⇒ s. Kap. 11.1.2

oder

TARE-Taste lange drücken

Mit den Navigationstasten ↑, ↓ <Auto Tara> wählen und mit **OK**-Taste bestätigen.

# 2. Funktion aktivieren / deaktivieren

Mit den Navigationstasten  $\uparrow$ ,  $\checkmark$  Funktion aktivieren (Ein) / deaktivieren (Aus) und mit **OK**-Taste bestätigen.

# 3. Zurück in den Wägemodus

ON/OFF-Taste drücken

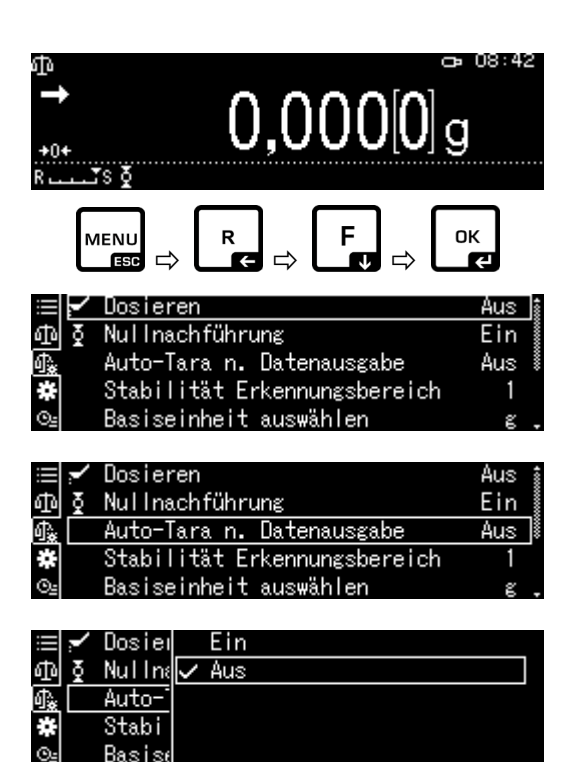

# 12.4 Stabilitäts- und Reaktionseinstellungen

Es besteht die Möglichkeit, die Stabilität der Anzeige und den Reaktionsgrad der Waage auf die Anforderungen bestimmter Anwendungen oder die Umgebungsbedingungen abzustimmen.

Messungen können überwiegend mit den Werkseinstellungen durchgeführt werden. Im Standardwägemodus haben Stabilität und Reaktion dieselbe Priorität. Für bestimmte Anwendungen wie z.B. Dosieren verwenden Sie den Dosiermodus. Im Dosiermodus hat der Reaktionsgrad die höhere Priorität.

Neben der Auswahl Standard-/ Dosiermodus kann die Stabilität der Anzeige und der Reaktionsgrad der Waage zusätzlich im Menü angepasst werden.

Beachten Sie, dass grundsätzlich eine auf höhere Stabilität ausgerichtete Datenverarbeitung eine Verlangsamung der Reaktionszeiten bewirkt, während sich eine Beschleunigung der Reaktionszeiten zu Lasten der Stabilität auswirkt.

# 12.4.1 Stabilität- und Reaktionseinstellungen über "Smart Setting-Anzeige" (ohne Menüaufruf)

Ändern sich die Umgebungsbedingungen so kann das Ansprechverhalten oder die Stabiltät der Waage –auch während der Wägung- per einfachem Tastendruck optimiert werden.

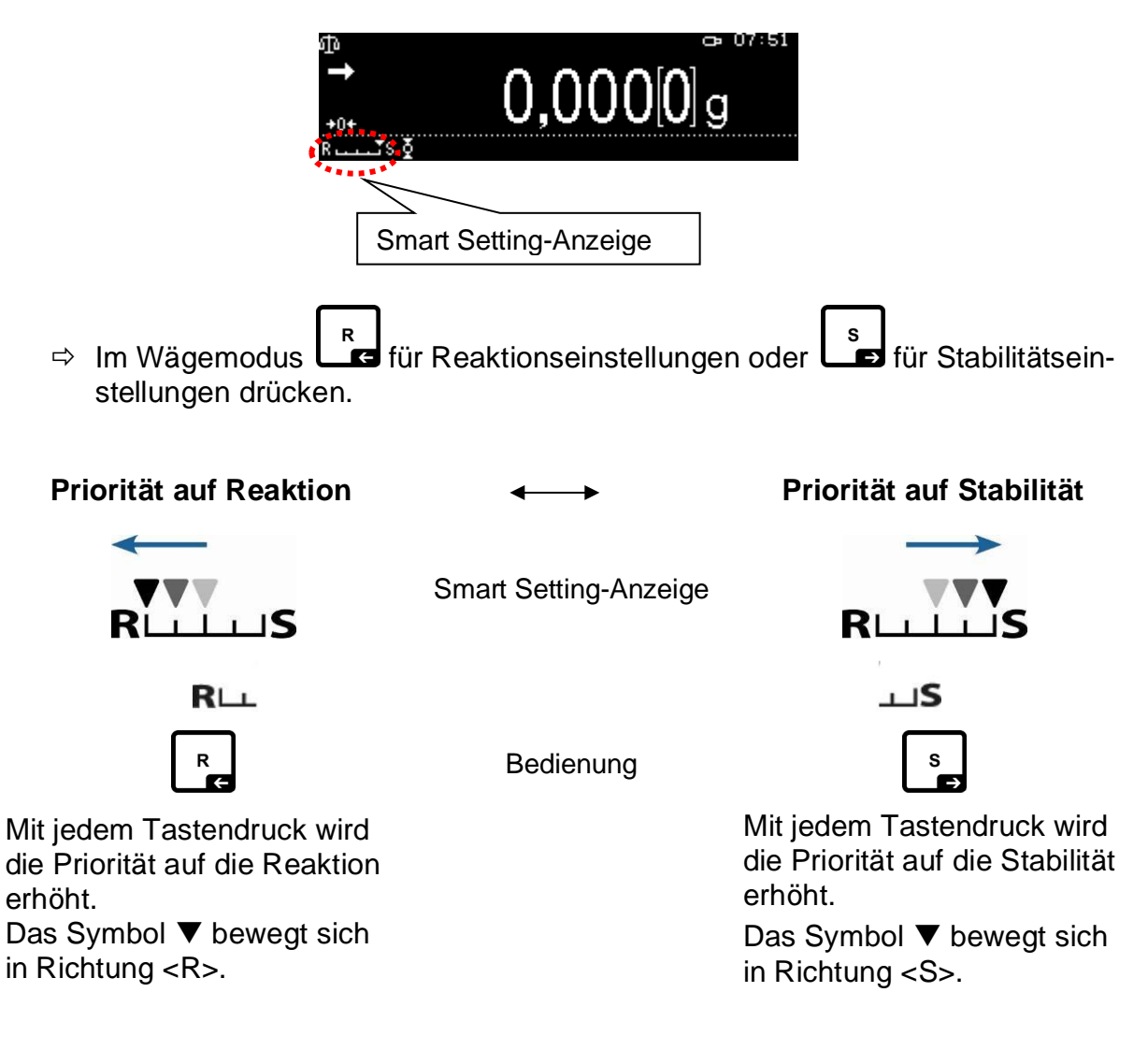

# 12.5 Dosieren

1

Nutzen Sie diese Funktion, wenn Sie die Anzeigegeschwindigkeit erhöhen wollen, z. B. beim Dosieren. Beachten Sie jedoch, dass die Waage sehr empfindlich auf die Umgebungsbedingungen reagiert.

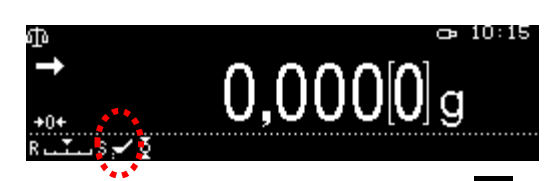

Bei aktivierter Funktion wird das Symbol **angezeigt**.

#### 1. Funktion aufrufen

⇒ s. Kap. 11.1.2

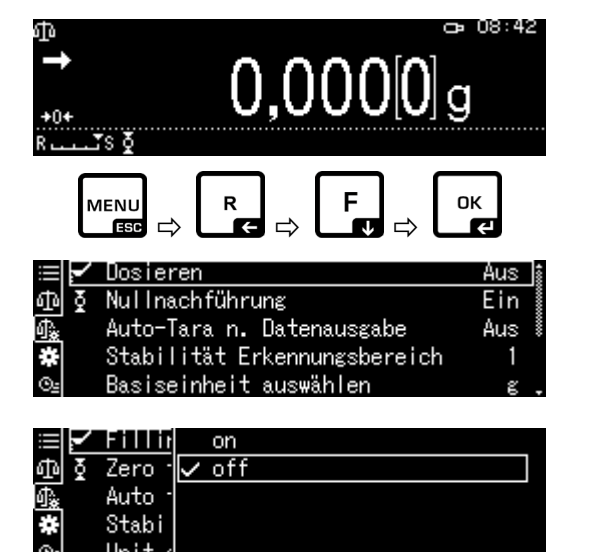

<Dosieren> mit OK-Taste bestätigen.

#### 2. Funktion aktivieren / deaktivieren

Mit den Navigationstasten  $\uparrow$ ,  $\checkmark$  Funktion aktivieren (Ein) / deaktivieren (Aus) und mit **OK**-Taste bestätigen.

# 3. Zurück in den Wägemodus

**ON/OFF-Taste drücken** 

# 12.6 Stillstandsbreite

Leuchtet die Stabilitätsanzeige (+) auf, so ist das Wägeergebnis innerhalb des durch die Stillstandsbreite angegebenen Bereichs stabil.

# Bereich für die Stabilitätsermittlung einstellen:

# 1. Funktion aufrufen

⇒ s. Kap. 11.1.2

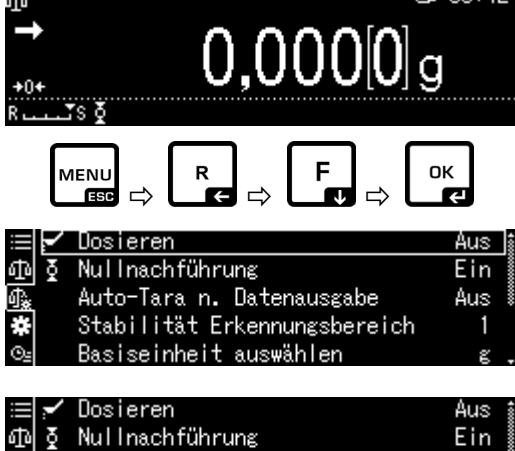

- NS:42

Aus

Mit den Navigationstasten  $\uparrow$ ,  $\checkmark$ <Stabilität Erkennungsbereich> wählen und mit **OK**-Taste bestätigen.

# 2. Bereich für die Stabilitätsermittlung einstellen

Mit den Navigationstasten ↑, ↓ Einstellung wählen und mit OK-Taste bestätigen.

> 0.5d Stabilitätsanzeige (→) sehr ruhige Umgebung 1000d Stabilitätsanzeige (→) unruhige Umgebung

# 3. Zurück in den Wägemodus

**ON/OFF-Taste drücken** 

|    | Y | Dosieı |              | 0.5 |  |  |
|----|---|--------|--------------|-----|--|--|
|    | ğ | Nulina | $\checkmark$ | 1   |  |  |
| ₫  |   | Auto-1 |              | 5   |  |  |
| *  |   | Stabi  |              | 10  |  |  |
| ⊙≞ |   | Basise |              |     |  |  |

Auto-Tara n. Datenausgabe

Stabilität Erkennungsbereich

Nullnachführung

ው ŏ

## 12.7 Wägeeinheiten

Mit dieser Funktion legen Sie fest, mit welchen Wägeeinheiten Sie arbeiten möchten. Durch Drücken der **UNIT**-Taste kann die Anzeige in die zuvor im Menü aktivierten Einheiten umgeschaltet werden.

Bei Waagen mit Bauartzulassung kann in folgende Einheiten umgeschaltet werden:

$$[g] \rightarrow [mg] \rightarrow [ct]$$

#### 1. Funktion aufrufen

Im Wägemodus **UNIT**-Taste ca. 3 sec. lang gedrückt halten, das Menü

<Benötigte Einheiten auswählen> wird angezeigt.

| ≣∣≬        | Nullnachführung               | Ein 🏌 |
|------------|-------------------------------|-------|
| መ          | Auto-Tara n. Datenausgabe     | Aus 🛔 |
| <b>₫</b> ‱ | Stabilität Erkennungsbereich  | 1 🛔   |
| *          | Basiseinheit auswählen        | ε°    |
| O <u>s</u> | Benötigte Einheiten auswählen | >,    |

Mit **OK**-Taste bestätigen, die verfügbaren Einheiten werden angezeigt.

Mit den Navigationstasten  $\uparrow$ ,  $\checkmark$  Einheit wählen und mit **OK**-Taste bestätigen.

#### 2. Einheit aktivieren / deaktivieren

Mit den Navigationstasten  $\uparrow$ ,  $\checkmark$  Funktion aktivieren (Ein) / deaktivieren (Aus) und mit **OK**-Taste bestätigen.

#### 3. Zurück in den Wägemodus

**ON/OFF-Taste drücken** 

# 12.8 Benutzerverwaltung Log-in Funktion

Die Waage verfügt über eine Benutzerverwaltung, mit der sich auf Administrator- und Benutzerebene individuelle Zugriffsrechte festlegen lassen. Der Zugriff erfordert die Eingabe eines Benutzernamens und Passwortes.

Der Administrator kann alle Funktionen nutzen und er hat alle Rechte. Nur er kann neue Benutzerprofile erstellen und Zugriffsrechte erteilen.

Ein Benutzer hingegen kann nicht alle Funktionen nutzen. Er hat eingeschränkte Rechte, welche im Benutzerprofil festgelegt werden. Maximal 90 Benutzer können angelegt werden.

|     | ğ | 2  | Ein |
|-----|---|----|-----|
|     |   | mg | Aus |
| 心.  |   | ct | Aus |
| *   |   |    |     |
| - 1 | _ |    |     |

| ≣∣≬          | g  | Ein |
|--------------|----|-----|
| ው            | Mg | Aus |
| ₫ <b>`</b> & | ct | Aus |
| *            |    |     |
| 0=           |    |     |

| ≡  ≬         | ĩ  | Ein   |
|--------------|----|-------|
| ው            | mg | 🗸 Aus |
| ₫ <b>`</b> # | ct |       |
| *            |    |       |
| 94           |    |       |

# a) Funktion aktivieren / deaktivieren

| Log-in Funktion [off]                                                          | Log-in Funktion [on]                                 |
|--------------------------------------------------------------------------------|------------------------------------------------------|
| Alle Benutzer haben Administratorrechte und vollen Zugriff (Werkseinstellung). | Es gibt nur einen Administrator und max. 10 Benutzer |

# 1. Systemeinstellungen aufrufen

⇒ s. Kap. 11.1.3

 $\begin{array}{c} \bigoplus & 08:42 \\ & & \\ & &$ 

Mit den Navigationstasten ↑, ↓ <Benutzerdefiniert> wählen und mit **OK**-Taste bestätigen.

# 2. Funktion aktivieren / deaktivieren

Mit den Navigationstasten  $\uparrow$ ,  $\checkmark$  Funktion aktivieren (Ein) / deaktivieren (Aus) und mit **OK**-Taste bestätigen.

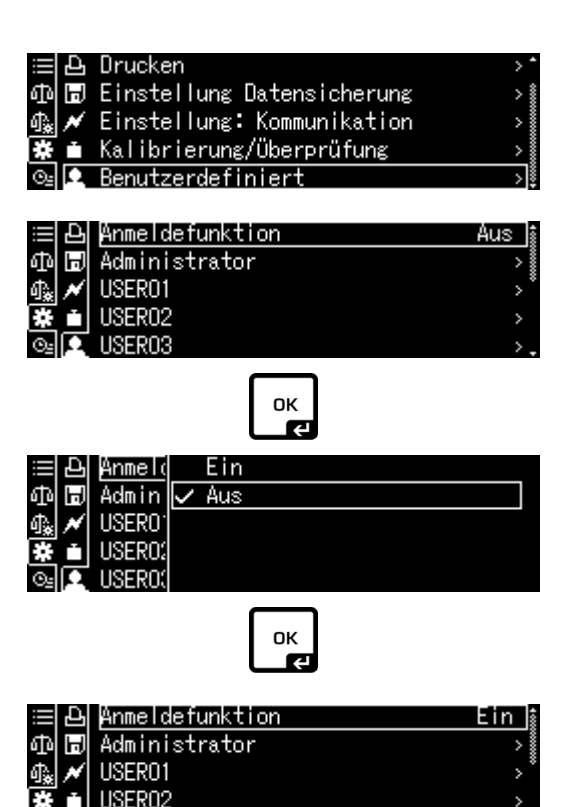

Die Waage kehrt zurück ins Menü.

Ab hier sind Sie als Administrator angemeldet und können nachfolgende Einstellungen vorgenehmen.

# b) Benutzerprofil erstellen

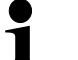

Nur der Administrator kann neue Benutzerprofile erstellen und Zugriffsrechte erteilen.

Ein Benutzerprofil kann auch nur von dem Administrator geändert werden.

|    | Ð | Anmeldefunktion | Ein 🛔 |
|----|---|-----------------|-------|
| Φ  | H | Administrator   |       |
| ₽. | × | USER01          | >     |
| *  |   | USER02          | >     |
| ⊙≞ |   | USER03          | >.    |

#### 1. Administrator bzw. Benutzer wählen

Mit den Navigationstasten ↑, ↓ Administrator bzw. Benutzer <Administrator oder User 01 - 10> wählen und mit **OK**-Taste bestätigen.

#### 2. Benutzerauswahl festlegen, welche beim Einloggen angezeigt werden soll

Mit den Navigationstasten  $\uparrow$ ,  $\checkmark$  <Anwender-Identummer> wählen und mit **OK**-Taste bestätigen.

Mit den Navigationstasten ↑, ↓ <Gültig> oder <Ungültig> wählen und mit **OK**-Taste bestätigen.

Bei Auswahl <Gültig> Eingabe wie im nächsten Schritt beschrieben fortsetzen. Bei Auswahl <Ungültig> mit **ON/OFF**-Taste zurück in den Wägemodus

#### 3. Benutzername ändern

Mit den Navigationstasten ↑, ↓ <Anwendername> wählen und mit **OK**-Taste bestätigen.

Gewünschten Benutzernamen eingeben (numerische Eingabe, s. Kap. 3.2.1)

Eingabe mit **OK**-Taste bestätigen.

Die Waage kehrt zurück ins Menü.

Hier können die Einstellungen nachfolgender Beschreibung vorgenommen werden.

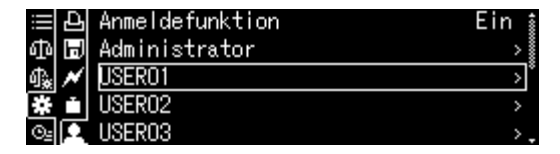

|    | Ъ | Anwender-Identnummer | Ungültig 👔 |
|----|---|----------------------|------------|
| ф  | H | Anwendername         | USER01     |
| Պ‱ | * | Passwort             |            |
| #  |   | Einstellung ändern   | Erlaubt Č  |
| ⊙≞ | Р | Ausgabe Wägewert     | Erlaubt .  |

| ≣₽       | Anwend | Gültig     |
|----------|--------|------------|
| ወ 🗖      | Anwend | 🗸 Ungültig |
| ∰‱ 🖊     | Passwo |            |
| <b>*</b> | Einste |            |
| <u>@</u> | Ausgal |            |

| ≔  பி Anwender-Identnummer | Gültig 🕯  |
|----------------------------|-----------|
| 🗇 🗔 Anwendername           | USER01    |
| ∯∰ M Passwort              |           |
| 🗱 🛋 Einstellung ändern     | Erlaubt   |
| 🖭 💽 Ausgabe Wägewert       | Erlaubt . |
|                            |           |
| 呂 Anwender-Identnummer     | Gültig 🛔  |
| 砧 同 Anwendername           | USER01    |

| 에에 (교)           | µnwendername                                       | USERUI             |
|------------------|----------------------------------------------------|--------------------|
| 🗛 📈              | Passwort                                           |                    |
| <b>*</b>         | Einstellung ändern                                 | Erlaubt Č          |
| ©₂ 🖸             | Ausgabe Wägewert                                   | Erlaubt .          |
| ₩<br>#<br>©<br>2 | Fasswort<br>Einstellung ändern<br>Ausgabe Wägewert | Erlaubt<br>Erlaubt |

| <b>⊈</b> USER1:   | Einstellung | Anwenderna | ame          |
|-------------------|-------------|------------|--------------|
| ÛSER01_           |             | -          |              |
| ₩ <u></u> -/+ (•) | ]Move       | [ок] OK    | [♂ʰ] Abbruch |
|                   |             |            |              |

| ⊈USER1: Einstellun | g Anwendername       |
|--------------------|----------------------|
| KERNO1             |                      |
| ၛၣႍ-/+ ၛႃၜ]Move    | [ок] ОК [ტ*] Abbruch |

# c) Passwort festlegen

Abhängig vom Benutzer oder Administrator sind verschiedene Passwörter erforderlich.

| Тур                                  | Administrator Passwort        | Benutzer Passwort                                                          |
|--------------------------------------|-------------------------------|----------------------------------------------------------------------------|
| Werkseinstellung für das<br>Passwort | 9999                          | 0000                                                                       |
| Log-in                               | Administrator ID              | Benutzer ID                                                                |
| Zugriffsrechte                       | alle Funktionen und<br>Rechte | Eingeschränkte Rechte,<br>welche im Benutzerprofil<br>festgelegt werden.   |
|                                      |                               | Bei Werkseinstellung<br>[0000] ist keine Passwort<br>Eingabe erforderlich. |

Benutzer wählen und mit **OK**-Taste bestätigen.

Mit den Navigationstasten  $\uparrow$ ,  $\blacklozenge$  <Passwort > wählen und mit **OK**-Taste bestätigen.

Passwort eingeben (numerische Eingabe, s. Kap. 3.2.1

Eingabe mit **OK**-Taste bestätigen.

Die Waage kehrt zurück ins Menü.

Hier können die Einstellungen nachfolgender Beschreibung vorgenommen werden.

| 비명                                                                               | Anmeldefunktion                                                        | Ein 🛔                     |
|----------------------------------------------------------------------------------|------------------------------------------------------------------------|---------------------------|
| ቆ 🖬                                                                              | Administrator                                                          | >                         |
| 🔩 📈                                                                              | USER01                                                                 | >*                        |
| <b>*</b> i                                                                       | USER02                                                                 | >                         |
| ©₂ 👤                                                                             | USER03                                                                 | >.                        |
|                                                                                  |                                                                        |                           |
|                                                                                  | l Opwondow_Idontoummor                                                 | $-0.01\pm i$ $\sim$ $\pm$ |
| :≡ £                                                                             | Anwender-Identnummer                                                   | Gültig 🛔                  |
| ⊞≞<br>∄∎                                                                         | Anwender-Identnummer<br>Anwendername                                   | Gültig<br>KERNO1          |
| ⊞ ⊟<br>Ф 🗊<br>ഏ 🖋                                                                | Anwender-Identnummer<br>Anwendername<br>Passwort                       | Gültig<br>KERNO1          |
| ±1<br>10<br>10<br>10<br>10<br>10<br>10<br>10<br>10<br>10<br>10<br>10<br>10<br>10 | Anwender-Identnummer<br>Anwendername<br>Passwort<br>Einstellung ändern | Gültig<br>KERNO1          |

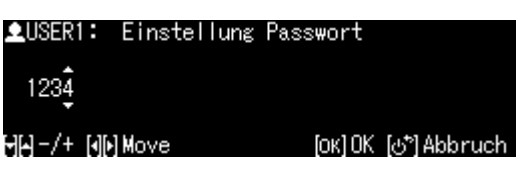

| ≣₽         | Anwender-Identnummer | Gültig 🛔  |
|------------|----------------------|-----------|
| ΦB         | Anwendername         | KERN01    |
| 1. 📈       | Passwort             |           |
| <b>*</b> • | Einstellung ändern   | Erlaubt   |
| <u>e</u>   | Ausgabe Wägewert     | Erlaubt . |
# d) Benutzerrechte vergeben

Der Administrator legt fest, welche der folgenden Tätigkeiten der Benutzer ausführen darf.

| <einstellungen ändern=""></einstellungen> | Einstellungen im Menü vornehmen              |
|-------------------------------------------|----------------------------------------------|
| <ausgabe wägewert=""></ausgabe>           | Datenausgabe an externe Geräte               |
| <usb benutzen=""></usb>                   | Zugriff auf USB-Speicher                     |
| <justierung></justierung>                 | Justiereinstellungen ändern                  |
| <test></test>                             | Regelmäßige Inspektionskontrolle durchführen |

Mit den Navigationstasten  $\uparrow$ ,  $\checkmark$  Aktion wählen z.B <Einstellung ändern>, auf welche das Zugriffsrecht vergeben oder verweigert werden soll.

Auswahl mit OK-Taste bestätigen.

|          | anwender-iden unummer | ່ວດາເຊັ   |
|----------|-----------------------|-----------|
| ወ 🗖      | Anwendername          | KERN01    |
| 命* 💉     | Passwort              |           |
| <b>*</b> | Einstellung ändern    | Erlaubt   |
| O2 🖸     | Ausgabe Wägewert      | Erlaubt . |
|          |                       |           |

04147.

سار ال

Mit den Navigationstasten  $\uparrow$ ,  $\blacklozenge$  gewünschte Einstellungen wählen und mit **OK**-Taste bestätigen.

Die Waage kehrt zurück ins Menü.

Mit den Navigationstasten  $\uparrow$ ,  $\blacklozenge$  nächsten Menüpunkt wählen z.B

<Ausgabe Wägewert> und die Einstellungen wie oben beschrieben vornehmen.

Vorgang für alle fünf Menüpunkte wiederholen.

#### Zurück in den Wägemodus:

**ON/OFF-Taste drücken** 

|    | Ð | Anwend | $\checkmark$ | Erlaubt  |
|----|---|--------|--------------|----------|
| ф  | H | Anwend |              | Gesperrt |
| ጫ  | × | Passwo |              |          |
| *  |   | Einste |              |          |
| Θŝ | П | Ausgał |              |          |

| ⊞ല<br>എല<br>കേ/ | Anwender-Identnummer<br>Anwendername<br>Passwort | Gültig<br>KERNO1 |
|-----------------|--------------------------------------------------|------------------|
| ∰ ∎<br>⊴∎       | Einstellung ändern<br>Ausgabe Wägewert           |                  |

| ≣₽        | Anwender-Identnummer | Gültig 🛔             |
|-----------|----------------------|----------------------|
| ቆ 🖬       | Anwendername         | KERN01               |
| D: N      | Passwort             |                      |
| * •       | Einstellung ändern   | Erlaubt <sup>°</sup> |
| <u>©_</u> | Ausgabe Wägewert     | Erlaubt .            |

# e) Benutzername ändern

Mit den Navigationstasten ↑, ↓ <Anwendername> wählen und mit **OK**-Taste bestätigen.

Gewünschten Benutzername eingeben (numerische Eingabe, s. Kap. 3.2.1)

Eingabe mit **OK**-Taste bestätigen.

| ⊞ £          | Anwender-Identnummer  |        | Gültig 🕯                  |
|--------------|-----------------------|--------|---------------------------|
| ቆ 🖬          | Anwendername          |        | USER01                    |
| -0‰ ≁        | Passwort              |        |                           |
| * •          | Einstellung ändern    |        | Erlaubt <sup>°</sup>      |
| <u>_</u>     | Ausgabe Wägewert      |        | Erlaubt .                 |
|              |                       |        |                           |
| <b>L</b> USE | R1: Einstellung Anwer | nderna | ame                       |
| ÛSEF         | R01                   |        |                           |
| 98 - /·      | + [4][•] Move [(      | ок] ОК | [௴ <sup>™</sup> ] Abbruch |

Die Waage kehrt zurück ins Menü.

Hier können die Einstellungen nachfolgender Beschreibung vorgenommen werden.

| ≣  | Ъ | Anmeldefunktion | Ein 🛔 |
|----|---|-----------------|-------|
| ф  | H | Administrator   | >     |
| 兪  | × | USER01          | >     |
| *  |   | USER02          | >     |
| ⊙≞ | Π | USER03          | >.    |

Der Benutzername wird während des Betriebs ober rechts auf dem Display angezeigt, solange das jeweilige Benutzerprofil aktiviert ist.

# f) Einloggen

0

1

i

Bei aktivierter Log-in Funktion wird beim Einschalten die Benutzerauswahl angezeigt.

Mit den Navigationstasten  $\uparrow$ ,  $\blacklozenge$  Benutzer wählen und mit **OK**-Taste bestätigen.

Die Passwortabfrage wird angezeigt.

Passwort eingeben und mit **OK**-Taste bestätigen (numerische Eingabe, s. Kap. 3.2.1).

| KERN01 |  |  |
|--------|--|--|
| USER02 |  |  |
| ADMIN  |  |  |
|        |  |  |
|        |  |  |

| <b>⊈</b> Bitte Passwort | eingeben.                         |
|-------------------------|-----------------------------------|
| 1234                    |                                   |
| ⊣–/+ ()⊨)Move           | [ОК] ОК [ᠿ <sup>*</sup> ] Abbruch |

Bei Anmeldung eines Benutzers mit Standardpasswort [0000] erfolgt keine Passwortabfrage.

Die Anzeige wechselt in den Betriebsmodus, der gewählte Benutzer ist aktiviert und wird oben auf dem Display angezeigt.

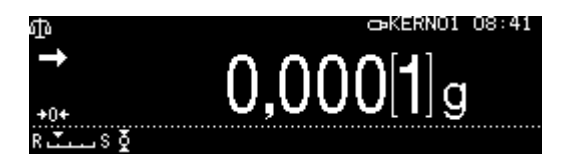

- Neben Administrator oder Benutzer ist es möglich sich als "Gast" anzumelden.
  - Von einem angemeldetenr Gast können nur Wägungen durchgeführt werden.

#### Prozedur:

Bei angezeigter Benutzerauswahl **ON/OFF**-Taste drücken

Die Anzeige wechselt in den Betriebsmodus, der gewählte Benutzer <GU-EST>ist aktiviert und wird oben auf dem Display angezeigt.

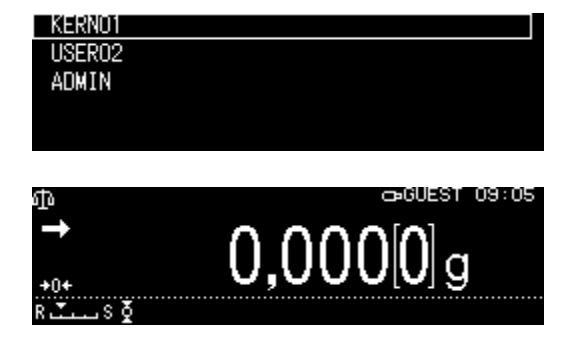

# 13 Waageneinstellungen

### 13.1 Bildschirmschoner

Bei aktivierter Funktion wechselt die Waage nach einer definierten Zeit ohne Lastwechsel oder Bedienung automatisch in den Standby Modus. Sie können die Funktion ausschalten oder eine Zeit definieren, nach der die Waage in den Standby Modus wechselt.

Zum Wiedereinschalten ist die **ON/OFF-**Taste zu drücken.

| Systemeinstellungen aufrufen, s. Kap. 11.1.3                                                                                  | Determine the second second secon |
|----------------------------------------------------------------------------------------------------|----------------------------------------------------------------------------------------------------|
| Mit den Navigationstasten ♠, ↓<br><bildschirmschoner> wählen und mit OK-<br/>Taste bestätigen.</bildschirmschoner>            | E Helligkeit 4 ^<br>⊕ Akkustisches Signal Ein<br>⊕ I nen-Bestrahlungszeit 10 sec<br>★ ✓<br>₩aagen-Identnummer 0000<br>© i Bildschirmschoner 10 Min.                                                                                                    |
| Mit den Navigationstasten ♠, ↓<br>Abschaltzeit wählen und mit OK-Taste<br>bestätigen.<br>Wählbar: off, 5, 10, 15, 20, 30 min. | ABP-Serie         Image: Bildsq         Akus         5 Min.         Ionen-         ✓ 10 Min.         Waager         15 Min.         Ionen-         ✓ 10 Min.         Waager         15 Min.         Ionen-         ✓ 10 Min.         ABP-A Serie         Image: Double         Image: Double                                                                                                    |
| Mit der <b>ON/OFF</b> -Taste zurück in den Wäge-<br>modus                                                                     |                                                                                                    |

#### 13.2 Anzeigeneinstellungen im Betriebsmodus

Systemeinstellungen aufrufen, s. Kap. 11.1.3

Mit den Navigationstasten  $\uparrow$ ,  $\blacklozenge$ <Betriebsarten Display> wählen und mit **OK**-Taste bestätigen.

Mit den Navigationstasten  $\uparrow$ ,  $\checkmark$  gewünschte Einstellung wählen und mit **OK**-Taste bestätigen.

Mit der **ON/OFF**-Taste zurück in den Wägemodus

#### 13.3 Waagenidentifikations-Nr.

Diese Einstellung bezieht sich auf die ID-Nummer der Waage, die im Justierprotokoll mit ausgegeben wird

Systemeinstellungen aufrufen, s. Kap. 11.1.3

Mit den Navigationstasten A, V

<Waagen-Identnummer> wählen und mit **OK**-Taste bestätigen.

Mit den Navigationstasten  $\uparrow$ ,  $\checkmark$ Bezeichnung eingeben (max. 16 Zeichen) und mit **OK**-Taste bestätigen.

Numerische Eingabe, s. Kap. 3.2.1.

Mit der **ON/OFF**-Taste zurück in den Wägemodus

#### 13.4 Datum und Uhrzeit eingeben

Systemeinstellungen aufrufen, s. Kap. 11.1.3

Mit den Navigationstasten ↑, ↓ <Datum> oder <Zeit> wählen und mit OK-Taste bestätigen.

Mit den Navigationstasten  $\uparrow$ ,  $\blacklozenge$ Datum oder Uhrzeit einstellenund mit **OK**-Taste bestätigen.

Numerische Eingabe, s. Kap. 3.2.1.

| ≡Ê   | akkustisches Signal    | Ein          | ٠      |
|------|------------------------|--------------|--------|
| കല്  | Ionen-Bestrahlungszeit | 10 sec       | *      |
| ♣ 🗊  | Waagen-Identnummer     | 0000         | 000000 |
| * *  | Bildschirmschoner      | 10 Min.      | ð      |
| ⊙≞i≛ | Betriebsarten          | Display: Aus | ١.     |

| ≡ê   | akkus <sup>.</sup> | Gewichtanzeige |
|------|--------------------|----------------|
| ቆቅ   | Ionen              | 🗸 Display: Aus |
| 🗛 🗖  | Waager             |                |
| * *  | Bildso             |                |
| Oz 💼 | Betri€             |                |

| ≡Ē    | <u>i</u> Helligkeit    | 4       | • |
|-------|------------------------|---------|---|
| 中日    | akkustisches Signal    | Ein     | ~ |
| 🗛 🖪   | Ionen-Bestrahlungszeit | 10 sec  | * |
| * /   | Waagen-Identnummer     | 0000    |   |
| ⊙≞ ii | Bildschirmschoner      | 10 Min. | Ţ |

| Einstellung Waagen | -Identnummer         |
|--------------------|----------------------|
| ç000               |                      |
| ⊣[-/+ [][] Move    | [ОК] ОК [ტ*] Abbruch |

| ≣Ê           | Datum               | 2018 Oct.19 🛔 |
|--------------|---------------------|---------------|
| ቆቅ           | Ausgabeformat Datum | YY/MM/DD      |
| 🖧 🗊          | Zeit                | 07:54         |
| * *          | Helligkeit          | 4             |
| ⊙ <u>⊧</u> ≛ | akkustisches Signal | Ein .         |

| Einstellung Datum |                    |
|-------------------|--------------------|
| 2018.10.19        |                    |
| ⊣/+ [][•]Move     | [ок]ОК [⊍*]Abbruch |

#### 13.5 Datumsformat

Systemeinstellungen aufrufen, s. Kap. 11.1.3

Mit den Navigationstasten ↑, ↓ <Ausgabeformat Datum> wählen und mit OK-Taste bestätigen.

Mit den Navigationstasten ↑, ↓ Ausgabeformat einstellen und mit **OK**-Taste bestätigen.

| ≔⊡ Datum                | 2018 Oct.19 🛔 |
|-------------------------|---------------|
| 仰 🗛 Ausgabeformat Datum | YY/MM/DD      |
| o‰ू 🗊 Zeit              | 07:56         |
| 🐺 💉 Helligkeit          | 4             |
| 🖭 💼 akkustisches Signal | Ein .         |

| ≣Ê    | Datum              | VY/MM/DD |  |
|-------|--------------------|----------|--|
| ቆቅ    | Ausgal             | MM/DD/YY |  |
| 🔩 🗊   | Zeit               | DD/MM/YY |  |
| * *   | Helliŧ             |          |  |
| ⊙≞ ii | akkus <sup>.</sup> |          |  |

| YY/MM/DD | Jahr/Monat/Tag |
|----------|----------------|
| MM/DD/YY | Monat/Tag/Jahr |
| DD/MM/YY | Tag/Monat/Jahr |

Mit der **ON/OFF**-Taste zurück in den Wägemodus

#### 13.6 Helligkeit der Anzeige

Systemeinstellungen aufrufen, s. Kap. 11.1.3

Mit den Navigationstasten ↑, ↓ <Helligkeit> wählen und mit **OK**-Taste bestätigen.

Mit den Navigationstasten ↑, ↓ Helligkeit einstellen und mit **OK**-Taste bestätigen

| ⊞@<br>⊕<br>⊕<br>¶ | Datum<br>Ausgabeformat Datum<br>Zeit | 2018 Oct.19<br>YY/MM/DD<br>07:57 | 40000000 |
|-------------------|--------------------------------------|----------------------------------|----------|
| * 🗡               | Helligkeit                           | 4                                |          |
| ⊙≞i               | akkustisches Signal                  | Ein                              | Ļ        |

| ⅲ白    | Datum              | 1   |  |
|-------|--------------------|-----|--|
| ቆቅ    | Ausgał             | 2   |  |
| 俄 🗊   | Zeit               | 3   |  |
| ₩ //  | Helliŧ             | ✓ 4 |  |
| ⊙⊴ i≛ | akkus <sup>.</sup> | 5   |  |

#### 13.7 Akkustisches Signal bei Tastendruck und Stabilitätsanzeige

Systemeinstellungen aufrufen, s. Kap. 11.1.3

Mit den Navigationstasten ♠, ↓ <akkustisches Signal> wählen und mit OK-Taste bestätigen.

Mit den Navigationstasten ♠, ↓ Einstellung [Ein] oder [Aus] wählen und mit OK-Taste bestätigen

Mit der **ON/OFF**-Taste zurück in den Wägemodus

|           | Datum               | 2018 Oct.19 | 400 |
|-----------|---------------------|-------------|-----|
| കല        | Ausgabeformat Datum | YY/MM/DD    |     |
| ∰ 🗊       | Zeit                | 07:57       | -   |
| * *       | Helligkeit          | 4           |     |
| <u>O_</u> | akkustisches Signal | Ein         | 1_  |

|    | Ê | Datum          | 🗸 Ein |  |
|----|---|----------------|-------|--|
| ф  | Ð | Ausgał         | Aus   |  |
| ¶. | H | Zeit           |       |  |
| *  | × | Helliŧ         |       |  |
| Θe |   | <u>akkus</u> - |       |  |

# 13.8 Bedienersprache

Systemeinstellungen aufrufen, s. Kap. 11.1.3

Mit den Navigationstasten  $\uparrow$ ,  $\checkmark$ <Sprache> wählen und mit **OK**-Taste bestätigen.

Mit den Navigationstasten ↑, ↓ Sprache wählen und mit **OK**-Taste bestätigen

Mit der **ON/OFF**-Taste zurück in den Wägemodus

#### 13.9 Konfiguration des manuellen Türöffners (nur ABP-A Serie)

Systemeinstellungen aufrufen, s. Kap. 11.1.3

Mit den Navigationstasten  $\uparrow$ ,  $\checkmark$ <Manueller Auslöser> wählen und mit **OK**-Taste bestätigen.

Mit den Navigationstasten ♠, ↓ Einstellung [Ein] oder [Aus] wählen und mit OK-Taste bestätigen

| :≡ ê         | Manual trigger                | on 🕯   |
|--------------|-------------------------------|--------|
| ቆቅ           | Touchless Multi-function mode | off    |
| 4) 🗟         | Touchless function assign     | >      |
| ₩ 🗡          | Balance ID                    | 0000 Č |
| © <u>:</u> 📩 | Screen saver 10               | mins . |

| ≣lĒ          | 1 Manua  | 🗸 on |
|--------------|----------|------|
| ቆዸ           | 5 Touch  | off  |
| ብ‱ 🖪         | Touch    |      |
| <b>₩</b> ^   | / Balano |      |
| ⊙ <u>⊧</u> ∎ | I Screer |      |

|              | Anzeige Dezimalstelle   | Komma       | •  |
|--------------|-------------------------|-------------|----|
| 重臣           | Bar-Code-Menü keine     | Übertragung |    |
| £‱ ⊫         | ) Sprache               | Deutsch     | ]. |
| * ^          | Menü zurücksetzen       |             |    |
| ⊙ <u>⊧</u> r | Ausgabe Menüeinstellun; | gen         | *  |

|                                                                                                    | Betri∈ | English   |
|----------------------------------------------------------------------------------------------------|--------|-----------|
| Ъ                                                                                                    | Anzei≀ | 🗸 Deutsch |
| 「とうしている」 しょうしん しょうしん しょうしょう しょうしょ しょうしん しょうしょう しょう しょうしん しょうしょう しょうしょ しょうしん しょうしょ しょうしょ しょうしょ しょうしょ しょうしょ しょう しょう し | Bar-Co |           |
| * *                                                                                                    | Sprach |           |
| 9≞ Ť                                                                                                    | Menü : |           |

### 13.10 Konfigurationsmethoden der IR-Sensoren (nur ABP-A Serie)

In diesem Abschnitt wird erläutert, wie Sie die Betriebsarten für die IR-Sensoren umschalten und wie Sie jedem IR-Sensor Funktionen zuweisen können. Nachdem Sie die Betriebsarten des IR-Sensors konfiguriert haben, weisen Sie den konfigurierten Betriebsarten Funktionen zu. Die Funktionen, die den IR-Sensoren zugewiesen werden können, sind in der nachfolgenden Tabelle aufgeführt.

#### Wenn Sie die IR-Sensoren nicht verwenden

Sie können die IR-Sensoren so konfiguriert, dass diese nicht aktiviert werden, selbst wenn eine Hand über die Sensoren gewischt wird. Hierfür weisen Sie den IR-Sensoren keine Tastenfunktion zu.

| Taste       | Bezeichnung                           | Funktion                                                                                            |
|-------------|---------------------------------------|----------------------------------------------------------------------------------------------------|
|             | Tür öffnen<br>und schließen<br>Tasten | Öffnen und Schließen von Glastüren, die mit der Positions-<br>speicherfunktion konfiguriert wurden. |
| PRINT       | [PRINT]                               | Datenausgabe an externes Gerät (Wägemodus)                                                          |
| →0←<br>TARE | [TARE]                                | Tarieren<br>Nullstellen                                                                             |
| €_€∋        | [lonizer]                             | Ionisator starten                                                                                   |

Die Taste zum Öffnen und Schließen der Tür (links) kann nur dem IR-Sensor zugewiesen werden, während die Taste zum Öffnen und Schließen der Tür (rechts) nur dem rechten IR-Sensor zugewiesen werden kann. Die Einstellungen IR- Sensors werden nicht zurückgesetzt, auch wenn die Stromversorgung aus- und wieder eingeschaltet wird. Die Einstellungen der Positionsspeicherfunktion werden jedoch zurückgesetzt.

#### 13.10.1 Umschalten der Betriebsart der IR-Sensors

Die ABP-A-Serie verfügt über einen Multifunktionsmodus, in dem den IR-Sensoren maximal 4 Funktionen zugewiesen werden können. Die Betriebsarten der IR-Sensoren variieren je nachdem, ob dieser Modus ein- oder ausgeschaltet ist. Der Multifunktionsmodus ist standardmäßig eingeschaltet.

#### IR-Sensorbetrieb bei aktiviertem Multifunktionsmodus

Wenn der Multifunktionsmodus aktiviert ist, können den IR-Sensoren maximal 4 Funktionen zugewiesen werden.

Nachfolgend sehen Sie Beispiele für Funktionen der IR-Sensoren.

- Türen betätigen durch Wischen mit der Hand über den linken/rechten Sensor
- Daten ausgeben durch Halten der Hand über den IR-Sensor für ca. 2 Sekunden, nachdem die Probe aufgelegt wurde und Gewichtswert stabil

Auf diese Weise lassen sich eine Reihe von Vorgängen wie das Öffnen und Schließen der Türen, das Tarieren und die Ausgabe des Wägewerts durchführen, ohne dass die Tasten des Bedienfeldes betätigt werden müssen.

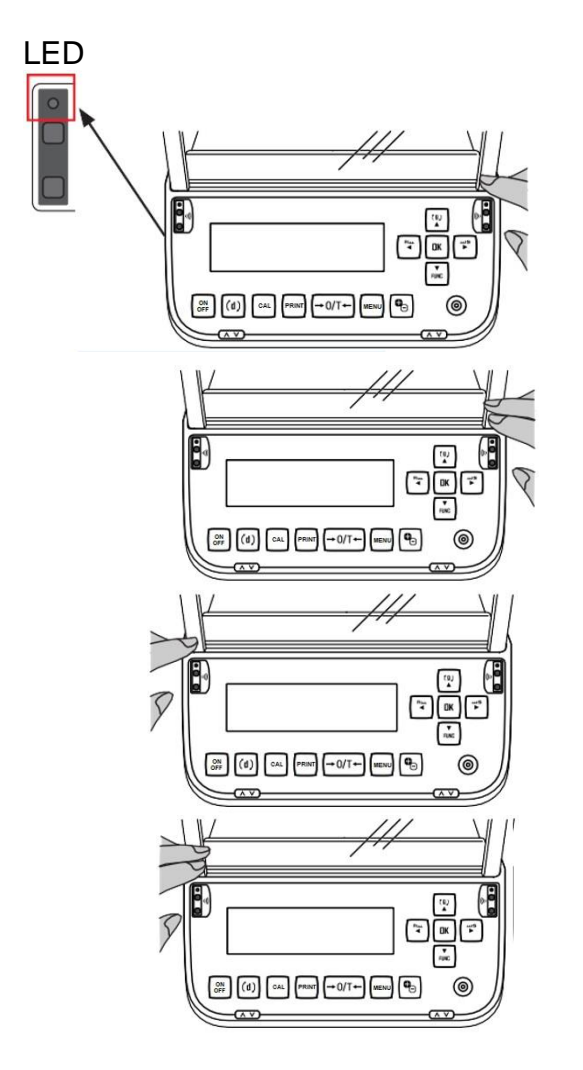

Rechter IR-Sensor betätigen (kurz) Hand über den Sensor wischen und entfernen (nachdem die LED aufleuchtet)

Rechter IR-Sensor betätigen (lang) Halten Sie die Hand über den Sensor, damit die die LED für ca. 2 Sekunden auf.

Linker IR-Sensor betätigen (kurz) Hand über den Sensor wischen und entfernen (nachdem die LED aufleuchtet)

Linker IR-Sensor betätigen (lang) Halten Sie die Hand über den Sensor, um die die LED für ca. 2 Sekunden auf.

Bei Abbildung 1 & 3 wischen Sie die Hand oder die Finger über den IR-Sensor
 → Die LED leuchtet auf
 Dann nehmen Sie die Hand oder die Finger weg
 →LED schaltet sich aus und die Funktion wird aktiviert.

#### Berührungsloser Sensorbetrieb bei deaktiviertem Multifunktionsmodus

Die Deaktivierung des Multifunktionsmodus ermöglicht eine schnellere Bedienung der IR-Sensoren als bei aktiviertem Multifunktionsmodus. Wenn der Multifunktionsmodus deaktiviert ist, können 2 Funktionen zugewiesen werden, die in nachfolgender Abbildung dargestellt sind.

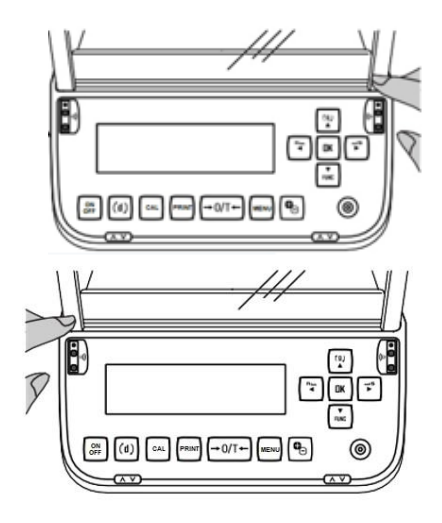

Rechter IR-Sensor (sofort) Streichen Sie mit der Hand oder den Fingern über den Sensor, leuchtet die LED auf

Linker IR-Sensor (sofort) Streichen Sie mit der Hand oder den Fingern über den Sensor, leuchtet die LED auf.

Die Funktion wird ausgeführt, wenn Sie mit der Hand oder den Fingern über den berührungslosen Sensor streichen und die LED aufleuchtet.

#### Vorgehen bei der Konfiguration des Multifunktionsmodus

Systemeinstellungen aufrufen, s. Kap. 11.1.3

Mit den Navigationstasten ↑, ↓ <berührungsloser Multifunktionsmodus> wählen und mit **OK**-Taste bestätigen.

Mit den Navigationstasten ↑, ↓ Einstellung [Ein] oder [Aus] wählen und mit OK-Taste bestätigen

| ≣  | Ê | Touchless Multi-function ma | ode | on    | ]^ |
|----|---|-----------------------------|-----|-------|----|
| 雨  | Ъ | Touchless function assign   |     | ;     | >  |
| 兪  | Ð | Balance ID                  |     | 0000  |    |
| *  | ~ | Screen saver                | 10  | mins  | \$ |
| ⊙≞ | Ľ | OP mode setting OFF         | dis | splay |    |

| := £         | Touch  | 🗸 on |
|--------------|--------|------|
| ወይ           | Touch  | off  |
| 俄 🗊          | Baland |      |
| ₩ ~          | Screer |      |
| © <u>:</u> 🗎 | OP mod |      |

#### Konfigurieren der Zuweisung von berührungslosen Funktionen

Systemeinstellungen aufrufen, s. Kap. 11.1.3

Mit den Navigationstasten ↑, ↓ <berührungslose Multifunktionszuweisung> wählen und mit **OK**-Taste bestätigen.

Mit den Navigationstasten ↑, ↓ <Rechter IR-Sensor (kurz)> wählen und mit OK-Taste bestätigen

Mit den Navigationstasten ↑, ↓ Funktion wählen, welche Sie dem rechten IR-Sensor (kurz) zuweisen wollen und mit **OK**-Taste bestätigen.

Mit der **ON/OFF**-Taste zurück in den Wägemodus

| ≡lê        | Touchless Multi-functio | on mode | on 1              |
|------------|-------------------------|---------|-------------------|
| 파요         | Touchless function assi | gn      | >                 |
| 1).<br>1). | Balance ID              |         | 0000              |
| ₩ 🗡        | Screen saver            | 10      | mins <sup>®</sup> |
| 0± 🗂       | OP mode setting         | OFF dis | play _            |

| := Ð         | Right side (short) | DOOR key (R) |
|--------------|--------------------|--------------|
| 中日           | Right side (long)  | PRINT key    |
| 4‱ 🗖         | Left side (short)  | ION key      |
| ₩ 🖊          | Left side (long)   | 0/T key      |
| © <u>⊧</u> 📫 |                    |              |
|              |                    |              |

| ≡Ē     | Right  | ✓ DOOR key (R) |
|--------|--------|----------------|
| 中日     | Right  | PRINT key      |
| \$\$ ₪ | Left : | 0/T key        |
| * /    | Left : | ION key        |
| ©₂ ≛   |        | No             |

Konfigurieren Sie den rechten IR-Sensor (lang), den linken IR-Sensor (kurz) und den linken IR-Sensor (lang) auf die gleiche Weise.

| Tasten                                         | Funktion                                   |
|------------------------------------------------|--------------------------------------------|
| Taste Tür öffnen und schließen (rechts)        | Öffnen und Schließen der rechten Tür       |
| Taste zum Öffnen und Schließen der Tür (links) | Öffnen und Schließen der linken Tür        |
| [Taste [DRUCKEN]                               | Datenausgabe an externes Gerät (Wägemodus) |
| Taste [O/T]                                    | Tarieren / Nullstellen                     |
| [ION-Taste]                                    | Ionisator starten                          |
| [Keine]                                        | Deaktiviert die berührungslosen Sensoren   |

Die Standardeinstellungen für die Zuweisung der berührungslosen Funktionen sind wie folgt.

#### Multifunktionsmodus ist aktiviert

| ≣          | ê | Right side (short) | DOOR key | (R) |
|------------|---|--------------------|----------|-----|
| ጭ          | Ъ | Right side (long)  |          | No  |
| ¶ <b>≵</b> | Ы | Left side (short)  | DOOR key | (L) |
| *          | ~ | Left side (long)   |          | No  |
| Os.        | - |                    |          |     |

#### 

# Überprüfen der den berührungslosen Sensoren zugewiesenen Funktionen (nur wenn der Multifunktionsmodus aktiviert ist)

(1) Streichen Sie im Gewichtswägemodus mit der Hand über den rechten und linken IR-Sensoren, um die LEDs ca. 2 Sekunden lang aufleuchten zu lassen.

(2) Der Status der Funktionszuweisung wird auf dem Anzeigefeld angezeigt.

Wenn die Einstellungen der IR-Sensoren nicht korrekt sind, konfigurieren Sie die Einstellungen neu.

(3) Streichen Sie mit Ihren Händen über den rechten und linken IR-Sensor, um die LEDs für ca. 2 Sekunden zum Leuchten zu bringen.

(4) Kehren Sie in den Gewichtswägemodus zurück.

Die Taste [ON/OFF] kann auch gedrückt werden, um in den Gewichtswägemodus zurückzukehren.

Bewegen Sie Ihre Hände gleichzeiti über den rechten und linken IR-Sensor, um die LEDs für ca. 3 Sekunden zum Leuchten zu bringen.

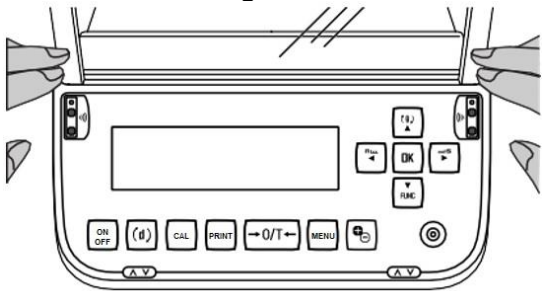

Rufen Sie das Einstellungszuweisungsmenü auf, indem Sie die links dargestellte Operation ausführen

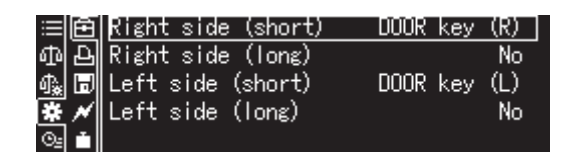

# 14 Applikationsfunktionen

### Übersicht der verfügbaren Applikationen:

| Symbol          | Funktion                                            | Kombinierbare Funktionen |               |                 |  |
|-----------------|-----------------------------------------------------|--------------------------|---------------|-----------------|--|
| Symbol          |                                                     | Statistik                | Checkweighing | Minimaleinwaage |  |
| 12 <sub>9</sub> | Stückzählen                                         | $\checkmark$             | $\checkmark$  | $\checkmark$    |  |
| %               | Prozentbestimmung                                   | $\checkmark$             | $\checkmark$  | ✓               |  |
| Ŷ               | Dichtebestimmung<br><feststoffe></feststoffe>       | ~                        | ~             | ~               |  |
| 4               | Dichtebestimmung<br><flüssigkeiten></flüssigkeiten> | $\checkmark$             | $\checkmark$  | $\checkmark$    |  |
| <i>5</i>        | Summieren                                           | -                        | -             | $\checkmark$    |  |
| 丝               | Freies Rezeptieren                                  | -                        | -             | $\checkmark$    |  |
| ::              | Rezeptur Zubereitung                                | -                        | -             | $\checkmark$    |  |
| i:±             | Pufferlösung Zubereitung                            | -                        | -             | $\checkmark$    |  |
|                 | Probenzubereitung                                   | -                        | -             | $\checkmark$    |  |

- Die Waage startet in dem Modus, in dem sie ausgeschaltet wurde.
  - Zum Umschalten zwischen Applikations- und Wägemodus **F-**Taste drücken.

#### 14.1 Stückzählen

Beim Stückzählen können Sie entweder Teile in einen Behälter einzählen oder Teile aus einem Behälter herauszählen. Um eine größere Menge von Teilen zählen zu können, muss mit einer kleinen Menge (Referenzstückzahl) das durchschnittliche Gewicht pro Teil ermittelt werden. Je größer die Referenzstückzahl, desto höher ist die Zählgenauigkeit. Die Referenz muss bei kleinen oder stark unterschiedlichen Teilen besonders hoch gewählt werden.

#### 14.1.1 Einstellungen

+ Funktion aktivieren und Berechnung des Stückgewichts durch Wägen einer bekannten Referenzstückzahl

#### 1. Applikation wählen

⇒ s. Kap. 11.1.4

Die verfügbaren Applikationen werden angezeigt.

Mit den Navigationstasten ↑, ↓ <Stückzählung> wählen. Die Umrandung zeigt die aktive Auswahl an. Mit **OK-**Taste bestätigen, die applikationsspezifischen Einstellungen werden angezeigt.

#### 2. Speicherplatz-Nr. /- Name bei Ersteingabe

Mit den Navigationstasten  $\uparrow$ ,  $\checkmark$  Speicherplatz wählen und mit **OK-**Taste bestätigen.

Bei **Ersteingabe** erscheint die Anzeige zur Eingabe einesSpeichernamens. Mit den Navigationstasten  $\uparrow$ ,  $\checkmark$  Speicherplatz wählen und mit **OK-**Taste bestätigen.

Ggfs. Bezeichnung ändern und mit **OK-**Taste bestätigen.

Zum Überschreiben eines gespeicherten Stückgewicht weiter bei Kap. 14.1.4

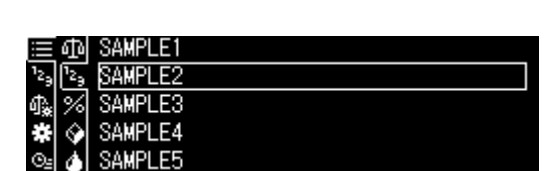

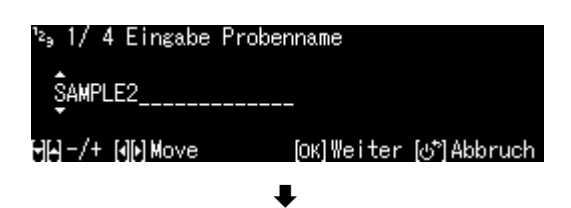

| Te o callaat awagang                |   | 8 |
|-------------------------------------|---|---|
| എ №, Stückzählung                   | > |   |
| ∯∰ % Prozentwägung                  | > | 8 |
| 🗱 🚱 Spezifisches Gewicht Festkörper |   |   |
| 💁 🍐 Flüssigkeitsdichte              |   |   |
|                                     |   |   |

sta Standarduäar

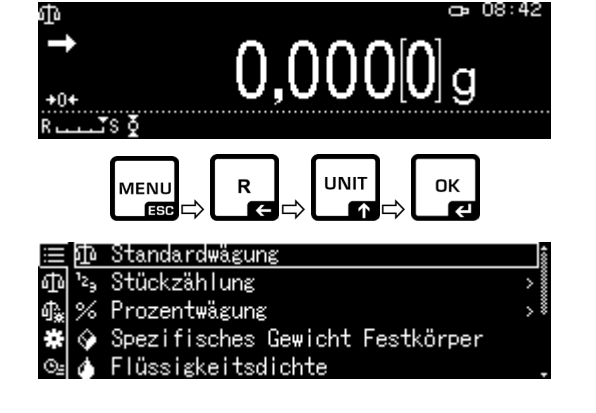

1

#### 3. Referenz setzen

Referenzstückzahl eingeben und und mit **OK-**Taste bestätigen.

Anzahl Teile entsprechend der gewählten Referenzstückzahl auflegen. Stabilitätsanzeige abwarten, dann mit **OK-**Taste bestätigen.

Die Waage ermittelt das durchschnittliche Stückgewicht und zeigt dieses an. Mit **OK-**Taste bestätigen

#### + Stückgewicht als Zahlenwert eingeben

- ⇒ Im Zählmodus **MENU**-Taste drücken.
- ➡ Mit den Navigationstasten ↑, ↓
  <Stückgewicht> wählen und mit OK-Taste bestätigen.
- Bekanntes Stückgewicht eingeben und mit **OK-**Taste bestätigen.

| <sup>™</sup> 2∍ 2/ 4 Einstellung R<br>OO5 PCS<br>MA-/+ NMMove        | eferenz-Stückzahl<br>1 - 100 PCS<br>[OK]Weiter [♂*]Abbruch         |
|----------------------------------------------------------------------|--------------------------------------------------------------------|
| <sup>1</sup> 2, 3/ 4 Messung Stück<br>→ 20,<br>R⊥⊥_S §               | sewicht<br>000[8]g<br>[0K]Messung [♂]Abbruch<br>}                  |
| №,4/4 Stückgewicht<br>Bezeichnung<br>Stückgewicht<br>Referenz-Stückz | eintragen<br>SAMPLE2<br>4,0001000 g<br>ahl 5 PCS<br>[OK]Schliessen |

| i≡  Probenna                         | me               | SAMI         | rLEZ 💈      |
|--------------------------------------|------------------|--------------|-------------|
| <sup>1</sup> 2 <sub>9</sub> Referenz | -Stückzahl       |              | 5 🛔         |
| 🔩 Referenza                          | gewicht          | 20,000       | D5 ຮ 🎚      |
| 🛠 Stückgew                           | icht             | 4,000100     | <u>30 ε</u> |
| ⊙⊴ Anzeige:                          | mit Gewichts     | wert         | Aus .       |
|                                      | ₽                |              |             |
| '≥∍Einstellung S                     | Stückgewicht     |              |             |
| Q04,0001000 ;                        | s<br>0,0001000 - | 320 g        |             |
| MW -/+ MM Move                       | ſo               | k10K_[at*1Ab | bruch       |

#### 14.1.2 Anzeige einstellen

- ⇒ Im Zählmodus **MENU**-Taste drücken.
- ⇒ Mit den Navigationstasten ↑, ↓
  <Anzeige mit Gewichtswert> wählen und mit OK-Taste bestätigen.
- ➡ Einstellung <on> oder <off> wählen und mit **OK-**Taste bestätigen.

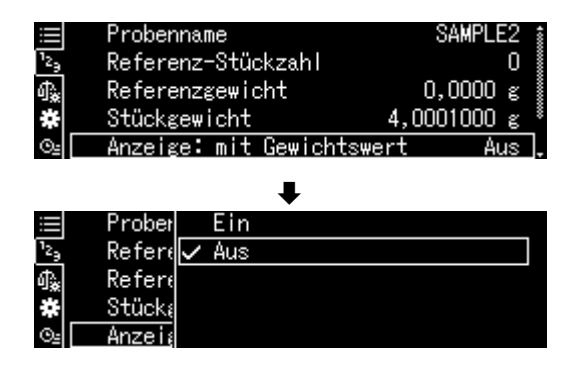

#### Einstellung <Aus>

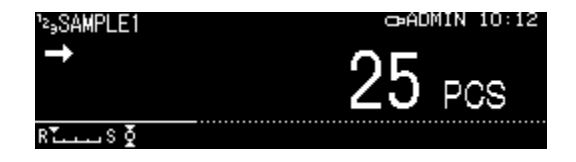

#### 14.1.3 Teile zählen

- Im Zählmodus ein gespeichertes Stückgewicht wählen und OK-Taste bestätigen (Kap. 14.1.1).
- ⇒ Leeren Behälter auf die Waage stellen und tarieren.
- ⇒ Wägegut in den Behälter füllen und Stückzahl ablesen.

| • | Stück         | 25         | PCS |
|---|---------------|------------|-----|
|   | Netto-Gewicht | 100,000[9] | g   |
|   | Stückgewicht  | 4,0001000  | ő   |
| Τ | ,s≬           |            |     |
|   |               |            |     |

œ 08:20

Einstellung < Ein>

SAMPLE2

|                             | ው                           | SAMPLE1 |
|-----------------------------|-----------------------------|---------|
| <sup>1</sup> 2 <sub>9</sub> | <sup>1</sup> 2 <sub>9</sub> | SAMPLE2 |
| 粂                           | %                           | SAMPLE3 |
| #                           | $\otimes$                   | SAMPLE4 |
| ⊙≞                          | ۵                           | SAMPLE5 |

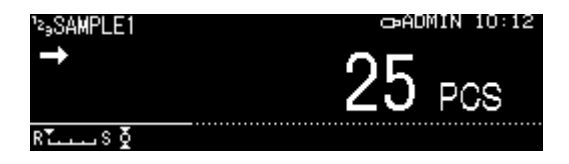

#### 14.1.4 Einstellungen ändern

- ⇒ Im Zählmodus Menu-Taste drücken.
- <Anwender wechseln> wählen und mit
   OK-Taste bestätigen.
   Folgende Änderungen können vergenommen werden:

#### **Produkt-Name:**

Name ändern und mit und mit **OK-**Taste bestätigen.

#### Referenzstückzahl:

Referenzstückzahl ändern und mit **OK-**Taste bestätigen.

#### **Referenzgewicht:**

Gewicht auflegen und mit **OK-**Taste bestätigen.

- ⇒ Die vorgenommenen Änderungen werden angezeigt.
- ⇒ Mit der ON/OFF-Taste zurück in den Zählmodus

#### 14.1.5 Umschalten zwischen Zähl- und Wägemodus

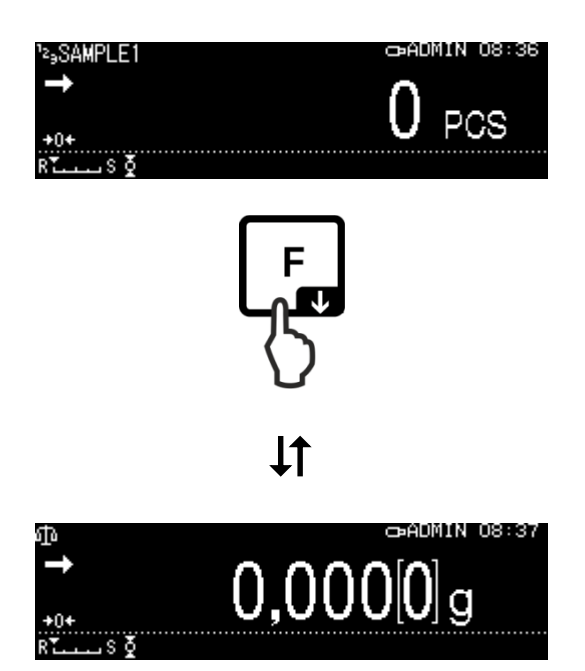

|                             | Referenz-Stückzahl       | 0          | *    |
|-----------------------------|--------------------------|------------|------|
| <sup>1</sup> 2 <sub>9</sub> | Referenzgewicht          | 0,0000 g   | ~~~~ |
| ¢₽.                         | Stückgewicht 4           | ,0001000 g |      |
| *                           | Anzeige: mit Gewichtswer | t Aus      |      |
| ⊙≞                          | Anwender wechseln        |            | ļ    |

| ¹₂ <sub>9</sub> 1/4 Eingabe Probe  | nname                                |
|------------------------------------|--------------------------------------|
| SAMPLE2                            |                                      |
| 에워-/+ 에이Move                       | [OK]₩eiter [♂ʰ]Abbruch               |
| ²₃ 2/ 4 Setting refer              | ence PCS                             |
| QO5 PCS                            |                                      |
| Μμ−/+ (€)Μove                      | 1 - 100 PCS<br>[ОК]Next. [67]Cancel. |
| ²≥ <sub>3</sub> 3/ 4 Messung Stück | gewicht                              |
| i <sup>→</sup> 19.                 | 999[4] a                             |
|                                    | OK]Messung (♂*)Abbruch               |
| ¹₂₃4/4 Stückgewicht                | : eintragen                          |
| Bezeichnung                        | SAMPLE2                              |
| Beferenz-Stückz                    | ahl 5.9998800 g ∰                    |
|                                    | [OK] Schliessen                      |

#### 14.2 Prozentbestimmung

Das Prozentwägen ermöglicht die Gewichtsanzeige in Prozent, bezogen auf ein Referenzgewicht.

Die Waage bietet zwei Möglichkeiten:

#### 1. Aufgelegtes Referenzgewicht = 100 %

#### 2. Aufgelegtes Referenzgewicht = benutzerdefiniert

#### 14.2.1 Einstellungen

#### + Funktion aktivieren

Applikation wählen (s. Kap. 11.1.4)

Die verfügbaren Applikationen werden angezeigt.

Mit den Navigationstasten  $\uparrow$ ,  $\checkmark$  Prozentbestimmung wählen. Die Umrandung zeigt die aktive Auswahl an.

Mit **OK-**Taste bestätigen, die applikationsspezifischen Einstellungen werden angezeigt.

1**00PER1 -3:** Aufgelegtes Referenzgewicht = 100 %

#### ANYPER1, 2:

Aufgelegtes Referenzgewicht = benutzerdefiniert [%]

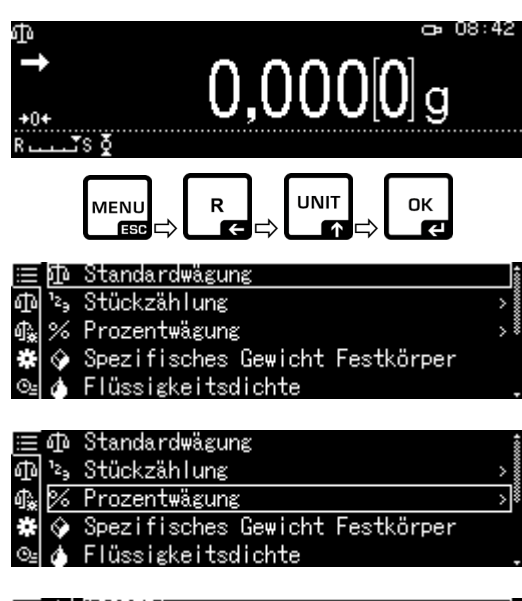

| ≣Փ                | 100PER1 |  |  |
|-------------------|---------|--|--|
| ∰ <sup>1</sup> 2∋ | 100PER2 |  |  |
| 4.8%              | 100PER3 |  |  |
| * 📀               | ANYPER1 |  |  |
| O2 🔥              | ANYPER2 |  |  |

Bei **Ersteingabe** erscheint die Anzeige zur Eingabe einesSpeichernamens. Mit den Navigationstasten  $\uparrow$ ,  $\checkmark$  Speicherplatz wählen und mit **OK-**Taste bestätigen.

Ggfs. Bezeichnung ändern und mit **OK-**Taste bestätigen.

Zum Überschreiben einer gespeicherten Referenz weiter bei Kap. 14.2.4

Weitere Schritte:

⇒ Aufgelegtes Referenzgewicht = 100 %

oder

- ⇒ Aufgelegtes Referenzgewicht = benutzerdefiniert [%]
- + Aufgelegtes Referenzgewicht = 100 %
- ➡ 100PER1, 2 oder 3 (oder eigene Bezeichnung) wählen und mit OK-Taste bestätigen
- ⇒ Falls nötig, leeren Behälter auf die Waage stellen und tarieren.
- ⇒ Referenzgewicht, das 100 % entspricht auflegen (Mindestgewicht: Ablesbarkeit d x 100). Stabilitätsanzeige (→) abwarten, dann mit OK-Taste bestätigen.
- ⇒ Die Referenz wird übernommen und angezeigt.
- ⇒ Mit **OK-**Taste bestätigen
- Ab hier wird das Gewicht der Probe in Prozent, bezogen auf das Referenzgewicht, angezeigt

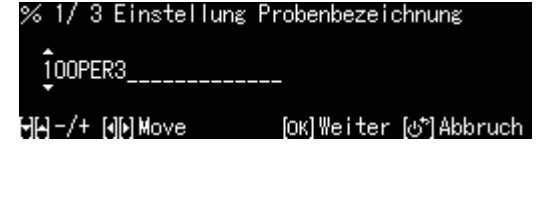

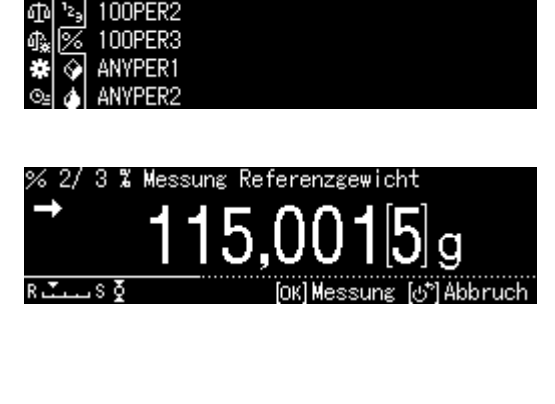

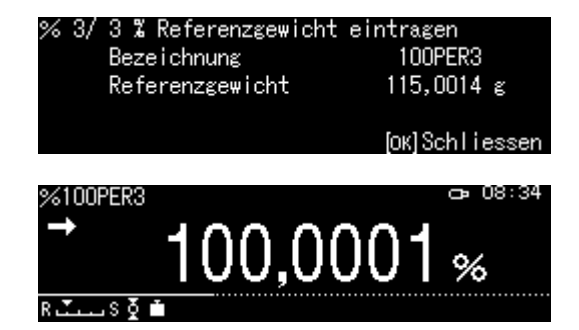

#### + Aufgelegtes Referenzgewicht = benutzerdefiniert [%]

- ANYPER1 oder 2 (oder eigene Bezeichnung) wählen und mit OK-Taste bestätigen
- Prozentwert Ihrer Wahl mit den Navigationstasten eingeben und mit OK-Taste bestätigen.
- ⇒ Falls nötig, leeren Behälter auf die Waage stellen und tarieren.
- ➡ Referenzgewicht, das dem eingegebenen Prozentwert entspricht auflegen, dann mit OK-Taste bestätigen.
- ⇒ Die Referenz wird übernommen und angezeigt.
- ⇒ Mit OK-Taste bestätigen
- Ab hier wird das Gewicht der Probe in Prozent, bezogen auf das Referenzgewicht, angezeigt

#### 14.2.2 Anzeige einstellen

- ⇒ Im Prozentmodus **MENU**-Taste drücken.
- ⇒ Mit den Navigationstasten ↑, ↓< Anzeige mit Gewichtswert > wählen und mit OK-Taste bestätigen.
- ⇒ Einstellung <Ein> oder <Aus> wählen und mit OK-Taste bestätigen.

# Einstellung <Aus>

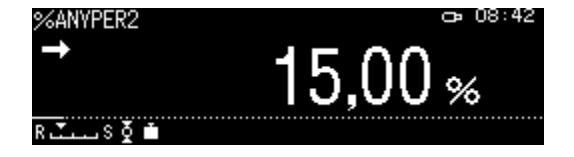

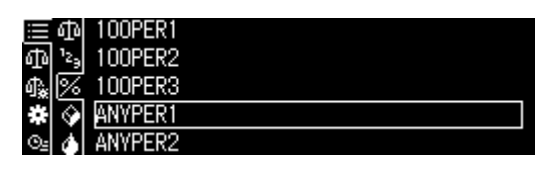

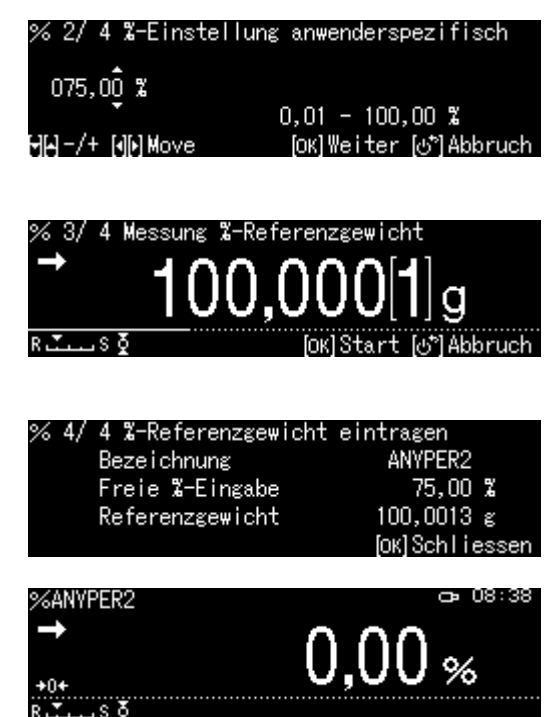

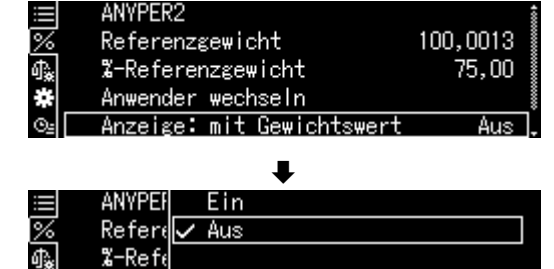

#### Einstellung < Ein>

Anwen Anzei

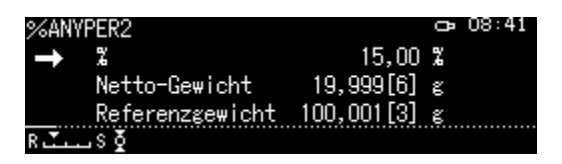

#### 14.2.3 Prozentbestimmung durchführen

Im Prozentmodus eine gespeicherte Referenz wählen und **OK-**Taste bestätigen (Kap. 14.2.1).

| 과 '월 100PER2<br>화종 100PER3 |
|----------------------------|
| ● 100PER3                  |
|                            |
| 🗱 🚱 ANYPERT                |
| ⊙⊴ 🍐 ANYPER2               |

- ⇒ Leeren Behälter auf die Waage stellen und tarieren.
- Wägegut in den Behälter füllen. Das Gewicht des Wägeguts wird in Prozent angezeigt.

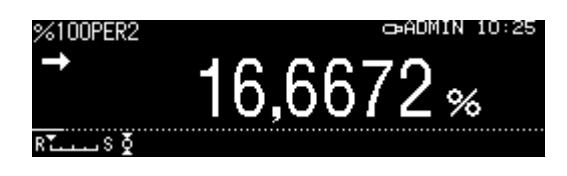

#### 14.2.4 Einstellungen ändern

- ⇒ Im Prozentmodus Menu-Taste drücken.
- <Anwender wechseln> wählen und mit
   OK-Taste bestätigen.
   Folgende Änderungen können vergenommen werden:

#### Produkt-Name:

Name ändern und mit und mit **OK-**Taste bestätigen.

#### Referenzgewicht:

Gewicht auflegen und mit **OK-**Taste bestätigen.

- ⇒ Die vorgenommenen Änderungen werden angezeigt.
- ⇒ Mit der ON/OFF-Taste zurück in den Prozentmodus

| $\equiv$ | 100PER1                   |         |
|----------|---------------------------|---------|
| %        | Referenzgewicht           | 20,0008 |
| ብ‱ 📃     | Anwender wechseln         |         |
| *        | Anzeige: mit Gewichtswert | Aus     |
| ©⊴ 🖬     | Statistik                 | >       |

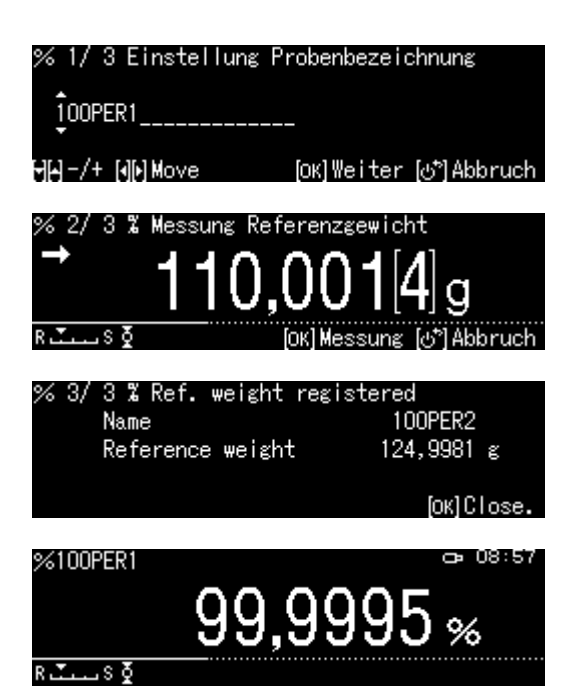

#### 14.2.5 Umschalten zwischen Prozent- und Wägemodus

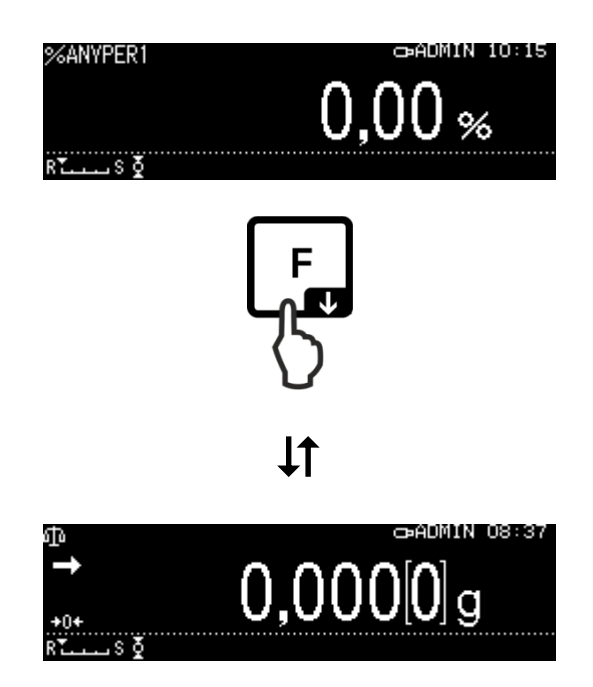

#### 14.3 Dichtebestimmung von Feststoffen und Flüssigkeiten

Für die Dichtebestimmung empfehlen wir Ihnen mit dem optional erhältlichen Dichtebestimmungsset zu arbeiten.

Das Set enthält alle erforderlichen Aufbauten und Hilfsmittel, die Sie für eine komfortable und präzise Dichtebestimmung benötigen.

Die Durchführung entnehmen Sie bitte der Betriebsanleitung, die dem Dichtebestimmungsset beiliegt.

#### 14.4 Summieren

f

Bei dieser Funktion werden beliebig viele Einzelwägungen automatisch zu einer Gesamtsumme addiert.

Nach erfolgter Stillstandskontrolle (→) wird der Wägewert automatisch an einen optionalen Drucker oder PC ausgegeben. Der Anzeigewert wird in den Summenspeicher addiert. Anschließend erfolgt die automatische Tarierung. Dieser Vorgang wiederholt sich für jede Probe, die nachfolgend auf die Waagschale gelegt wird. Nach Beendigung der letzten Einzelwägungen erscheint die Gesamtsumme ("TOTAL=") durch Drücken der PRINT-Taste.

⇒ Applikation wählen, s. Kap. 11.1.4

Die verfügbaren Applikationen werden angezeigt.

- ⇒ Mit den Navigationstasten ↑, ↓ <Add-on> wählen. Die Umrandung zeigt die aktive Auswahl an.
- ⇒ Falls nötig leeren Behälter auf die Waage stellen und tarieren.
- Zum Start des Summiervorgangs
   OK-Taste drücken.
   Bei Anschluss eines optinalen Druckers erfolgt die Ausgabe der Kopfzeile
- Erstes Wägegut auflegen.
   Nach erfolgter Stillstandskontrolle (→) wird der Wägewert automatisch an den optionalen Drucker ausgegeben. Der Anzeigewert wird in den Summenspeicher addiert.
   Anschließend erfolgt die automatische Tarierung.

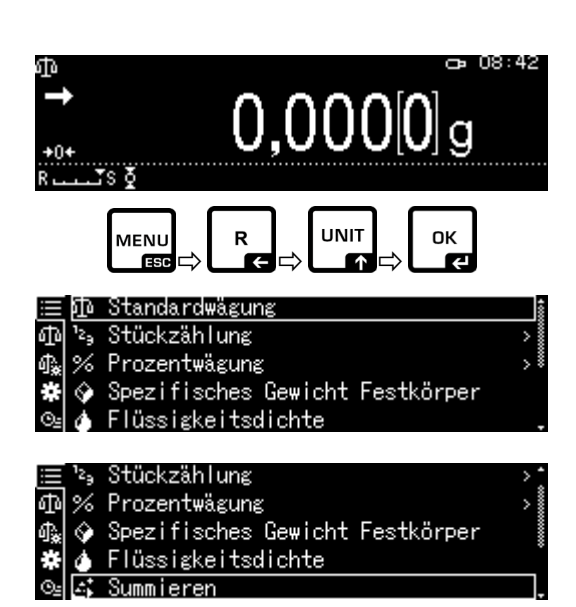

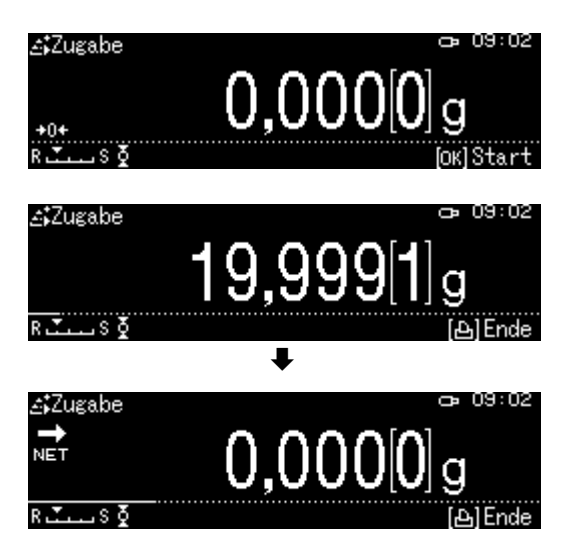

- ⇒ Vorgange für jede weitere Komponente wiederholen
- ⇒ Zum Abschließen des Vorgangs und zur Anzeige der Gesamtsumme PRINT-Taste drücken.
- ⇒ Zum Start eines neuen Summiervorgangs **OK**-Taste drücken

#### Datenausgabe:

- Im Summiermodus **MENU**-Taste drücken. ⇒
- Mit den Navigationstasten  $\uparrow$ ,  $\checkmark$ ⇒ <Drucken> wählen und mit OK-Taste bestätigen.

#### 1. Postenzahl ausgeben

- $\Rightarrow$  Mit den Navigationstasten  $\bigstar$ ,  $\checkmark$ <Ausgabe Komponentennummer> wählen und mit OK-Taste bestätigen.
- ⇒ Einstellung <Ein> oder <Aus> wählen und mit OK-Taste bestätigen.

#### **Musterprotokoll** Ausgabe Komponentennummer < Ein>

| Musterprotokoll                       |
|---------------------------------------|
| Ausgabe Komponentennummer <aus></aus> |

| ADDON   | MODE      | ADDON MODE        |  |
|---------|-----------|-------------------|--|
| N001 =  | 1,004[1]g | 1,004[1]g         |  |
| N002 =  | 0,999[2]g | 0,999[2]g         |  |
| N003 =  | 0,999[0]g | 0,999[0]g         |  |
| N004 =  | 0,999[1]g | 0,999[1]g         |  |
| N005 =  | 0,994[8]g | 0,994[8]g         |  |
| TOTAL = | 4,996[2]g | TOTAL = 4,996[2]g |  |

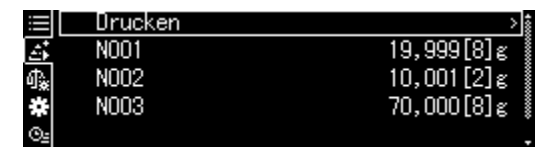

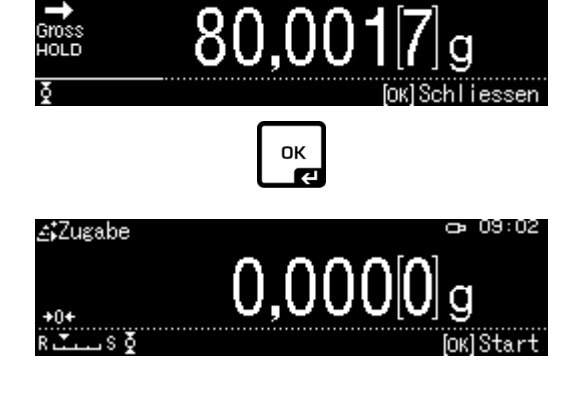

≴Zugabe

œ 09:03

| ≡<br>≦<br>∰<br>#<br>#<br># | Ausgabe<br>Ausgabe | Komponentennummer<br>Gesamtgewicht | <u>Ein</u><br>Ein |
|----------------------------|--------------------|------------------------------------|-------------------|
|                            | Ausgal             | <b>↓</b><br>′Ein                   |                   |

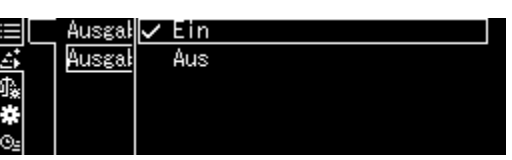

#### 2. Gesamtgewicht <TOTAL> ausgeben

- ➡ Mit den Navigationstasten ↑, ↓
  <Ausgabe Gesamtgewicht> wählen und mit OK-Taste bestätigen.
- ⇒ Einstellung <Ein> oder <Aus> wählen und mit **OK-**Taste bestätigen.

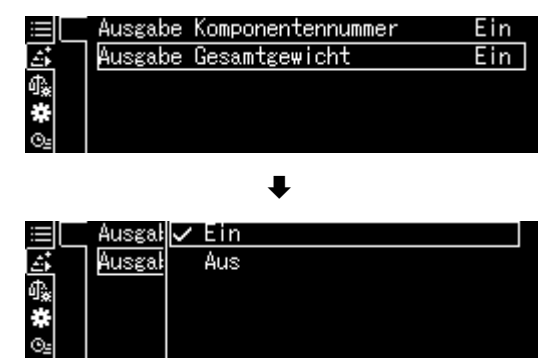

| Musterp<br>Ausgabe Gesam | rotokoll<br>ntgewicht <ein></ein> | Musterprotokoll<br>Ausgabe Gesamtgewicht <aus></aus> |           |  |
|--------------------------|-----------------------------------|------------------------------------------------------|-----------|--|
| ADDON                    | MODE                              | ADDON                                                | IMODE     |  |
| N001 =                   | 1,004[1]g                         | N001 =                                               | 1,004[1]g |  |
| N002 =                   | 0,999[2]g                         | N002 =                                               | 0,999[2]g |  |
| N003 =                   | 0,999[0]g                         | N003 =                                               | 0,999[0]g |  |
| N004 =                   | 0,999[1]g                         | N004 =                                               | 0,999[1]g |  |
| N005 =                   | 0,994[8]g                         | N005 =                                               | 0,994[8]g |  |
| TOTAL =                  | 4,996[2]g                         |                                                      |           |  |

⇒ Mit der ON/OFF-Taste zurück in den Summiermodus

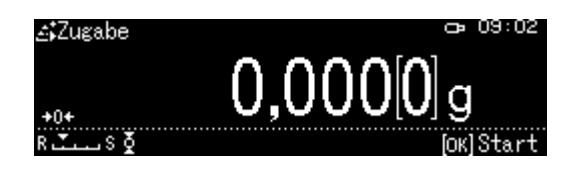

#### 14.5 Rezeptieren

#### 14.5.1 Freies Rezeptieren

Mit dieser Funktion lassen sich verschiedene Komponenten einer Mischung zuwiegen. Zur Kontrolle kann das Gewicht aller Komponenten (N001, N002 usw.), sowie das Gesamtgewicht (TOTAL) an einen optionalen Drucker oder PC ausgegeben werden.

Die Waage arbeitet mit einem getrennten Speicher für das Gewicht des Wägebe-hälters und der Rezepturbestandteile.

#### 1. Applikation wählen

⇒ s. Kap. 11.1.4

Spezifisches Gewicht Festkörper

twägung

Flüssigkeitsdichte

- Die verfügbaren Applikationen werden angezeigt.
- ⇒ Mit den Navigationstasten ↑, ↓
   <Rezepturmodus> wählen.
   Die Umrandung zeigt die aktive Auswahl an. Mit OK-Taste bestätigen.

#### 2. Komponenten einwiegen

- ⇒ Falls nötig leeren Behälter auf die Waage stellen und tarieren.
- Zum Start des Rezepturvorgangs OK-Taste drücken.

Bei Anschluss eines optionalen Druckers erfolgt die Ausgabe der Kopfzeile

 ⇒ Erste Komponente einwägen. Stabiltitätsanzeige (→) abwarten, dann
 OK-Taste drücken.Der Wägewert wird automatisch ausgegeben. und in den Summenspeicher addiert. Anschließend erfolgt die automatische Tarierung. Die Waage ist bereit für des Einwiegen der zweiten Komponente.

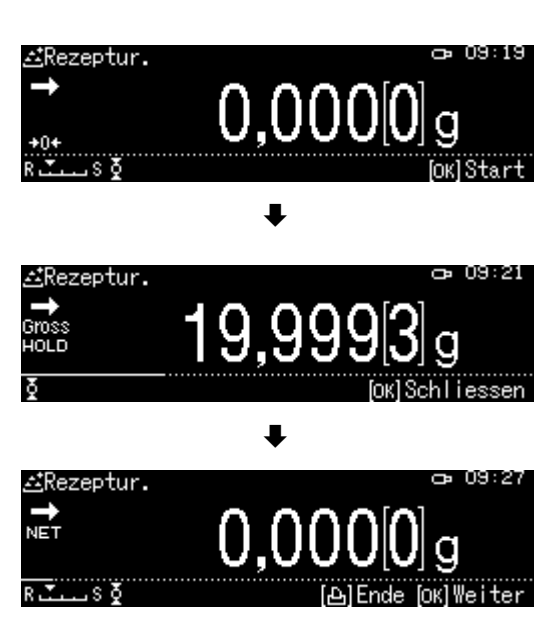

- ⇒ Weitere Komponenten wie vorstehend beschrieben einwiegen
- Zum Abschließen der Rezeptur PRINT-Taste drücken. Das Gesamtsumme wird angezeigt und ausgegeben.
- ⇒ Zum Start einer neuen Rezeptur OK-Taste drücken

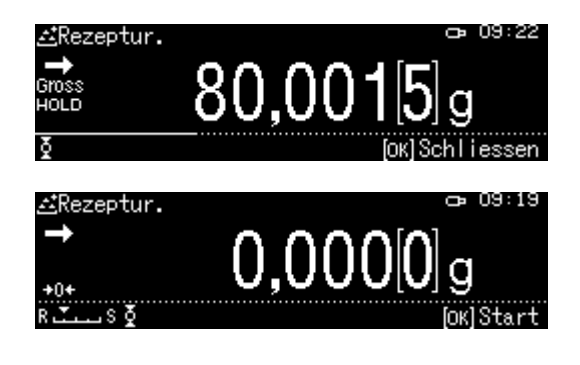

#### Datenausgabe:

- ➡ Im Rezepturmodus MENU-Taste drücken.
- ⇒ Mit den Navigationstasten ↑, ↓<Einstellungen Drucken> wählen und mit OK-Taste bestätigen.

#### 1. Postenzahl ausgeben

- ⇒ Mit den Navigationstasten ↑, ↓ <Ausgabe Komponentennummer> wählen und mit OK-Taste bestätigen.
- ⇒ Einstellung <Ein> oder <Aus> wählen und mit OK-Taste bestätigen.

|          | Print setting | >          |
|----------|---------------|------------|
| <u>.</u> | N001          | 49,998[2]g |
| ♠.       | N002          | 19,919[1]g |
| *        | N003          | 4,999[9]g  |
| ⊙≞       |               | *          |

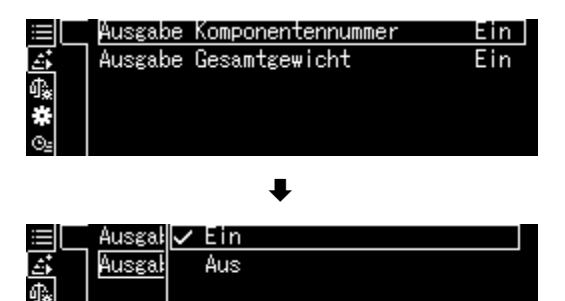

#### Musterprotokoll Ausgabe Komponentennummer <Ein>

Musterprotokoll Ausgabe Komponentennummer <Aus>

| FORMULATION MODE |            | FORMULATION MODE   |
|------------------|------------|--------------------|
| N001 =           | 49,998[2]g | 49,998[2]g         |
| N002 =           | 19,919[1]g | 19,919[1]g         |
| N003 =           | 4,999[9]g  | 4,999[9]g          |
| TOTAL =          | 74,917[2]g | TOTAL = 74,917[2]g |
|                  |            |                    |

#### 2. Gesamtgewicht <TOTAL> ausgeben

- ➡ Mit den Navigationstasten ↑, ↓
  <Ausgabe Gesamtgewicht> wählen und mit OK-Taste bestätigen.
- ⇒ Einstellung <Ein> oder <Aus> wählen und mit **OK-**Taste bestätigen.

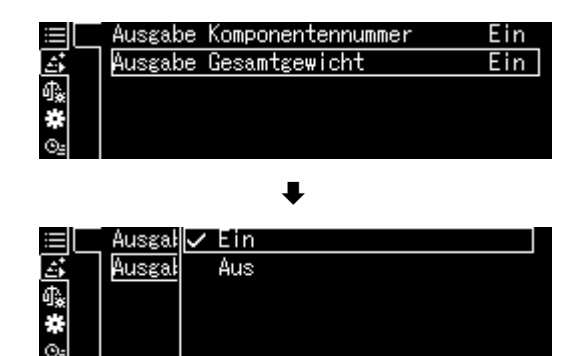

#### Musterprotokoll Ausgabe Gesamtgewicht <Ein>

Musterprotokoll Ausgabe Gesamtgewicht <Aus>

| TION MODE  | FORMULATION MODE                                                 |
|------------|------------------------------------------------------------------|
| 49,998[2]g | 49,998[2]g                                                       |
| 19,919[1]g | 19,919[1]g                                                       |
| 4,999[9]g  | 4,999[9]g                                                        |
| 74,917[2]g |                                                                  |
|            | TION MODE<br>49,998[2]g<br>19,919[1]g<br>4,999[9]g<br>74,917[2]g |

⇒ Mit der **ON/OFF**-Taste zurück in den Rezepturmodus

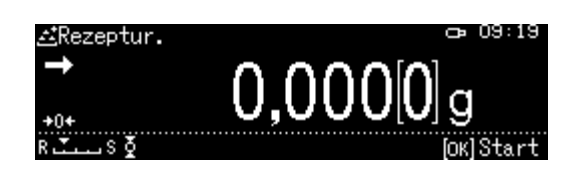

Г

# 14.5.2 Rezepte definieren und abarbeiten

Die Waage verfügt über einen internen Speicher für komplette Rezepturen mit allen Komponenten und den dazugehörigen Parametern (z. B. Rezeptname, Toleranzen, autom. Tarieren). Beim Abarbeiten dieser Rezepturen führt Sie die Waage Schritt für Schritt durch das Einwägen der Komponenten.

# + Rezept definieren

- 1. Applikation wählen
- ⇒ s. Kap. 11.1.4

Die verfügbaren Applikationen werden angezeigt.

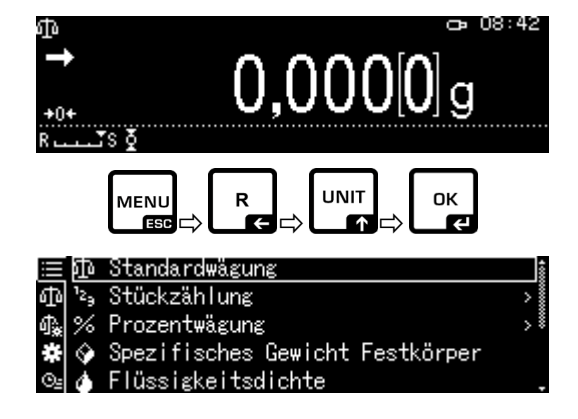

zifisches Gewicht Festkörper

Flüssigkeitsdichte

eptur Zubereitung

Summieren

Rezepturmodus

Mit den Navigationstasten ↑, ↓ <Rezeptur Zubereitung> wählen. Die Umrandung zeigt die aktive Auswahl an. Mit **OK-**Taste bestätigen.

#### 2. Rezeptur wählen

Ĭ

- ⇒ Mit den Navigationstasten ↑, ↓ gewünschte Rezeptur <RECEIPE 1 - 5> wählen und mit OK-Taste bestätigen.
- 3. Rezeptname (bei Ersteingabe)

Zum Überschreiben einer gespeicherten Rezeptur weiter bei Kap. 14.1.4

Bei **Ersteingabe** erscheint die Anzeige zur Eingabe eines Rezeptnamens.

<Rezepturname> mit OK-Taste bestätigen.

| ≔ Rezepturname        | RECIPE1             |  |  |  |
|-----------------------|---------------------|--|--|--|
| 🗈 🛛 Tarawert abziehe  | en Automatisc 🛔     |  |  |  |
| 🕼 🗌 Komponente 1      | Aus *               |  |  |  |
| 🗱 🗌 Komponente 2      | Aus                 |  |  |  |
| ©⊴ Komponente 3       | Aus .               |  |  |  |
| ŧ                     |                     |  |  |  |
| ■Recipe preparation ( | (Input recipe name) |  |  |  |
| RECIPE3               |                     |  |  |  |
| HA−/+ ND Move         | [ок]Set [ゐ*]Cancel  |  |  |  |

Rezepturname z.B. MiHo-Creme eingeben und mit **OK-**Taste bestätigen.

| ≅Rezeptzubereitung | (Eingabe | Rez | zeptnam  | ne)  |
|--------------------|----------|-----|----------|------|
| MIHO-CREME         |          |     |          |      |
| მე⊣/+ მეβMove      | [ок] (   | Set | (ඌී) Abk | ruch |

- 4. Manuelle oder automatische Tarierung nach Übernahme der einzelnen Komponenten
- ⇒ Mit den Navigationstasten ↑, ↓ <Tarawert abziehen> wählen und mit OK-Taste bestätigen.
- ⇒ Gewünschte Einstellung wählen

#### Manuell:

Nach Übernahme des Wägewerts der Komponente mit der **OK-**Taste erfolgt eine Tarierung nach Drücken der **TARE**-Taste.

#### Automatisch:

Nach Übernahme des Wägewerts der Komponente mit der **OK-**Taste erfolgt eine automatische Tarierung.

#### 5. Komponenten definieren

- ⇒ Mit den Navigationstasten ↑, ↓ eine Komponente <Komponente 1 - 10> wählen und mit OK-Taste bestätigen. Einstellung [Ein] mit OK-Taste übernehmen
- ➡ Mit den Navigationstasten ↑, ↓
  <Einstellungen Datenausgabe> wählen und mit OK-Taste bestätigen.
  Nacheinander die Parameter für die Komponente definieren.

#### Komponenten-Name

➡ Komponenten-Name z.B. Milch eingeben (max. 20 Zeichen) und mit OK-Taste bestätigen

| ≣   | Rezepturname      | MIHO-CREME |
|-----|-------------------|------------|
| æ   | Tarawert abziehen | Automatisc |
| 4‱[ | Komponente 1      | Aus        |
| *   | Komponente 2      | Aus        |
| O2  | Komponente 3      | Aus .      |

|    | Rezep <sup>*</sup> | Manuell      |
|----|--------------------|--------------|
| :: | Tarawe             | 🗸 Automatisc |
| ₫. | 🗌 Kompor           |              |
| *  | Kompor             |              |
| ⊙≞ | Kompor             |              |

| :== | Rezepturname      | MIHO-CREME : |
|-----|-------------------|--------------|
|     | Tarawert abziehen | Automatisc   |
| 劇   | Komponente 1      | Aus          |
| *   | Komponente 2      | Aus          |
| ⊙≞  | Komponente 3      | Aus .        |

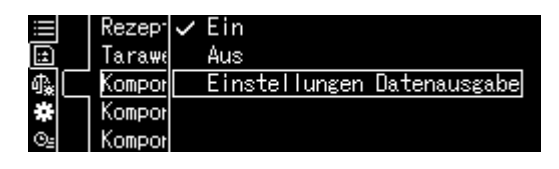

| ₤ 1/ 4 Einstellung<br>\$001 | Komponentenbezeichnung<br> |
|-----------------------------|----------------------------|
| קק–/+ אָראָ Move            | [ОК]Weiter                 |
|                             | ₽                          |
| 🗈 1/4 Einstellung           | Komponentenbezeichnung     |
| MILCH                       |                            |
| 에슈-/+ 에에 Move               | [ОК] Weiter                |
|                             | ¥                          |

#### Wägeeinheit

⇒ Wägeeinheit wählen und mit **OK**-Taste bestätigen

#### **Komponenten-Gewicht**

⇒ Gewicht eingeben und mit **OK**-Taste bestätigen

#### **Toleranz der Komponente**

⇒ Toleranz eingeben und mit **OK**-Taste bestätigen

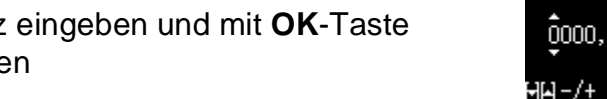

- ⇒ Schritt 5 für alle Komponenten der Rezeptur wiederholen
- ⇒ Mit der **ON/OFF**-Taste zurück in den Rezepturmodus

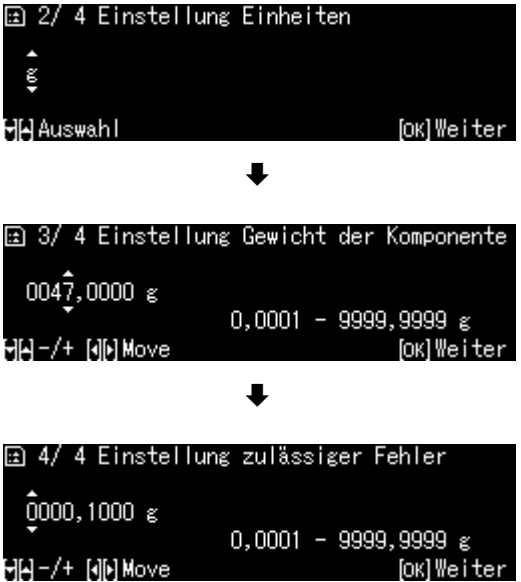

#### + Rezept abarbeiten

#### 1. Applikation wählen

⇒ s. Kap. 11.1.4

Die verfügbaren Applikationen werden angezeigt.

Mit den Navigationstasten ↑, ↓ <Rezeptur Zubereitung> wählen. Die Umrandung zeigt die aktive Auswahl an. Mit **OK-**Taste bestätigen.

#### 2. Rezeptur wählen

- ⇒ Mit den Navigationstasten ↑, ↓ gewünschte Rezeptur z.B. MiHo-Creme wählen und mit OK-Taste bestätigen.
- Die Waage ist für das Einwägen der ersten Komponente bereit. Die Anzahl Komponenten (z.B. 1 von 6), Komponenten-Name und das Sollgewicht werden angezeigt.
- ⇒ Wägebehälter auflegen und tarieren.

#### 3. Komponenten einwägen

- Erste Komponente einwägen.
   Die grafische Einwägehilfe mit den Toleranzmarken erleichtert die Einwaage auf den Sollwert.
- ⇒ Stabiltitätsanzeige (→) abwarten Das erreichte Sollgewicht mit der OK-Taste übernehmen.
   Je nach Einstellung wird die Anzeige automatisch oder durch Drücken der TARE-Taste auf null gesetzt.
   Die Waage ist bereit für das Einwägen der

zweiten Komponente.

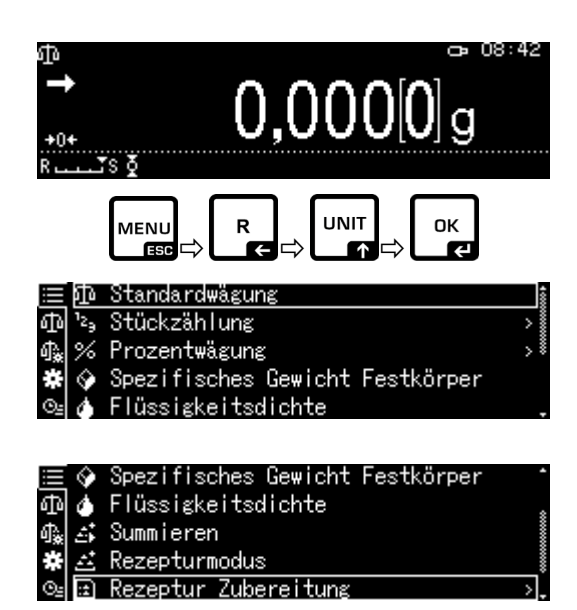

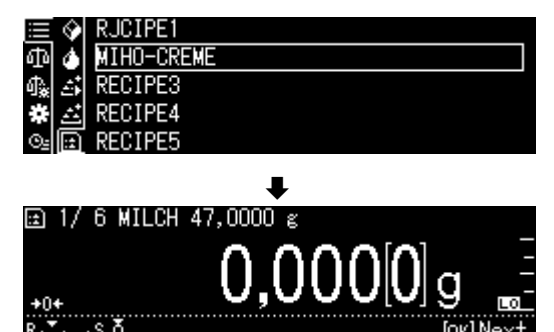

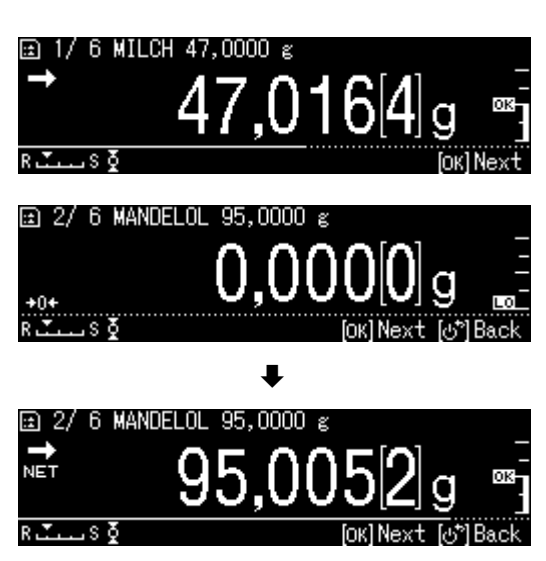

 Weitere Komponenten wie bei der ersten Komponente beschrieben einwägen.
 Bei jeder Übernahme mit der OK-Taste wird der ermittelte Einzelwert abgespeichert.

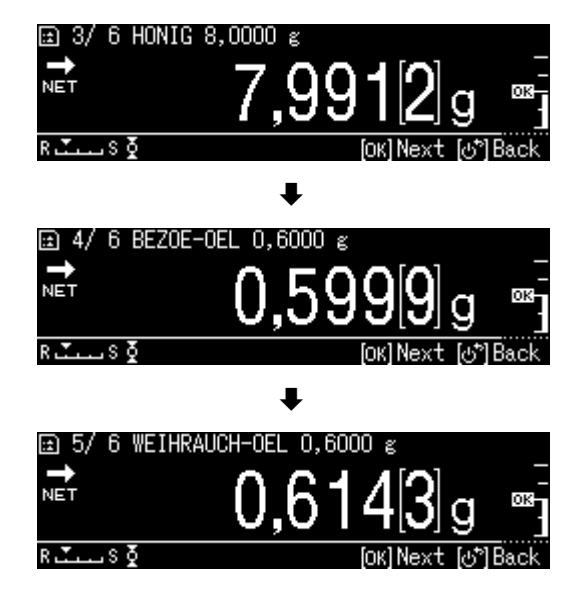

#### 4. Rezeptierung beenden

- Bei Übernahme der letzten Komponente wird das Resultat der Rezeptur angezeigt und automatisch ausgegeben.
- ➡ Rezeptur mit **OK-**Taste abschließen. Der Speicher wird gelöscht. Eine neue Rezeptierung kann gestartet werden.

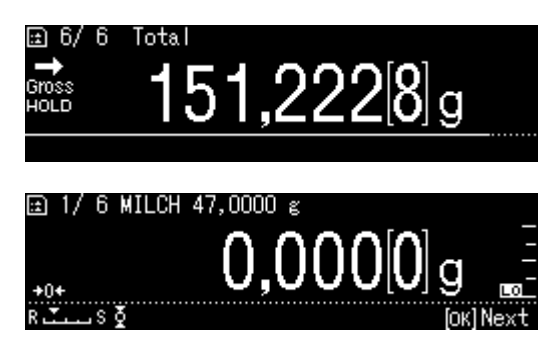

#### 14.5.3 Rezept ändern

- ⇒ Im Rezepturmodus **MENU-**Taste drücken.
- ⇒ <Anwender wechseln> wählen und mit OK-Taste bestätigen.
- Anderungen wie im Abschnitt "Rezept definieren, beschrieben vornehmen.

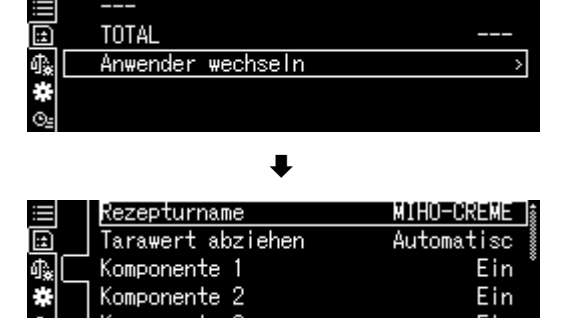

# 14.5.4 Musterprotokoll (KERN YKB-01N):

| RECEIPE FUNCTION |             |  |                         |
|------------------|-------------|--|-------------------------|
| NAME<br>MIHO-CR  | EME         |  | Rezeptname              |
| N001             |             |  | 1. Komponente           |
| TGT=             | 47 000[0]a  |  | Sollwert                |
| RNG=             | 0.100[0]g   |  | Toleranz                |
| WEI=             | 47.014[1]a  |  | Einwaage                |
| DIF=             | 0,014[1]g   |  | Abweichung zum Sollwert |
| N002             |             |  | 2. Komponente           |
| MANDEL           | OEL         |  |                         |
| TGT=             | 95,000[0]g  |  | Sollwert                |
| RNG=             | 0,100[0]g   |  | Toleranz                |
| WEI=             | 95,005[7]g  |  | Einwaage                |
| DIF=             | 0,005[7]g   |  | Abweichung zum Sollwert |
| N003<br>HONIG    |             |  | 3. Komponente           |
| TGT=             | 8.000[0]q   |  | Sollwert                |
| RNG=             | 0,100[0]a   |  | Toleranz                |
| WEI=             | 7.990[6]a   |  | Einwaage                |
| DIF=             | 0,009[4]g   |  | Abweichung zum Sollwert |
| N004<br>BEZOE- ( | DEL         |  | 4. Komponente           |
| TGT=             | 0.600[0]a   |  | Sollwert                |
| RNG=             | 0,100[0]g   |  | Toleranz                |
| WEI=             | 0,600[6]g   |  | Einwaage                |
| DIF=             | 0,000[6]g   |  | Abweichung zum Sollwert |
| N005             |             |  | 5. Komponente           |
| WEIHRA           | JCH-OEL     |  |                         |
| TGT=             | 0,600[0]g   |  | Sollwert                |
| RNG=             | 0,100[0]g   |  | Toleranz                |
| WEI=             | 0,611[8]g   |  | Einwaage                |
| DIF=             | 0,011[8]g   |  | Abweichung zum Sollwert |
| TOTAL =          | 151,222[8]g |  | Gesamtsumme             |

**1** 

Einstellungen für die Datenausgabe, siehe Kap. 14.5.1 "Datenausgabe".

#### 14.6 Pufferlösungen zubereiten

Werkseitig bietet die Waage folgende 13 Rezepturen zur Herstellung von Pufferlösungen an.

| Nr. | Stoffmengen-  | Puffersystem             | pH-Wert  |
|-----|---------------|--------------------------|----------|
|     | konzentration |                          |          |
| 1   | 100mM         | Phosphorsäure (Natrium)  | pH = 2,1 |
| 2   | 10 mM         | Phosphorsäure (Natrium)  | pH = 2,6 |
| 3   | 50mM          | Phosphorsäure (Natrium)  | pH = 2,8 |
| 4   | 100mM         | Phosphorsäure (Natrium)  | pH = 6,8 |
| 5   | 10mM          | Phosphorsäure (Natrium)  | pH = 6,9 |
| 6   | 20mM          | Zitronensäure (Natrium)  | pH = 3,1 |
| 7   | 20mM          | Zitronensäure Natrium)   | pH = 4,6 |
| 8   | 10mM          | Weinsäure (Natrium)      | pH = 2,9 |
| 9   | 10mM          | Weinsäure (Natrium)      | pH = 4,2 |
| 10  | 20mM          | Essigsäure (Äthanolamin) | pH = 9,6 |
| 11  | 100mM         | Essigsäure (Natrium)     | pH = 4,7 |
| 12  | 100mM         | Borsäure (Kalium)        | pH = 9,1 |
| 13  | 100mM         | Borsäure (Natrium)       | pH = 9,1 |

#### 1. Applikation wählen

⇒ s. Kap. 11.1.4

Die verfügbaren Applikationen werden angezeigt.

Mit den Navigationstasten ↑, ↓ <Pufferlösung Zubereitung> wählen. Mit **OK-**Taste bestätigen.

| ⊕<br>→ 0,00                         | 0[0] g                    |  |
|-------------------------------------|---------------------------|--|
|                                     | г<br>ск<br>ск<br>ск<br>ск |  |
| 🖽 Standardwägung                    | 4000                      |  |
| എ'₂, Stückzählung                   | >                         |  |
| 🕼 % Prozentwägung                   | >*                        |  |
| 🗱 🚱 Spezifisches Gewicht Festkörper |                           |  |
| 🖭 🍐 Flüssigkeitsdichte              |                           |  |

|            | ŝ  | Summieren                |     |
|------------|----|--------------------------|-----|
| ው          | £  | Rezepturmodus            |     |
| ¶ <b>≵</b> | ÷  | Rezeptur Zubereitung     | > * |
| *          | ÷  | Pufferlösung Zubereitung | >₿  |
| ⊙≞         | ·• | Probenzubereitung        | >₿  |
|            |    |                          |     |

#### 2. Puffersystem wählen

➡ Mit den Navigationstasten ↑, ↓ gewünschten Puffer aus der Liste wählen und mit OK-Taste bestätigen.

| 🗄 [100mMPhosphorsäure(Natrium) pH2.   | 1 |
|---------------------------------------|---|
| 🗇 🖆 10mM Phosphorsäure(Natrium) pH2.  | 6 |
| 🗛 🗈 50mM Phosphorsäure(Natrium) pH2.5 | 8 |
| 🗱 🔝 100mMPhosphorsäure(Natrium) pH6.  | 8 |
| 🖭 🖂 10mM Phosphorsäure(Natrium) pH6.  | 9 |

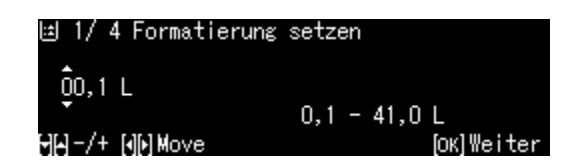

#### 3. Toleranz der Komponente

- ⇒ **MENU**-Taste drücken
- ⇒ <Zulässige Fehler> wählen und mit OK-Taste bestätigen.
- ➡ Toleranz eingeben und mit OK-Taste bestätigen, wählbar 0,0001g – 9,9999g.
- ⇒ Mit der MENU-Taste zurück zum vorigen Menü

#### 4. Volumen eingeben

- ⇒ Volumen eingeben und mit OK-Taste bestätigen.
- Die Waage ist für das Einwägen der ersten Komponente bereit. Die Komponenten-Bezeichnung und das Sollgewicht werden angezeigt.
- ⇒ Wägebehälter auflegen und tarieren.

|              | Zulässiger Fehler | 0,0500 g  |
|--------------|-------------------|-----------|
| :            | Rezepturen A      | 0,000[0]g |
| \$₽          | Rezepturen B      |           |
| <del>#</del> | Gesamtsumme       | 0,000[0]g |
| ©≞           |                   |           |

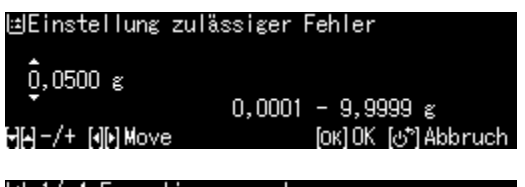

≝ 1/ 4 Formatierung setzen 00,1 L 0,1 - 41,0 L קק-/+ קק Move נסג]Weiter

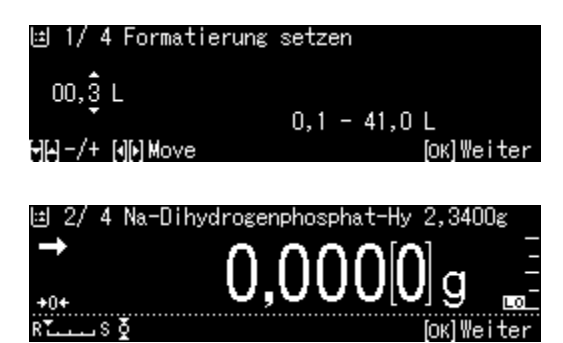
### 5. Komponenten hinzufügen

- Angezeigte Komponente einwägen.
   Die grafische Einwägehilfe mit den
   Toleranzmarken erleichtert die Einwaage auf den Sollwert.
- Stabiltitätsanzeige (→) abwarten Das erreichte Sollgewicht mit der OK-Taste übernehmen.
- Angezeigtes Volumen der zweiten Komponente mit Hilfe einer Pipette dazugeben.
- ⇒ Mit **OK-**Taste bestätigen

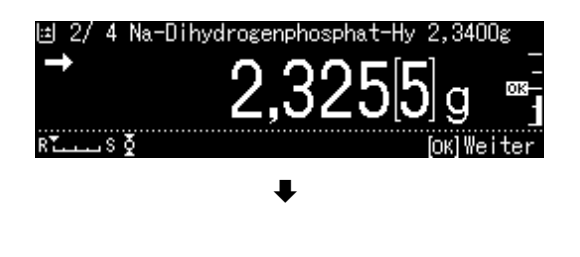

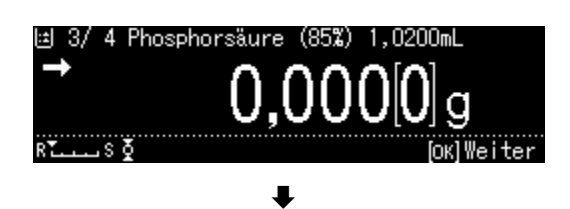

### 6. Rezeptierung beenden

- Bei Übernahme der letzten Komponente wird das Resultat angezeigt und automatisch ausgegeben.
- Mit **OK-**Taste abschließen.
   Der Speicher wird gelöscht. Eine neue Rezeptierung kann gestartet werden.

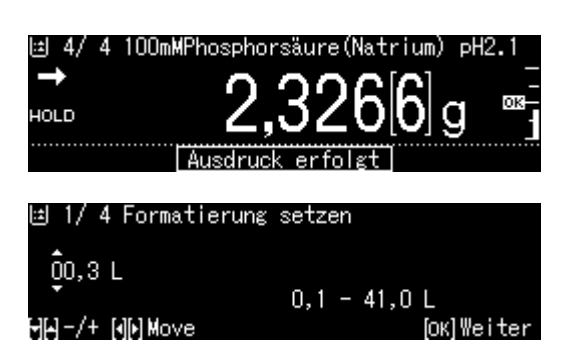

# 14.7 Probenzubereitung

Mit Hilfe dieser Funktion können Standardlösungen mit einem speziellen Bestandteil auf Basis von Hydrochlorid- oder Hydratverbindungen automatisch berechnet und hergestellt werden.

Folgende Probenarten sind verfügbar.

| Salze            | Zielgewicht (g)- | Molekulargewicht                         | - x Wirkstoff (g) |  |
|------------------|------------------|------------------------------------------|-------------------|--|
| (Hydrochlorid)   | Zieigewicht (g)= | Molekulargewicht - Salzgewicht x 36,45   |                   |  |
| Molokulargowiaht | Zielgewicht (g)- | Molekulargewicht                         | - x Wirkstoff (g) |  |
| Molekulargewicht | Zielgewicht (g)= | Molekulargewicht des Wirkstoffes         |                   |  |
| Hydrat           | Zielgewicht (g)- | Molekulargewicht                         | $(\lambda)$       |  |
|                  | Zieigewicht (g)= | Molekulargewicht - Hydratgewicht x 18,02 | x wiikstoli (g)   |  |
| Reinheit         | Zielgewicht (g)  | 100%                                     | v Winkotoff (a)   |  |
|                  | Zieigewicht (g)= | Reinheit (%)                             | - x wirkstoff (g) |  |

### + Probenzubereitung definieren

Applikation wählen, s. Kap. 11.1.4

Die verfügbaren Applikationen werden angezeigt.

Mit den Navigationstasten ♠, ↓ <Probenzubereitung> wählen. Die Umrandung zeigt die aktive Auswahl an. Mit **OK-**Taste bestätigen.

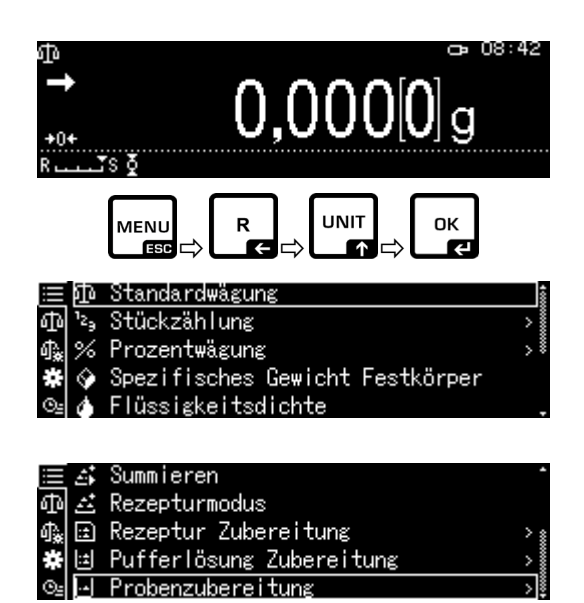

Bei Ersteingabe erscheint die Anzeige zur Eingabe einesSpeichernamens. Mit den Navigationstasten ↑, ↓ Speicherplatz wählen und mit OK-Taste bestätigen.

Ggfs. Bezeichnung ändern und mit **OK**-Taste bestätigen.

1

| 😑 🛋 SAMPLEO1                  |            |
|-------------------------------|------------|
| ⊕ 츠 SAMPLEO2                  |            |
| of‱ 🖻 SAMPLEO3                |            |
| 🚓 🖾 SAMPLEO4                  |            |
| ©⊴ [⊡ SAMPLE05                |            |
| ŧ                             |            |
| 🖂 1/ 6 Eingabe Probenname     |            |
| \$AMPLE03                     |            |
| <b>∀</b> [4] - /+ [4][4] Move | [ОК]Weiter |
| +                             |            |
| ⊡ 1/6 Eingabe Probenname      |            |
| FURSULTIAMINĘ                 |            |
| ₩[4] -/+ [4][4] Move          | [ОК]Weiter |

Zum Überschreiben einer gespeicherten Probe weiter bei Kap. 14.7.1

- ⇒ Mit den Navigationstasten ↑, ↓
   Probenart wählen wählen und mit OK-Taste bestätigen.
   Wählbar:
   <Hydrat>
   <Reinheit>
   <Molekulargewicht>
   <Hydrochlorid>
- Gewicht des benötigten Wirkstoffes eingeben und mit OK-Taste bestätigen.
- ➡ Toleranz eingeben und mit OK-Taste bestätigen.
- Molekulargewicht der Komponente eingeben und mit OK-Taste bestätigen.
- Anzahl der Chloridgruppen eingeben und mit **OK**-Taste bestätigen.
- ⇒ Mit **OK**-Taste übernehmen. Die Werte für die Probe werden angezeigt.

| 🖂 2/6 Eingabe Probenart |            |
|-------------------------|------------|
| Hydrochlorid            |            |
| ₩-/+                    | [ОК]Weiter |

| 년 3/6 Eingabe                               | Bezugsgev      | ∀icht     |                         |
|---------------------------------------------|----------------|-----------|-------------------------|
| 000,0100 г<br>ӨӨ-/+ ЮЮМоve                  | 0,0001         | - 320,0   | 000 g<br>[OK]Weiter     |
| ⊡ 4/6 Eingabe                               | Toleranza      | pereich   |                         |
| 000,0010 €<br>₩₩-/+ ₩₩ Move                 | 0,0001         | 1 - 0,010 | 0 в<br>[OK]Ende         |
| ⊡ 5/6 Eingabe                               | Molekular      | rgewicht  |                         |
| 0398,5 <mark>4</mark> 00<br>9⊖-/+ (4)0 Move | 36             | 6,5000 -  | 9999,9999<br>[ОК]Weiter |
| 🖂 6/6 Eingabe                               | Hydrochlo      | orid      |                         |
| 0001<br>9Ю-/+ ЮрМоvе                        |                | 1 -       | 10<br>[OK]Ende          |
| ⊡Probenzuberei                              | tung FURS      | SULTIAMIN | E                       |
|                                             | Ziel<br>Brutto | 0,0110    | e _                     |
| +0+                                         | Netto          | 0,000[0]  |                         |

### + Probe zubereiten

- 1. Applikation <Probenzubereitung> wählen
- ⇒ siehe vorigen Abschnitt "Probenzubereitung" definieren

### 2. Probe wählen

⇒ Mit den Navigationstasten ↑, ↓
 gewünschte Probe wählen und mit OK Taste bestätigen.

### 3. Komponente einwägen

Komponente solange einwägen bis das Zielgewicht identisch mit dem Bruttogewicht ist.

Die grafische Einwägehilfe mit den erleichtert die Einwaage auf den Sollwert.

| Ш        | ŝ  | Summieren                |               |
|----------|----|--------------------------|---------------|
| ф        | £  | Rezepturmodus            |               |
| ∰.       | :: | Rezeptur Zubereitung     | > :           |
| <b>*</b> | :: | Pufferlösung Zubereitung | >             |
| ⊙≞       | i  | Probenzubereitung        | $\rightarrow$ |

|            | ŝ    | SAMPLE01      |
|------------|------|---------------|
| ф          |      | SAMPLE02      |
| ¶ <b>≵</b> | ::   | FURSULTIAMINE |
| #          | ÷    | SAMPLE04      |
| ⊙≞         | [·•] | SAMPLE05      |

| ⊡Probenzubere | itung  | FURSULTIAMIN | Ε          |
|---------------|--------|--------------|------------|
| <b>→</b>      | Ziel   | 0,0110       | в <u>Т</u> |
|               | Brutto | 0,000[0]     | ε -        |
| +0+           | Netto  | 0,000[0]     | е –        |
| RTS &         |        |              |            |

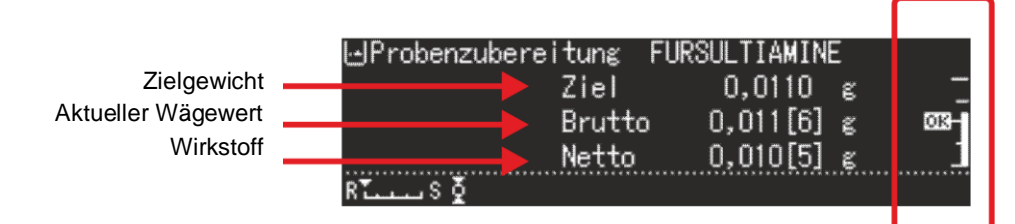

Die Toleranzmarke "OK" zeigt das Erreichen des Zielgewichts an

### 14.7.1 Gespeicherte Probe ändern

- ➡ Im Probenzubereitungs-Modus MENU-Taste drücken.
- ⇒ <Aktuelle Probe bearbeiten> wählen und mit **OK-**Taste bestätigen.
- ⇒ Änderungen wie im vorigen Abschnitt beschrieben vornehmen.

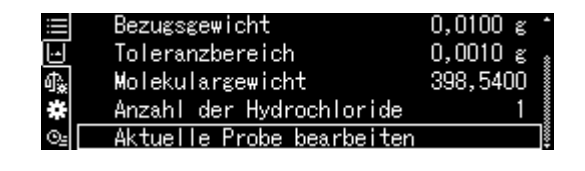

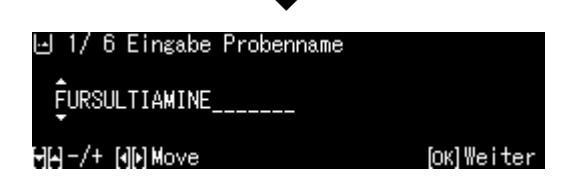

### 14.8 Statistik

Die Statistik-Funktion ermöglicht die statistische Auswertung von Wägewerten.

Kombinierbare Funktionen:

Standardwägemodus, Stückzählen, Prozentbestimmung, Tierwägen, Dichte-bestimmung <Feststoffe>, Dichtebestimmung <Flüssigkeiten>

- 1. Applikation wählen, auf welche die Statistik angewendet werden soll
- ⇒ s. Kap. 11.1.4 Die verfügbaren Applikationen werden angezeigt.
- ⇒ Mit den Navigationstasten ↑, ↓
   gewünschte Applikation wählen.
   Die Umrandung zeigt die aktive Auswahl
   an. Mit OK-Taste bestätigen.
- 2. Statistik starten
- ⇒ **MENU-**Taste drücken.
- Statistik> wählen und mit OK-Taste bestätigen.
- < Statistik starten> wählen und mit OK-Taste bestätigen.
   Die Kopfzeile wird an einen optionalen Drucker ausgegeben.
- ⇒ Erstes Wägegut auflegen und Stabilitätsanzeige (→) abwarten.
- ⇒ Wägewert mit der PRINT-Taste in die Statistik übernehmen.
- Weiteres Wägegut auflegen und jeden Wägewert mit der PRINT-Taste in die Statistik übernehmen.
   Bei jeder Übernahme eines Wertes wird dieser automatisch protkolliert.
- 3. Statistik beenden
- ⇒ **MENU-**Taste drücken.
- Statistik beenden> Das Resultat wird automatisch ausgegeben.

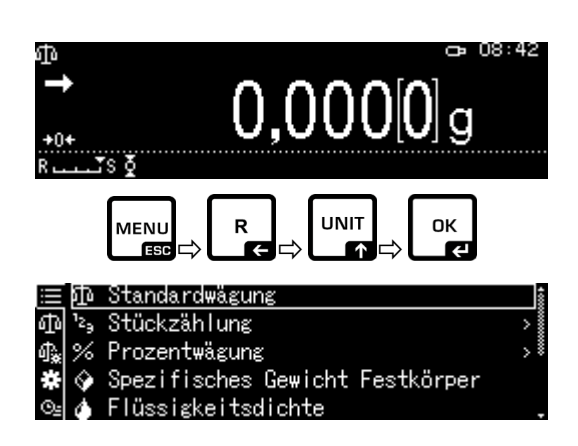

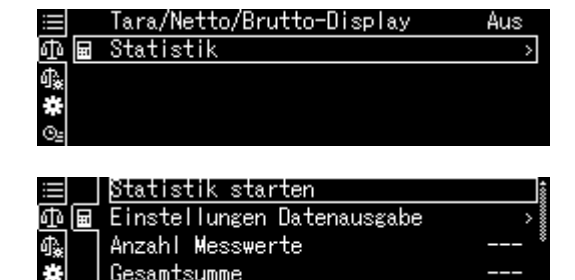

| $\equiv$ | Statistik beenden | 1                         |
|----------|-------------------|---------------------------|
| 中国       | N001              | 50,000[8]g                |
| 4.       | N002              | 19,999[7] <sub>ຢ</sub> ໍ້ |
| *        | N003              | 19,999[4]g                |
| ©⊴       | Anzahl Messwerte  | 3.                        |

### Musterprotokoll Probennumer drucken <ein>

### STATISTICS

| N001 | = | 1,0047g |
|------|---|---------|
| N002 | = | 0,9990g |
| N003 | = | 0,9984g |
| N004 | = | 0,9983g |
| N005 | = | 0,9989g |
|      |   |         |

### . . . . . . . <RESULT>. . . . .

| Ν    | = 5         |
|------|-------------|
| Т    | = 4,9993 g  |
| MAX  | = 1,0047 g  |
| MIN  | = 0,9983 g  |
| RNG  | = 0,0064    |
| MEAN | = 0,99986 g |
| SD   | = 0,00272 g |
| CV%  | = 0,00 %    |
| V    | = 0,00001   |

- 1. Wägewert
- 2. Wägewert
- 3. Wägewert
- 4. Wägewert
- 5. Wägewert

#### Anzahl Proben

Summe

Größter Gewichtswert

Kleinster Gewichtswert

Differenz kleinster / größter Gewichtswert

Mittelwert

Standardabweichung

Relative Standardabweichung

Fraktion Berechnung:

 $s = \sqrt{\frac{1}{n-1} \left\{ \sum \left( x_i - \overline{x} \right)^2 \right\}}$ 

s: Standardabweichung n: Anzahl x<sub>i</sub>: Wägewert

# TABP-BA-d-2414

## 14.9 Kontroll- und Zielwägen

Mit Hilfe dieser Funktionen können Sie die Übereinstimmung eines Wägewertes mit vorgegebenen Kontrollwerten ermitteln.

Kontrollwerte können exakte Sollwerte sein (Zielwägen) oder die Grenzwerte eines Toleranzbereiches (Kontrollwägen), innerhalb dessen der Wägewert liegen soll.

## 14.9.1 Zielwägen

Dieser Modus dient z.B. zum Abwiegen konstanter Flüssigkeitsmengen oder zur Beurteilung von Fehlmengen und Überschüssen.

Der Zielwert ist der numerische Wert, welcher der Sollmenge der zum Wiegen verwendeten Einheit entspricht. Neben dem Zielwert erfolgt die Eingabe eines Toleranzwertes. Dies ist ein numerischer Wert, der plus/minus über oder unter dem akzeptablen Zielwert liegt.

Das Erreichen des Zielwertes ist in einer grafischen Skala zu erkennen. Die Toleranzmarken HI, OK oder LO zeigen an, ob das Wägegut über, innerhalb oder unter der vorgegebenen Toleranz liegt

## + Einstellungen

## 1. Wägeeinstellungen aufrufen

Im Wägemodus MENU-Taste drücken.

R-Taste drücken und mit den

Navigationstasten ↑, ↓

[**U** Wägeinstellungen] wählen und mit **OK**-Taste bestätigen.

### 2. Funktion aktivieren

Mit den Navigationstasten ↑, ↓ <Zielwägung> wählen und mit OK-Taste bestätigen.

Einstellungen <Ein> wählen und mit **OK-**Taste bestätigen.

# 3. Zielwert einstellen

⇒ <Einstellungen Datenausgabe> wählen und mit **OK-**Taste bestätigen.

| 🗏 🗹 Do   | sieren 4                       | lus 🛔 |
|----------|--------------------------------|-------|
| o⊡o Ž Nu | Illnachführung E               | Ein 🛔 |
| 🕼 Au     | ito-Tara n. Datenausgabe 🛛 🖌 4 | 4us ∛ |
| 🗱 St     | abilität Erkennungsbereich     | 1     |
| ©⊴ Ba    | siseinheit auswählen           | g.    |

tabilität Erkennungsbereich

Benötigte Einheiten auswählen

Basiseinheit auswählen

Pass-/Fail-Auswertung

Zielwägung

ൺ

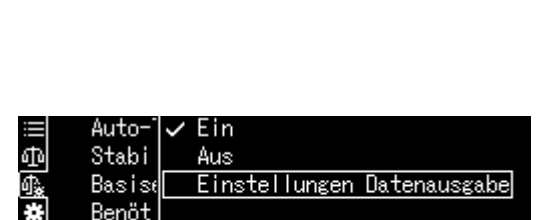

Aus

Aus

⇒ Zielwert eingeben und mit OK-Taste bestätigen.

## 4. Toleranz einstellen

- Solution ⇒ <Toleranzbereich> wählen und mit OK-Taste bestätigen.
- ➡ Toleranz eingeben und mit OK-Taste bestätigen.
- ⇒ Mit der ON/OFF-Taste zurück in den Zielwägemodus

### + Zielwägen durchführen

- ⇒ Falls nötig, leeren Behälter auf die Waage stellen und tarieren.
- ⇒ Wägegut auflegen, warten bis die Toleranzmarke HI, OK oder LO erscheint. Anhand der Toleranzmarken prüfen, ob das Wägegut unter-, innerhalb oder über der vorgegebenen Toleranz liegt

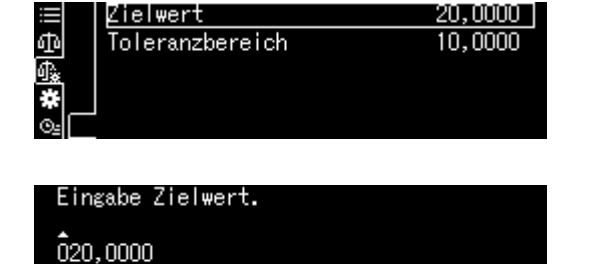

0 - 999,9999

[ок]ОК [⊕<sup>\*</sup>]Abbruch

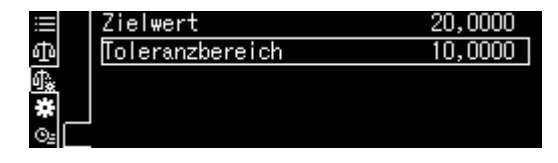

(+ Nil) Move

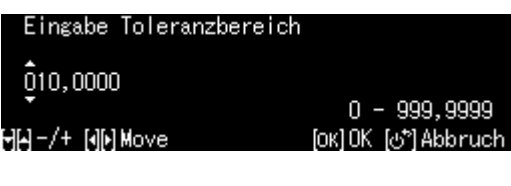

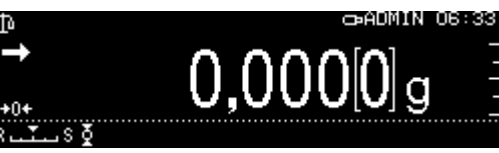

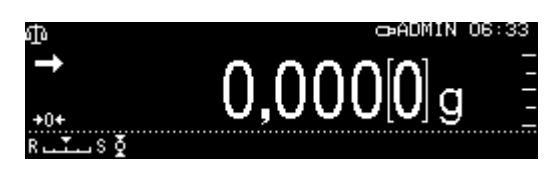

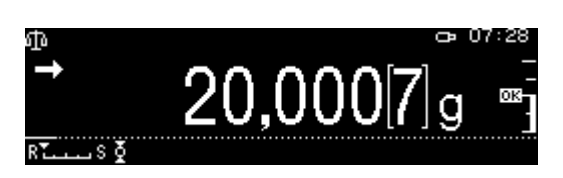

Die Toleranzmarken liefern folgende Information:

| Bedingung                                                                              | Einstufung                                  | Status<br>Toleranzmarke | Optisches<br>Signal                   | <b>Beispiel:</b><br>Zielwert 100g<br>Toleranz 0,0010g |
|----------------------------------------------------------------------------------------|---------------------------------------------|-------------------------|---------------------------------------|-------------------------------------------------------|
| Gewicht größer<br>als das Sollge-<br>wicht und ober-<br>halb der oberen<br>Toleranz    | Große Differenz<br>zum Zielwert             | HX<br>-<br>-            | blinkt langsam<br>(Zyklus: 1,5 - 2 s) | <u>&lt;</u> 150 g                                     |
|                                                                                        | Kleine Differenz<br>zum Zielwert<br>(<25 %) | HI<br>-                 | blinkt schnell<br>(Zyklus: 0,5 - 1 s) | <u>&lt;</u> 125 g                                     |
| Gewicht inner-<br>halb der Toleranz<br>(Zielwert ± Tole-<br>ranz)                      | Zielwert akzep-<br>tiert                    |                         | blinkt nicht                          | 99,9990 – 100,0010 g                                  |
| Gewicht kleiner<br>als das Sollge-<br>wicht und unter-<br>halb der unteren<br>Toleranz | Große Differenz<br>zum Zielwert<br>(> 25 %) |                         | blinkt schnell<br>(Zyklus: 0,5 - 1 s) | <u>&gt;</u> 75 g                                      |
|                                                                                        | Kleine Differenz<br>zum Zielwert            | Lo I                    | blinkt langsam<br>(Zyklus: 1,5 - 2 s) | <u>≥</u> 50g                                          |

# 14.9.2 Kontrollwägen (Pass / Fail Auswertung)

In vielen Fällen ist nicht der Sollwert des Wägegutes die entscheidende Größe, sondern die Abweichung von diesem Sollwert. Solche Anwendungen sind zum Beispiel die Gewichtskontrolle gleichgewichtiger Packungen oder die Prozesskontrolle von Teilen in einem Herstellungsprozess.

Durch die Eingabe eines oberen und eines unteren Grenzwertes können Sie sicherstellen, dass das eingewogene Wägegut genau innerhalb des festgelegten Toleranzbereiches liegt.

Die Über- oder Unterschreitung der Grenzwerte wird durch die eingeblendeten Indikatoren HI. OK oder LO angezeigt.

# + Einstellungen

### 1. Wägeeinstellungen aufrufen

Im Wägemodus MENU-Taste drücken.

R-Taste drücken und mit den Navigationstasten ♠, ♥

[**U** Wägeinstellungen] wählen und mit **OK**-Taste bestätigen.

## 2. Funktion aktivieren

Mit den Navigationstasten ↑, ↓ <Pass-/fail -Auswertung> wählen und mit OK-Taste bestätigen.

Einstellungen <Ein> wählen und mit **OK-**Taste bestätigen.

### 3. Grenzwerte einstellen

- ⇒ <Einstellung Datenausgabe> wählen und mit **OK-**Taste bestätigen.
- Der Reihe nach die Grenzwerte festlegen und mit OK-Taste bestätigen.
   Bei der Eingabe der Grenzwerte darauf achten, dass die Werte logisch zueinander passen, d.h. der untere Grenzwert nicht größer sein darf als der obere.
- ⇒ Mit der ON/OFF-Taste zurück in den Kontrollmodus

| ≣₽         | Dosieren                     | Aus |
|------------|------------------------------|-----|
| ΦĪ         | Nullnachführung              | Ein |
| <b>∯</b> ‱ | Auto-Tara n. Datenausgabe    | Aus |
| *          | Stabilität Erkennungsbereich | 1   |
| Θs         | Basiseinheit auswählen       | ũ   |

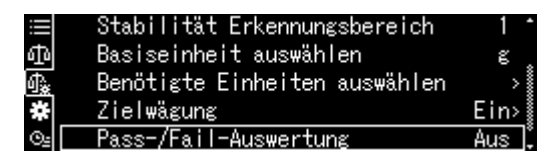

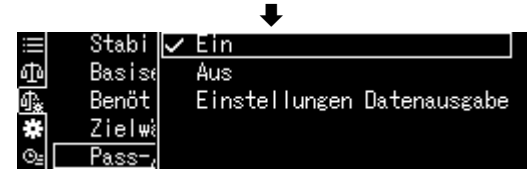

| =          | Stabi  | 1 | Fin                        |         |
|------------|--------|---|----------------------------|---------|
| т.<br>т.   | Baalar | • | Aug.                       |         |
| 쁘          | Dasist |   | Aus                        |         |
| ¶ <u>è</u> | Benöt  |   | <u>Einstellungen Daten</u> | ausgabe |
| ¥          | Zielwä |   |                            |         |
| ⊙≞         | Pass-, |   |                            |         |

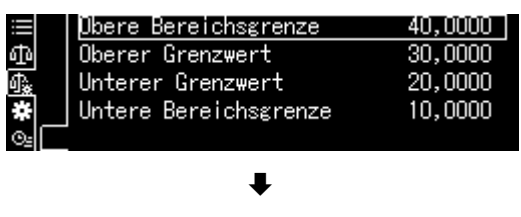

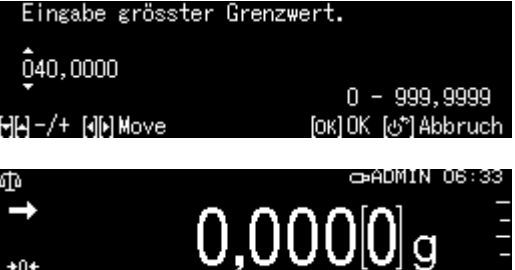

## + Kontrollwägen durchführen

⇒ Falls nötig, leeren Behälter auf die Waage stellen und tarieren.

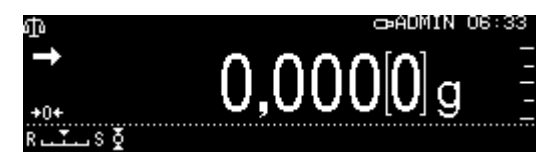

⇒ Wägegut auflegen, warten bis die Toleranzmarke HI, OK oder LO erscheint. Anhand der Toleranzmarken prüfen, ob das Wägegut innerhalb des festgelegten Toleranzbereiches liegt.

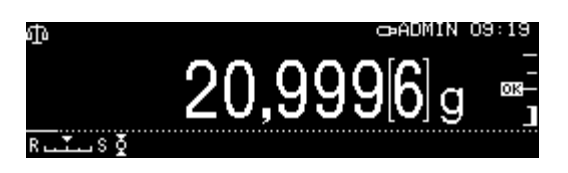

| Eingabebeispiel: | Obere Bereichsgrenze  | 40.0000 g |
|------------------|-----------------------|-----------|
|                  | Oberer Grenzwert      | 30.0000 g |
|                  | Unterer Grenzwert     | 10.0000 g |
|                  | Untere Bereichsgrenze | 20.0000 g |

|                            | Wägewert >   | Obere<br>Bereichsgrenze  | >40.0000g             | Außerhalb<br>Toleranzbereich.<br>Keine Toleranzmarke<br>wird angezeigt. |
|----------------------------|--------------|--------------------------|-----------------------|-------------------------------------------------------------------------|
| Oberer<br>Grenzwert        | < Wägewert ≤ | Obere<br>Bereichsgrenze  | >30.0000g - 40.0000g  |                                                                         |
| Unterer<br>Grenzwert       | ≤ Wägewert ≤ | Oberer<br>Grenzwert      | ≥20.0000g – 30.0000g  | ок<br>_                                                                 |
| Untere Be-<br>reichsgrenze | ≤ Wägewert < | Unterer<br>Grenzwert     | 10.0000 g – 19,9999 g |                                                                         |
|                            | Wägewert <   | Untere<br>Bereichsgrenze | <10,0000 g            | Außerhalb<br>Toleranzbereich.<br>Keine Toleranzmarke<br>wird angezeigt. |

### 14.10 Mindesteinwaage

Werkseitig ist die Funktion "Mindesteinwaage" gesperrt.

Einstellungen können nur in Verbindung mit einer DAkkS-Kalibrierung vor Ort vorgenommen werden. Informationen sind auf der KERN- Hompage (<u>www.kern-sohn.com</u>) verfügbar.

# 15 Schnittstellen

Über die Schnittstellen können Wägedaten mit angeschlossenen Peripheriegeräten ausgetauscht werden.

Die Ausgabe kann an einen Drucker, PC oder Kontrollanzeigen erfolgen. Umgekehrt können Steuerbefehle und Dateneingaben über die angeschlossenen Geräte (z.B. PC, Tastatur, Barcodeleser) erfolgen.

### 15.1 Drucker anschließen

Waage und Drucker ausschalten.

Waage mit einem geeigneten Kabel mit der Schnittstelle eines Druckers verbinden. Der fehlerfreie Betrieb ist nur mit dem entsprechenden KERN-Schnittstellenkabel (Option) sichergestellt.

Waage und Drucker einschalten.

Kommunikationsparameter (Baudrate, Bits und Parität) von Waage und Drucker müssen übereinstimmen, s. Kap. 15.7

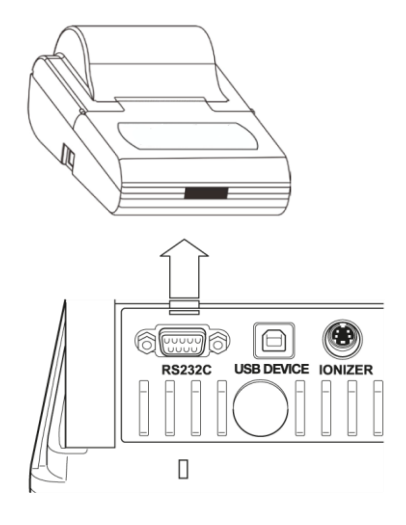

## 15.2 PC anschließen

Waage ausschalten und It. Abb. mit dem PC verbinden.

Waage einschalten.

Der USB-Treiber wird automatisch installiert.

Falls erforderlich kann ein geeigneter Treiber auf unserer KERN- Homepage **www.kern-sohn.com/Downloads** heruntergeladen werden. Die für Ihr System geeignete Treiberversion auswählen und exe-Datei ausführen.

Zur Übernahme der Daten in ein PC-Programm empfehlen wir unsere Übertragungssoftware "Balance Connection KERN SCD 4.0".

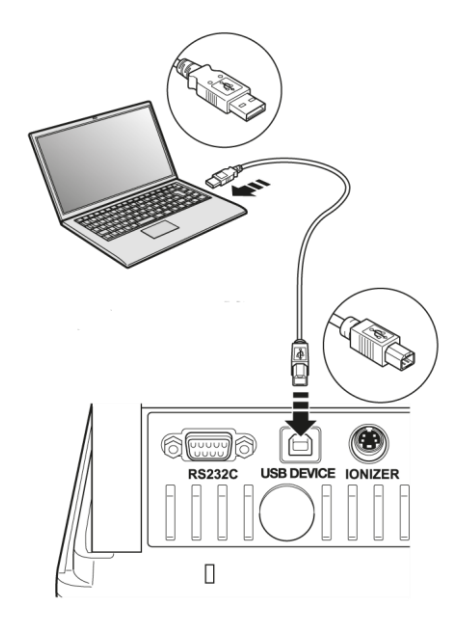

# 15.3 Serielle Geräte / speicherprogrammierbare Steuerung (SPS / PLC) anschließen

Waage und Gerät ausschalten.

Waage mit einem geeigneten RS232C Kabel mit der Schnittstelle des Gerätes verbinden. Der fehlerfreie Betrieb ist nur mit dem entsprechenden KERN-Schnittstellenkabel (Option) sichergestellt.

Waage und Gerät einschalten.

Kommunikationsparameter von Waage und Geräte anpassen, s. Kap. 15.7

Daten über die **PRINT**-Taste oder Steuerbefehlen ausgegeben oder empfangen.

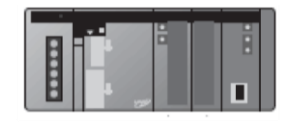

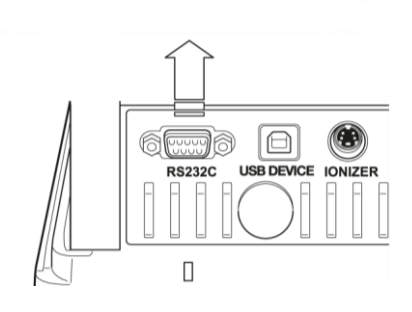

| Serielles Ge | Serielles Gerät Waage 9-pc |   | olig |   |     |
|--------------|----------------------------|---|------|---|-----|
| RXD          | 2                          |   |      | 3 | TXD |
| TXD          | 3                          |   |      | 2 | RXD |
| DTR          | 4                          |   |      | 6 | DSR |
| SG           | 5                          |   |      | 5 | SG  |
| DSR          | 6                          |   |      | 4 | DTR |
| RTS          | 7                          | 7 | Г    | 7 | RTS |
| CTS          | 8                          |   | L    | 8 | CTS |

### 15.4 Schnittstellenkabel (RS232)

## 15.5 Datenübertragungsformat

1. Standard Format Beispiel [-123,4567]

|              | 0   |     |     |     |     | 0   |     |     |     |          |     | Ð   | 4   |
|--------------|-----|-----|-----|-----|-----|-----|-----|-----|-----|----------|-----|-----|-----|
|              |     |     |     |     |     |     |     |     |     | $\frown$ |     |     |     |
| Posi-<br>ton | 1   | 2   | 3   | 4   | 5   | 6   | 7   | 8   | 9   | 10       | 11  | 12  | 13  |
| ASCII        | 2DH | 31H | 32H | 33H | 2EH | 34H | 35H | 36H | 37H | 20H      | 67H | 20H | 0DH |
| Daten        | -   | 1   | 2   | 3   |     | 4   | 5   | 6   | 7   |          | g   |     | C/R |

| Nr. |             | Beschreibung                                                                                                    |
|-----|-------------|----------------------------------------------------------------------------------------------------|
| 0   | Vorzeichen  | [ _ ] positive Werte (Leerzeichen)                                                                                                    |
|     |             | [ - ] negative Werte                                                                                                    |
| 0   | Wägewert    | Numerischer Wägewert wird in acht Positionen darge-<br>stellt.                                                                                    |
|     |             | Nicht benötigte Positionen = Leerzeichen 20H                                                                                                    |
|     |             | Evtl. Überlast (overload) wird in zwei Positionen mit                                                                                             |
|     |             | O L dargestellt.                                                                                                    |
|     |             | Bei Waagen mit Bauartzulassung wird der geeichte<br>Wert in Klammern "[]"dargestellt. Dadurch wird die Da-<br>tenlänge um zwei Positionen erhöht. |
| €   | Einheit     | 1 Zeichen: Position 11                                                                                                    |
|     |             | 3 Zeichen: Position 11-13                                                                                                    |
|     |             | 4 Zeichen: Position 11-14                                                                                                    |
| 4   | Endezeichen | Trennzeichen C/R = 0DH, L/F = 0AH<br>Bei CR+LF wird die Datenlänge um eine Position er-<br>höht.                                                  |

# 2. Stabiler / instabiler Wägewert:

| Positon | 1      | 2   | 3   | 4   |
|---------|--------|-----|-----|-----|
| ASCII   | 53H    | 2DH | 31H | 32H |
| Daten   | S      | -   | 1   | 2   |
|         | $\geq$ |     |     |     |

| 1 |          |         |  |
|---|----------|---------|--|
|   | stabil   | S (53H) |  |
|   | instabil | U (55H) |  |
| 1 |          |         |  |

### 15.6 Schnittstellenbefehle

Nachfolgende Befehle werden von der Waage erkannt.

| Befehl | Funktion                                                                                                    |
|--------|----------------------------------------------------------------------------------------------------|
| D02    | Fortlaufende Datenausgabe stabiler Wägewerte                                                                                        |
| D03    | Status der Stabilitätsanzeige wird bei der fortlaufenden Ausgabe den Daten angehängt (U: instabil; S: stabil).                      |
| D05    | Einmalige Ausgabe                                                                                                    |
| D06    | Automatische Ausgabe                                                                                                    |
| D07    | Einmalige Ausgabe. Status der Stabilitätsanzeige wird bei der Ausgabe den Daten angehängt (U: instabil; S: stabil). (nur ABP Serie) |
| D08    | Einmalige Ausgabe bei stabilem Wägewert                                                                                             |
| D09    | Ausgabe abbrechen                                                                                                    |

### 1. Datenausgabe

| 2. Tast | enoperationen          |
|---------|------------------------|
| Befehl  | Funktion               |
| POWER   | Simulation GFF drücken |
| PRINT   | Simulation drücken     |
| TARE    | Simulation drücken     |
| CAL     | Simulation drücken     |
| MENU    | Simulation drücken     |
| ION     | Simulation Grücken     |
| ENTER   | Simulation drücken     |
| UP      | Simulation drücken     |
| DOWN    | Simulation Endrücken   |
| LEFT    | Simulation B drücken   |
| RIGHT   | Simulation Simulation  |

# 3. Applikationseinstellungen

| Befehl           | Funktion                                                                                                    |  |  |  |  |
|------------------|----------------------------------------------------------------------------------------------------|--|--|--|--|
| Standardwägemo   | Standardwägemodus                                                                                                    |  |  |  |  |
| R                | Standardwägemodus verlassen                                                                                                    |  |  |  |  |
| Stückzählen      |                                                                                                    |  |  |  |  |
| PCS              | Funktion aufrufen (?: Nr. 1- 5)                                                                                                   |  |  |  |  |
| UW?=XX.XXXX      | Stückgewicht durch Wägen ermitteln<br>?: Nr. 1- 5<br>XX.XXXX: Wägewert                                                            |  |  |  |  |
| UW               | Teile zählen (?: Nr. 1- 5)                                                                                                    |  |  |  |  |
| UB=XXXXX         | Stückgewicht als Zahlenwert [XXXXX] eingeben (?: Nr. 1- 5)                                                                        |  |  |  |  |
| UW               | Teile zählen (?: Nr. 1- 5)                                                                                                    |  |  |  |  |
| RECALC           | Stückgewicht neu berechnen                                                                                                    |  |  |  |  |
| Prozentberechnu  | ing                                                                                                    |  |  |  |  |
| G                | % ≒ g                                                                                                    |  |  |  |  |
| %                | Referenz wählen<br>?: Nr. 1- 3. Ist keine Referenz gesetzt wird das aktuell aufgelegte<br>Gewicht als Referenz (=100%) übernommen |  |  |  |  |
| % W =<br>XX.XXXX | Referenz ermitteln<br>?: Nr. 1 - 3<br>XX.XXXX: Aufgelegtes Referenzgewicht = 100 %                                                |  |  |  |  |
| % W?             | Prozentbestimmung (?: Nr. 1- 3.)                                                                                                  |  |  |  |  |
| Rezeptieren      |                                                                                                    |  |  |  |  |
| М                | Funktion aufrufen                                                                                                    |  |  |  |  |
| Summieren        |                                                                                                    |  |  |  |  |
| +                | Funktion aufrufen                                                                                                    |  |  |  |  |
| Dichtebestimmur  | ng von Feststoffen                                                                                                    |  |  |  |  |
| SD               | Funktion aufrufen                                                                                                    |  |  |  |  |
| Dichtebestimmur  | ng von Flüssigkeiten                                                                                                    |  |  |  |  |
| LD               | Funktion aufrufen                                                                                                    |  |  |  |  |

# 4. Kontroll-und Zielwägen

| Befehl                  | Funktion                                  |
|-------------------------|-------------------------------------------|
| Zielwägen               |                                           |
| TRGT                    | Funktion aufrufen                         |
| TARGET=XX.XXXX          | Zielgewicht wählen                        |
| LIMIT=XX.XXXX           | Toleranz wählen                           |
| Kontrollwägen           |                                           |
| CHKW                    | Funktion aufrufen                         |
| OVR.RNG=XX.XXXX         | Max. Sollgewicht wählen                   |
| HI.LIM=XX.XXXX          | Oberer Toleranz wählen                    |
| LO.LIM =XX.XXXX         | Untere Toleranz wählen                    |
| UND.RNG=XX.XXXX         | Min. Sollgewicht wählen                   |
| Toleranzkontrolle start | en                                        |
| GO                      | HL: Außerhalb des oberen Toleranzbereichs |
|                         | HI: Gewicht größer als das Sollgewicht    |
|                         | OK: Gewicht innerhalb der Toleranz        |
|                         | LO: Gewicht kleiner als das Sollgewicht   |
|                         | LL: Außerhalb der unteren Toleranz        |

# 5. Justierung und Wägeeinheiten

| Befehl          | Funktion                                                                           |  |  |  |
|-----------------|------------------------------------------------------------------------------------|--|--|--|
| Justierung      |                                                                                    |  |  |  |
| ICAL            | Interne Justierung                                                                 |  |  |  |
| ECAL            | Externe Justierung                                                                 |  |  |  |
| ECAL.W=XXX.XXXX | Gewichtswert für das externe Justiergewicht (XXX.XXXX) eingeben [g].               |  |  |  |
| Wägeeinheiten   |                                                                                    |  |  |  |
| g               |                                                                                    |  |  |  |
| mg              | Wägeeinheit aktivieren, in welche mit der UNIT-Taste um-<br>geschaltet werden kann |  |  |  |
| ct              |                                                                                    |  |  |  |

# 6. Systemeinstellungen

| Befehl             | Funktion                                                                       |  |  |
|--------------------|--------------------------------------------------------------------------------|--|--|
| Software Waage     |                                                                                |  |  |
| ID=XXXX            | Waagenindentifikations-Nr. wählen<br>(Werkseinstellung [0 0 0 0]               |  |  |
| ID                 | Waagenindentifikations-Nr. anzeigen                                            |  |  |
| STATE              | Liste der aktuellen Menüeinstellungen ausdrucken                               |  |  |
| TIME               | Datum- / Uhrzeit anzeigen                                                      |  |  |
| Benutzerverwaltung |                                                                                |  |  |
| LOGIN=XXXX: YYYY   | Einloggen<br>XXXX: Beutzername (max. 20 Zeichen)<br>YYYY: Passwort (4 Zeichen) |  |  |
| LOGOUT             | Ausloggen                                                                      |  |  |
| UID                | Aktuell eingeloggten Benutzer anzeigen                                         |  |  |

# 7. Verschiedenes

| Befehl | Funktion          |
|--------|-------------------|
| TYPE   | Modell            |
| VER    | Software Version  |
| SN     | Seriennummer      |
| MAX    | Wägebereich (Max) |
| MIN    | Mindestlast (Min) |

| Befehl       | Funktion                                                                                                    |
|--------------|----------------------------------------------------------------------------------------------------|
| RO=LLLRRRUUU | Einstellungen der Öffnungsposition für jede Tür<br>LLL: Öffnungsposition der linken Tür. Einstellwert zwischen<br>20 und 100 (%).<br>RRR: Öffnungsposition der rechten Tür. Einstellwert zwi- |
|              | schen 20 und 100 (%).<br>UUU: Offene Position der oberen Tür. Einstellwert zwischen<br>20 und 100 (%).                                                                                        |
| OA           | Öffnen Sie die obere, rechte und linke (alle 3) Tür                                                                                                    |
| WS 0         | Schließen Sie die obere, rechte und linke (alle 3) Tür                                                                                                    |
| WS 1         | Öffnen Sie die rechte Tür                                                                                                    |
| CR           | Schließen Sie die rechte Tür                                                                                                    |
| WS 2         | Öffnen Sie die linke Tür                                                                                                    |
| CL           | Schließen Sie die linke Tür                                                                                                    |
| OU           | Öffnen Sie die obere Tür                                                                                                    |
| CU           | Schließen Sie die obere Tür                                                                                                    |
| DOORR        | Taste zum Öffnen und Schließen der Tür (rechts)                                                                                                    |
| DOORL        | Taste zum Öffnen und Schließen der Tür (links)                                                                                                    |

# 8. Automatische Tür Befehle (nur ABP-A)

## 15.7 Kommunikationsparameter

Durch Aufruf einer Standardeinstellung sind alle Kommunikationsparameter bereits voreingestellt (s. Kap. 15.7.1).

Die entsprechende Standardeinstellung ist passend zum Drucker auszuwählen (Details siehe nachfolgend Tabelle).

Selbstverständlich können alle Parameter auch benutzerspezifisch eingestellt werden (s. Kap. 15.7.2).

| Menüaus-<br>wahl   | Effektiv             | Erweitert            | Тур М               | Type S                | Туре А            |                        |                                           |
|--------------------|----------------------|----------------------|---------------------|-----------------------|-------------------|------------------------|-------------------------------------------|
| Hersteller         | KERN<br>(Standard)   | KERN *               | Mettler             | Sartorius             | A & D             | -                      | - Einstel-<br>lung für<br>KERN<br>YKB-01N |
| Baud<br>Rate       | 1200                 | 1200                 | 2400                | 1200                  | 2400              | benutzer-<br>definiert | 9600                                      |
| Parität            | None (8)             | None (8)             | Even (7)            | Odd (7)               | Even (7)          | benutzer-<br>definiert | None (8)                                  |
| Stopp-Bit          | 1                    | 1                    | 2                   | 2                     | 2                 | benutzer-<br>definiert | 1                                         |
| Hand-<br>shake     | off                  | off                  | off                 | Hardware              | off               | benutzer-<br>definiert | off                                       |
| Daten-for-<br>mat  | Shimadzu<br>Standard | Shimadzu<br>Standard | Mettler<br>Standard | Sartorius<br>Standard | A & D<br>Standard | benutzer-<br>definiert | FREE                                      |
| Trenn-zei-<br>chen | C/R                  | C/R                  | C/R + L/F           | C/R + L/F             | C/R + L/F         | benutzer-<br>definiert | C/R                                       |

\*Nur wenn Waage Rückmeldung an PC senden kann (fehlerfrei: OK [C/R], bei Fehler NG [C/R].

### 15.7.1 Standardeinstellung wählen

### 1. Funktion aufrufen

**PRINT**-Taste ca. 3 sec. lang gedrückt halten.

Mit den Navigationstasten

<Einstellung Kommunikation> wählen und mit **OK**-Taste bestätigen.

Mit den Navigationstasten Schnittstelle wählen und mit **OK**-Taste bestätigen.

|     | Ē | Systemeinstellungen        | >  |
|-----|---|----------------------------|----|
| ф   | Ъ | Drucken                    | ≥₿ |
| \$₽ | H | Einstellung Datensicherung | >  |
| *   | × | Einstellung: Kommunikation | >  |
| ⊙≞  | Ť | Kalibrierung/Überprüfung   | >. |
|     |   |                            |    |

|            | Ē | Systemeinstellungen        | >  | 4000 |
|------------|---|----------------------------|----|------|
| 메          | Ъ | Drucken                    | >  |      |
| ¶ <b>∦</b> | H | Einstellung Datensicherung | >  |      |
| #          | × | Einstellung: Kommunikation | >  |      |
| ⊙≞         | Ť | Kalibrierung/Überprüfung   | >. | •    |
|            |   |                            |    |      |

|    | Ē | RS-232C | Benutzerdefiniert> |
|----|---|---------|--------------------|
| ഹം | Ъ | USB     | Effektiv           |
| 4. | H |         |                    |
| *  | × |         |                    |
| ⊙≞ |   |         |                    |

### 2. Einstellung wählen

Die verfügbaren Einstellungen werden angezeigt, s. Kap.15.7

- Effektiv
- Erweitert
- ≻ Тур М
- Typ S
- Typ A
- Benutzerdefiniert

Gewünschte Einstellung mit den Navigationstasten wählen und mit **OK**-Taste bestätigen.

Mit **ON/OFF**-Taste zurück in den Wägemodus

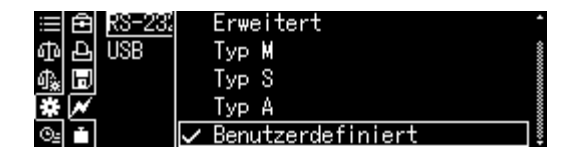

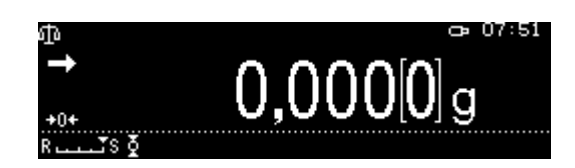

### 15.7.2 Benutzerdefinierte Einstellungen (Anzeigenbeispiel für KERN YKB-01N

Im Menüpunkt "User setting" kann jeder Kommunikationsparameter individuell eingestellt werden.

### Funktion aufrufen:

**PRINT**-Taste ca. 3 sec. lang gedrückt halten.

Mit den Navigationstasten < Einstellung Kommunikation > wählen und mit **OK**-Taste bestätigen.

Mit den Navigationstasten Schnittstelle wählen und mit **OK**-Taste bestätigen.

Mit den Navigationstasten <Benutzerdefiniert> wählen und mit **OK**-Taste bestätigen.

### Kommunikationsparameter einstellen:

Die verfügbaren Einstellungen der Reihe nach mit den Navigationstasten wählen und mit **OK**-Taste bestätigen.

|              | Ê                                       | Systemeinstellungen                                   | > 1                                   |
|--------------|-----------------------------------------|-------------------------------------------------------|---------------------------------------|
| ф            | Ð                                       | Drucken                                               | >                                     |
| 俞            | H                                       | Einstellung Datensicherung                            | ; >                                   |
| #            | ×                                       | Einstellung: Kommunikation                            | ı >∎                                  |
| ⊙≞           |                                         | Kalibrierung/Überprüfung                              | >_                                    |
| _            |                                         |                                                       |                                       |
|              | Ê                                       | Systemeinstellungen                                   | > 🕯                                   |
| ф            | Ъ                                       | Drucken                                               | >                                     |
| ф.           | H                                       | Einstellung Datensicherung                            | ز >ا                                  |
| *            | N                                       | Einstellung: Kommunikation                            | ו >∭                                  |
| Ō <u>s</u>   |                                         | Kalibrierung/Überprüfung                              | ×_                                    |
| _            |                                         |                                                       |                                       |
|              | Ĥ                                       | RS-232C Benutzer                                      | definiert>                            |
| መ            | Ъ                                       | USB                                                   | Effektiv                              |
| @.           | H                                       |                                                       |                                       |
|              | ×                                       |                                                       |                                       |
| O:           | Ē                                       |                                                       |                                       |
|              |                                         |                                                       |                                       |
| ≡            | Ĥ                                       | RS-23% Erweitert                                      | *                                     |
| ብ            | Ъ                                       | USB TVP M                                             | *                                     |
| ർം           | Ы                                       | TVP S                                                 |                                       |
| Ť            | ×                                       |                                                       |                                       |
| 0-           | ÷,                                      | Benutzerdefiniert                                     | · · · · · · · · · · · · · · · · · · · |
|              |                                         |                                                       |                                       |
|              |                                         |                                                       |                                       |
| _            |                                         |                                                       |                                       |
| ≣            | Ê                                       | Baud-Rate                                             | 9600bps ]                             |
| ≣<br>ம       | £                                       | Baud-Rate<br>Parität                                  | 9600bps<br>None                       |
| ≣<br>⊕<br>¶  | (C) (C) (C) (C) (C) (C) (C) (C) (C) (C) | <u>Baud-Rate</u><br>Parität<br>Stopp-Bit              | 9600bps j<br>None<br>1                |
| ∭⊕∯ <b>≵</b> | ¥∎₽₽                                    | <u>Baud-Rate</u><br>Parität<br>Stopp-Bit<br>Handshake | 9600bps<br>None<br>1<br>Aus           |

# 1. Kommunikationsgeschwindigkeit (Baudrate)

Mit den Navigationstasten

< Baud-Rate > wählen und mit **OK**-Taste bestätigen.

Einstellung wählen und mit **OK**-Taste bestätigen.

# 2. Parität

Mit den Navigationstasten

< Parität > wählen und mit **OK**-Taste bestätigen.

Einstellung wählen und mit **OK**-Taste bestätigen.

| None | Keine Parität, 8 bit    |
|------|-------------------------|
| Odd  | Ungerade Parität, 7 bit |
| Even | Gerade Parität, 7 bit   |

# 3. Stopp-Bit

Mit den Navigationstasten

< Stopp-Bit > wählen und mit **OK**-Taste bestätigen.

Einstellung wählen und mit **OK**-Taste bestätigen.

| 1 | 1 bit |
|---|-------|
| 2 | 2 bit |

# 4. Handshake

Mit den Navigationstasten

< Handshake > wählen und mit **OK**-Taste bestätigen.

Einstellung wählen und mit **OK**-Taste bestätigen.

| OFF   | Kein Handshake     |
|-------|--------------------|
| HARD  | Hardware Handshake |
| SOFT  | Software Handshake |
| TIMER | Timer Handshake    |

### 5. Datenformat

Mit den Navigationstasten

< Datenformat > wählen und mit **OK**-Taste bestätigen. Einstellung wählen und mit **OK**-Taste

bestätigen.

| ≣₿   | Baud-f | 600bps    |       |
|------|--------|-----------|-------|
| ቆቅ   | Pariti | 1200bps   | 00000 |
| ₲∦ 🗊 | Stopp- | 2400bps   |       |
| * 📈  | Handsł | 4800bps   | 8     |
| O₂ ≛ | Daten  | ∕ 9600bps |       |
|      |        |           |       |

| ≣ 🖻          | Baud-f | 🗸 None |  |  |
|--------------|--------|--------|--|--|
| ቆቅ           | Pariti | Odd    |  |  |
| ♣ 🗊          | Stopp- | Even   |  |  |
| ₩ 📈          | Handsł |        |  |  |
| O <u>s</u> 🚹 | Daten  |        |  |  |

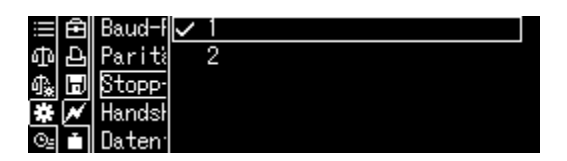

|    | Ê                       | Baud-f | $\checkmark$ | Aus      |
|----|-------------------------|--------|--------------|----------|
| ഫ  | Ð                       | Pariti |              | Hardware |
| ф. | H                       | Stopp- |              | Software |
| *  | $\overline{\mathbf{N}}$ | Handsł |              | Timer    |
| ⊙≞ |                         | Daten  |              |          |

| 😑 🔁 Baud-f  | Format 1     |  |
|-------------|--------------|--|
| ወළParit≷    | Format 2     |  |
| 🕼 🗊 Stopp-  | Format 3     |  |
| 🗱 💉 Handsl  | Format 4     |  |
| 🖭 💼 🛛 Daten | 🗸 Unabhängig |  |

| Format 1 | KERN Standard                             |
|----------|-------------------------------------------|
| Format 2 | Mettler Extended                          |
| Format 3 | Sartorius Standard                        |
| Format 4 | A&D Standard                              |
| FREE     | wählbar:<br>byte 1 -99, Data length 1 -99 |

### 6. Endezeichen

Mit den Navigationstasten <Begrenzer> wählen und mit **OK**-Taste bestätigen. Einstellung wählen und mit **OK**-Taste bestätigen.

| ≣ 🖻           | Pariti 🗸 | CR                  |
|---------------|----------|---------------------|
| ቆቅ            | Stopp-   | LF                  |
| 🖧 🗊           | Handsł   | CR+LF               |
| * 📈           | Daten    | Komma               |
| ⊙ <u>⊧</u> ii | Begrei   | Tab (mit Einheit) , |

## Zurück in den Wägemodus

ON/OFF wiederholt oder 3 s lang drücken.

### 15.8 Ausgabe-Funktionen

### 15.8.1 Automatische Datenausgabe / Auto Print Funktion

Die Datenausgabe erfolgt automatisch ohne Drücken der **PRINT**-Taste, sobald die entsprechende Ausgabebedingung erfüllt ist, abhängig von der Einstellung im Menü.

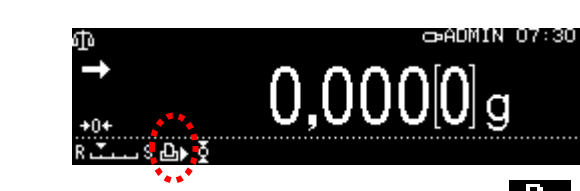

Bei aktivierter Funktion wird das Symbol 🕒 angezeigt.

Nicht kombinierbar mit der kontinuierlichen Datenausgabe.

### Funktion aufrufen:

1

**PRINT**-Taste ca. 3 sec. lang gedrückt halten.

<Drucken> mit **OK**-Taste bestätigen.

| ≡l€  | 3 Systemeinstellungen        | >  |
|------|------------------------------|----|
| ቆ፼   | յ Drucken                    | >  |
| ብ‱ 🖪 | 🕽 Einstellung Datensicherung | >  |
| * ^  | / Einstellung: Kommunikation | >  |
| ⊙₂ ∎ | ı Kalibrierung/Überprüfung   | >. |

Einstellungen <Autom. Drucken> wählen und mit **OK-**Taste bestätigen.

Einstellungen <Ein> wählen und mit **OK-**Taste bestätigen.

| $\equiv$ | Ê | Bild gesp.               | Aus 🛔 |
|----------|---|--------------------------|-------|
| መ        | Ð | Intervall-Taktung        | Aus 🛔 |
| ¢∰.      | H | Automatisches Drucken    | Aus   |
| *        | × | Druckt Datum/Uhrzeit     | Aus 🛔 |
| ⊙≞       |   | Druckt Bar-Code-Identnr. | Aus . |
|          |   |                          |       |

|     | Ē | Bild {             | $\checkmark$ | Ein                        |
|-----|---|--------------------|--------------|----------------------------|
|     | Ъ | Interv             |              | Aus                        |
| \$₩ | Ы | Automa             |              | Einstellungen Datenausgabe |
| *   | × | Druck <sup>-</sup> |              |                            |
| ⊙≞  |   | Druck <sup>1</sup> |              |                            |

### Ausgabebedingung einstellen:

Mit den Navigationstasten <Einstellungen Datenausgabe> wählen und mit **OK**-Taste bestätigen.

Mit den Navigationstasten gewünschte Einstellung wählen und mit **OK**-Taste bestätigen.

| ≡f   | Bild (             | $\checkmark$ | Ein         |    |              |
|------|--------------------|--------------|-------------|----|--------------|
| 민준   | 5 Interv           |              | Aus         |    |              |
| ብ‱ 🗖 | ) Automa           |              | Einstellung | en | Datenausgabe |
| * ^  | Druck <sup>-</sup> |              |             |    |              |
| ⊙≞ ľ | Druck <sup>-</sup> |              |             |    |              |
|      |                    |              |             |    |              |

| ≣ 🖻          | Stabiler positiver Wert    | Ein  |
|--------------|----------------------------|------|
| 中臣           | Stabiler negativer Wert    | Aus  |
| \$*∎         | Stabil bei Null            | Aus  |
| * *          | Pass/Fail Prüf erfolgreich | Aus  |
| © <u>⊧</u> ∎ | Nullwertlimit setzen       | Null |

| Stabiler/ positiver Wert | Einmalige Au                                                                                                    | usgabe bei stabilem und positivem Wägewert.                                                        |  |
|--------------------------|----------------------------------------------------------------------------------------------------|----------------------------------------------------------------------------------------------------|--|
| Stabiler/ negativer Wert | Einmalige Ausgabe bei stabilem und positivem oder negativem Wäge-<br>wert.                                                                              |                                                                                                    |  |
| Stabil bei Null          | Einmalige Ausgabe bei stabilem und positivem Wägewert. Erneute Aus-<br>gabe erst nach Nullanzeige und Stabilisierung                                    |                                                                                                    |  |
| Pass/ Fail               | Wird der Checkweighing-Funktion die Auto Print-Funktion zugeschaltet,<br>erfolgt die Datenausgabe stabiler Wägewerte bei Indikatoranzeige OK            |                                                                                                    |  |
| Nullwertlimit setzen     | [Zero]                                                                                                    | Erneute Ausgabe wenn die Anzeige auf Null zurückgeht.<br>Einstellung für Priorität auf Genauigkeit |  |
|                          | [50 % of<br>previousErneute Ausgabe wenn die Anzeige auf 50% des vorheri-<br>gen Wägewerts zurückgeht.<br>Einstellung für Priorität auf Geschwindigkeit |                                                                                                    |  |

### Zurück in den Wägemodus

**ON/OFF**-Taste drücken.

Ab hier ist die Auto Print Funktion aktiv, der Indikator wird angezeigt.

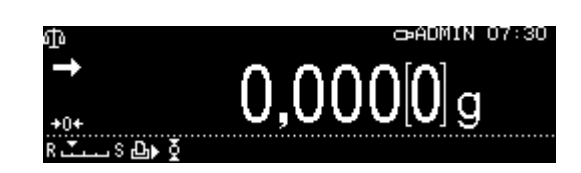

### Wägegut auflegen

- ⇒ Falls nötig, leeren Behälter auf die Waage stellen und tarieren.
- ⇒ Wägegut auflegen, warten bis Stabilitätsanzeige (→) erscheint. Der Wägewert wird automatisch ausgegeben.
- ⇒ Wägegut abnehmen

### 15.8.2 Kontinuierliche Datenausgabe

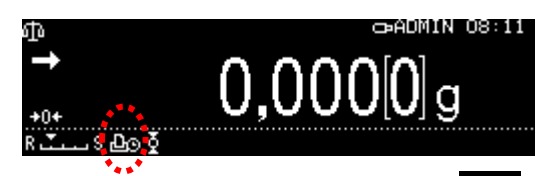

Bei aktivierter Funktion wird das Symbol Nicht kombinierbar mit der automatischen Datenausgabe.

### Funktion aufrufen:

**PRINT**-Taste ca. 3 sec. lang gedrückt halten. <Print> mit **OK**-Taste bestätigen.

Einstellungen <Intervall-Taktung> wählen und mit **OK-**Taste bestätigen.

Einstellungen <Ein> wählen und mit **OK**-Taste bestätigen.

### Ausgabeintervall einstellen:

Mit den Navigationstasten <Einstellungen Datenausgabe> wählen und mit **OK**-Taste bestätigen.

Mit den Navigationstasten Intervall wählen und mit **OK**-Taste bestätigen, wählbar 00:00 – 99:59 sec.

### Zurück in den Wägemodus

**ON/OFF**-Taste drücken. Ab hier ist die kontinuierliche Datenausgabe aktiv, der Indikator wird angezeigt.

### Wägegut auflegen

- ⇒ Falls nötig, leeren Behälter auf die Waage stellen und tarieren.
- ⇒ Wägegut auflegen
- ⇒ Die Wägewerte werden in dem definierten Intervall ausgegeben.

Die kontinuierliche Datenausgabe kann mit der **PRINT**-Taste abgebrochen und erneut gestartet werden.

|            | Ē | Systemeinstellungen        | > 1   |
|------------|---|----------------------------|-------|
| ф          | Ŋ | Drucken                    | >     |
| ¶ <b>≵</b> | H | Einstellung Datensicherung | - > İ |
| *          | × | Einstellung: Kommunikation | - >1  |
| Θŝ         | Ť | Kalibrierung/Überprüfung   | >,    |

| ≡ 8  | Bild gesp.               | Aus 🕯 |
|------|--------------------------|-------|
| 中臣   | Intervall-Taktung        | Aus   |
| 4‱ 🗊 | Automatisches Drucken    | Aus   |
| * *  | Druckt Datum/Uhrzeit     | Ein   |
| ⊙≞   | Druckt Bar-Code-Identnr. | Aus . |

|     | Ē | Bild ≨             | $\checkmark$ | Ein           |              |
|-----|---|--------------------|--------------|---------------|--------------|
| ഹം  | Ь | Interv             |              | Aus           |              |
| \$₽ | H | Automa             |              | Einstellungen | Datenausgabe |
| #   | × | Druck <sup>-</sup> |              |               |              |
| ⊙₂  | Ť | Druck <sup>1</sup> |              |               |              |

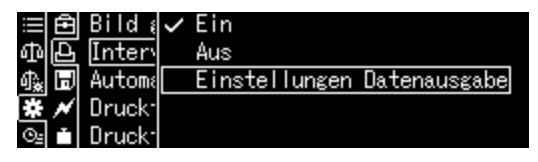

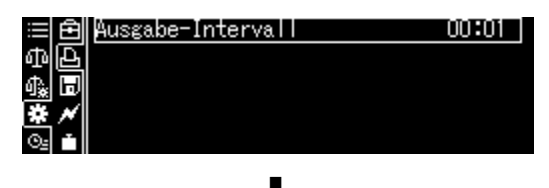

Einstellung Intervall-Timer

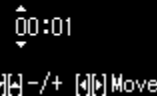

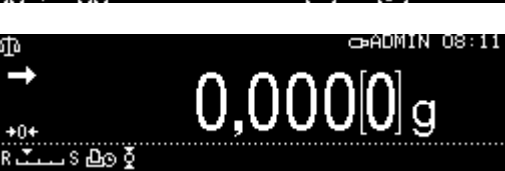

00:00 - 99:59

[OK]OK [აზ]Abbruch

Ĭ

# 15.8.3 Wägewert GLP Output Funktion

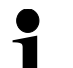

Diese Funktion kann nur verwendet werden, wenn der erste Buchstabe der Softwareversion "L" oder "E" ist.

Wägewert GLP-Kopfausgabe und Wägewert GLP-Fußausgabe können konfiguriert werden. Wenn Sie die GLP-Kopfzeilenausgabe des Wägewerts einschalten, können Sie die Waagen-ID, den Benutzernamen und andere Informationen als Kopfzeile zur Ausgabe des Wägewerts hinzufügen. Wenn Sie die GLP-Fußzeilenausgabe des Wägewerts einschalten, können Sie ein Unterschriftsfeld als Fußzeile unter der Ausgabe des Wägewerts hinzufügen.

### 1. Aufrufen des Kalibrierungsmenüs

Drücken Sie [CAL] drei oder mehr Sekunden lang hintereinander.

Das Kalibrierungsmenü wird angezeigt.

### 2. Wägewert GLP Kopfausgabe ON/ OFF und Wägewert GLP-

### Fußzeilenausgang ON/OFF.

(1) Wählen Sie [Wägewert GLP-Kopfausgabe] oder [Wägewert GLP-Fußausgabe] und drücken Sie [ OK].

| ≣€            | CAL key setting ADJ w/ INT | weight |
|---------------|----------------------------|--------|
| ወይ            | GLP output                 | on     |
| 🔩 🖪           | Weighing value GLP header  | on     |
| ₩ ×           | Weighing value GLP footer  | on     |
| © <u>⊴</u> [≛ | Timer CAL                  |        |

(2) Wählen Sie [Ein] oder [Aus] und drücken Sie dann [ OK].

Fahren Sie mit Schritt 3 fort, wenn Sie [on] gewählt haben.Fahren Sie mit Schritt 4 fort, wenn Sie [aus] gewählt haben.

Die [Wägewert-GLP-Fußzeilenausgabe] ist nicht konfiguriert, daher fahren Sie mit Schritt 4 fort, auch wenn [EIN] ausgewählt ist.

### 3. Ausgabedetails festlegen

(1) Wählen Sie [Einstellen], und drücken Sie dann [ OK].

(2) Wählen Sie die auszugebenden Elemente mit [Details auswählen] aus und drücken Sie dann [OK], um

das ausgewählte Element am Ende der rechts aufgeführten Druckelemente hinzuzufügen.

(3) Wiederholen Sie (2), um alle Details einzustellen, die ausgegeben werden sollen.
 Um diese Einstellung aus den Druckposten zu entfernen, drücken Sie [ RECHTS], wählen den entsprechenden Druckposten aus und drücken dann [ OK].
 (4) Wann alle Elemente zummer üblichen Alförden Qie [ HNKQ]

ab Werk.

- S/N

- (Leerzeile)

- Saldo-ID

- Datum

- Zeit

- (Leerzeile)

- (Linierte Linie)

(4) Wenn alle Elemente ausgewählt wurden, drücken Sie [LINKS].

Die Details, die ausgegeben werden können, sind unten aufgeführt:

- Datum
- Zeit
- Benutzername (Eingeloggter Benutzername)\*1
- Benutzer-ID (Angemeldete Benutzer-ID)\*1
- Name des Unternehmens
- Name des Modells
- S/N (Seriennummer)
- Software-Version
- Saldo-ID
- MW (Mindestwägewert)
- Leere Zeile
- Linierte Linie (-----)

\*1: Die Ausgabe ist nur möglich, wenn Sie als ein bestimmter Benutzer angemeldet sind.

\*2: Wenn der Modus für den Mindestwägewert nicht verfügbar ist, ist die Ausgabe nicht möglich, auch wenn er eingestellt ist.

 Kopf- und Fußzeilenausgabe eingeschaltet

 KERN & SOHN

 TYPE TABP

 SN XXXXXXXXX

 BALID 0000

2

Druckerbeispiel (wenn Wägewert GLP-

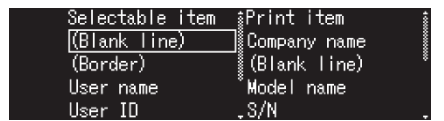

Ausgangseinstellungen bei Auslieferung

- Name des Unternehmens

- Name des Modells

### 15.8.4 Ausgabedetails definieren

Bei aktivierter Funktion können neben dem Wägewert Datum, Uhrzeit, Barcode ID und Probenbezeichnung mit ausgegeben werden.

### Funktion aufrufen:

PRINT-Taste ca. 3 sec. lang gedrückt halten.

<Drucken> mit OK-Taste bestätigen.

### Ausgabedetails einstellen:

Mit den Navigationstasten der Reihe nach gewünschte Details aktivieren [on] und jeweils mit OK-Taste bestätigen.

- Druckt Datum/Uhrzeit
- Druckt Bar-Code Identnr.
- Druckt Proben-Identnummer

### Zurück in den Wägemodus: ON/OFF-Taste drücken.

| DATE 2018 Oct. 07    | Datum                        |
|----------------------|------------------------------|
| TIME 18:31:34        | Uhrzeit                      |
| 23456780123456789012 | Barcoed ID (max. 22 Zeichen) |
| AAAA0008             | Probenbezeichnung            |
| 175.932[0] g         | Wägewert                     |
|                      |                              |
|                      |                              |

**Musterprotokoll:** 

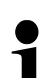

Die Ausgabedetails können auch über die Systemeinstellungen (s. Kap. 11.1.3) definiert werden. Die Eingabe einer Barcode ID kann auch mit Hilfe eines Barcodelesers oder

Die Eingabe einer Barcode ID kann auch mit Hilfe eines Barcodelesers oder einer PC-Tastatur erfolgen.

| i  | Ē | Systemeinstellungen        | >  |
|----|---|----------------------------|----|
| ጭ  | 4 | Drucken                    | >  |
| 4€ | H | Einstellung Datensicherung | >  |
| *  | × | Einstellung: Kommunikation | >  |
| ⊙≞ | ÷ | Kalibrierung/Überprüfung   | >. |

| ≡ 🖻    | Bild gesp.               | Ein |
|--------|--------------------------|-----|
| 中臣     | Intervall-Taktung        | Aus |
| \$* 🗖  | Automatisches Drucken    | Aus |
| * *    | Druckt Datum/Uhrzeit     | Ein |
| ⊙≞ ini | Druckt Bar-Code-Identnr. | Aus |

## 15.10 USB-Anschluss

Über die USB-Schnittstellen können Justier- und Wägedaten ausgegeben werden. Umgekehrt können Steuerbefehle und Dateneingaben über die angeschlossenen Geräte (PC, Tastatur, Bardcodeleser) eingegeben werden.

### Geräte anschließen:

- 1. Waage ausschalten
- 2. Von Stromversorgung trennen
- 3. USB-Geräte It. Abb. Anschließen
- 4. An Stromversorgung anschließen
- 5. Waage einschalten.

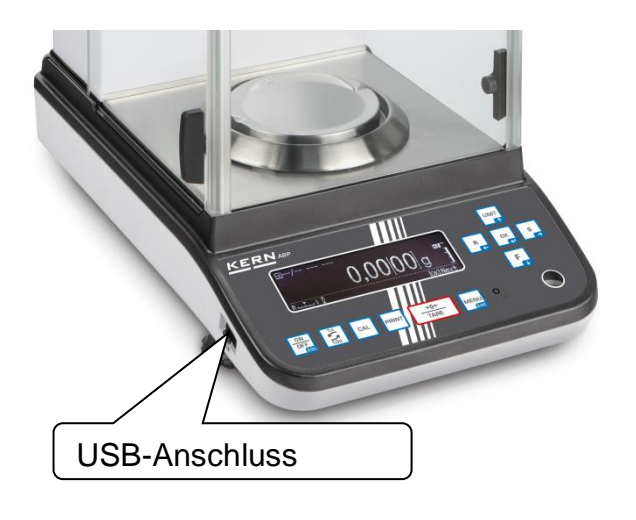

# **USB-Equipment und Anwendung.**

| Wägedaten und<br>Justierprotokolle<br>speichern | Dateneingabe | Datenübermittlung | USB-Hub |
|-------------------------------------------------|--------------|-------------------|---------|

### 15.10.1 Wägedaten, Justierprotokolle und Screenshots an USB-Speichermedium ausgeben

+ Vorbereitung

### Funktion aufrufen

Systemeinstellungen aufrufen, s. Kap. 11.1.3

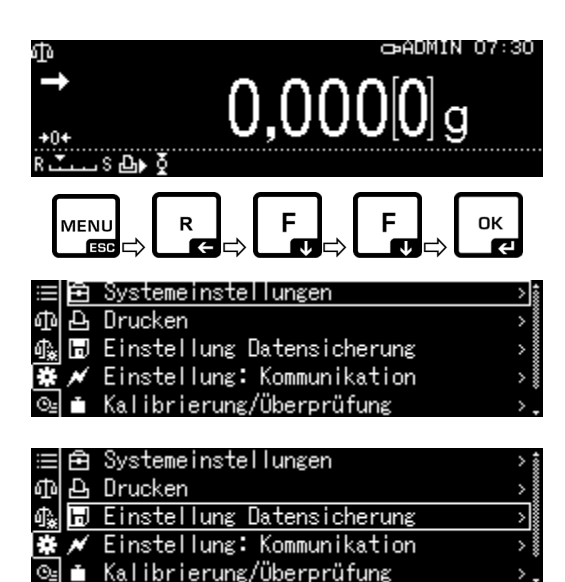

|    | Ē | Messwerte auf USB sichern   | Ein  |
|----|---|-----------------------------|------|
| Φ  | Ъ | Kalibrierung a.USB sichern  | Aus  |
| ₽. | H | Internen Speicher ausgeben  | >    |
| #  | ~ | Datenform USB gesp. Druckfo | rmat |
| 0- |   |                             |      |

Mit den Navigationstasten ↑, ↓ <Einstellung Datensicherung> wählen und mit **OK**-Taste bestätigen.

Die verfügbaren Menüpunkte werden angezeigt.

- Messwerte auf USB sichern
- Justierdaten auf USB sichern
- Internen Speicher ausgeben
- Dateiformat USB (txt oder CSV)

### Dateiformat wählen:

Mit den Navigationstasten <Datenform USB gesp.> wählen und mit **OK**-Taste bestätigen.

Gewünschte Einstellung mit **OK**-Taste übernehmen.

Zurück in den Wägemodus: ON/OFF-Taste drücken.

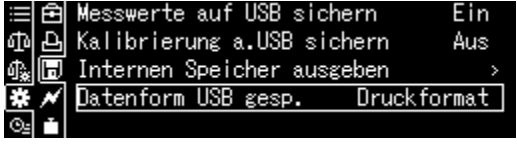

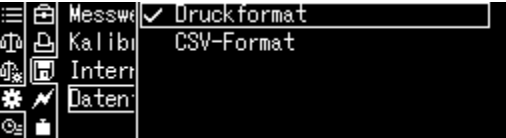

+ Anzeigenwert als Screenshot speichern

Systemeinstellungen aufrufen

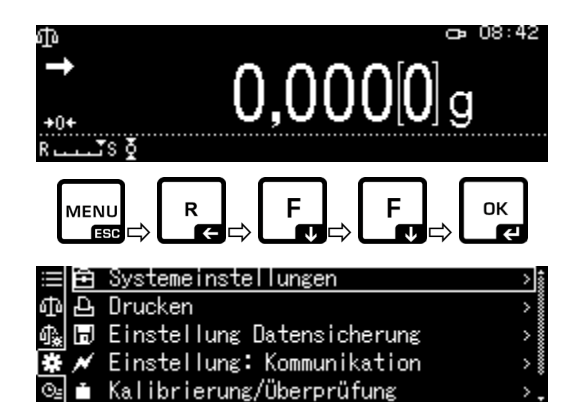

Mit den Navigationstasten ↑, ↓ <Drucken> wählen und mit OK-Taste bestätigen.

oder

PRINT-Taste lange drücken.

Zur Aktivierung für <Bild gesp.> Einstellung <Ein> wählen und mit **OK**-Taste bestätigen

|      | Ē | Systemeinstellungen        | > î |
|------|---|----------------------------|-----|
| ъ    | þ | Drucken                    |     |
| Ĵ≩ [ | H | Einstellung Datensicherung | >   |
| *    | × | Einstellung: Kommunikation | >   |
| ©≞   | Ť | Kalibrierung/Überprüfung   | >,  |

| ≣ 🖻  | Bild gesp.               | Aus | 100 |
|------|--------------------------|-----|-----|
| 中臣   | Intervall-Taktung        | Aus |     |
| ♣ 🗖  | Automatisches Drucken    | Aus |     |
| * /  | Druckt Datum/Uhrzeit     | Aus |     |
| O₂ ≛ | Druckt Bar-Code-Identnr. | Aus | -   |

Verbinde die Waage mit einem USB Stick

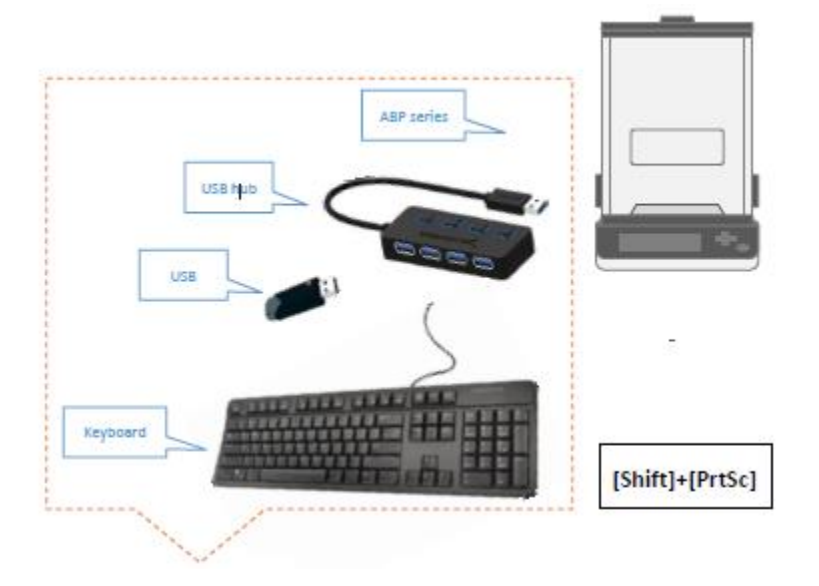

Scrennshot mit Druck Taste auf USB Stick speichern.

Menüpunkt <Internen Speicher ausgeben> wie zuvor unter "Vorbereitung" beschrieben aufrufen.

Mit **OK**-Taste bestätigen

|            | Ē   | Systemeinstellungen >                 |
|------------|-----|---------------------------------------|
| ഹ          | Ð   | Drucken >                             |
| ¢.         | H   | Einstellung Datensicherung >          |
|            | N   | Einstellung: Kommunikation >          |
| 0.         | í.  | Kalibrierung/Überprüfung              |
|            |     | rearrest of angle oper pratrang       |
| ≡          | Ð   | Messwerte auf USB sichern Ein         |
| መ          | Ð   | Kalibrierung a.USB sichern Aus        |
| ₫.         | H   | Internen Speicher ausgeben >          |
| **         | ×   | Datenform USB gesp. Druckformat       |
| 0.         | í.  |                                       |
| _          |     | · · · · · · · · · · · · · · · · · · · |
|            | Ē   | Einstellung USB-Speicherstick         |
| መ          | Ð   |                                       |
| 喩          | H   |                                       |
| **         | ~   |                                       |
| <u>O</u> = |     |                                       |
|            |     |                                       |
| F          | no. | tokolldatenausgabe.                   |
|            |     | Ausseha en den USB-Spaicher           |
|            |     | Ditto wanten                          |
|            | . : | bille warlen.                         |
|            |     |                                       |
|            |     | ക്ര്] Abbruch                         |
|            |     |                                       |

**OK**-Taste drücken, die Daten werden ausgegeben.

Zurück in den Wägemodus: ON/OFF-Taste drücken.

### 15.10.2 Datentransfer mittels Barcodeleser

Systemeinstellungen aufrufen, s. Kap. 11.1.3

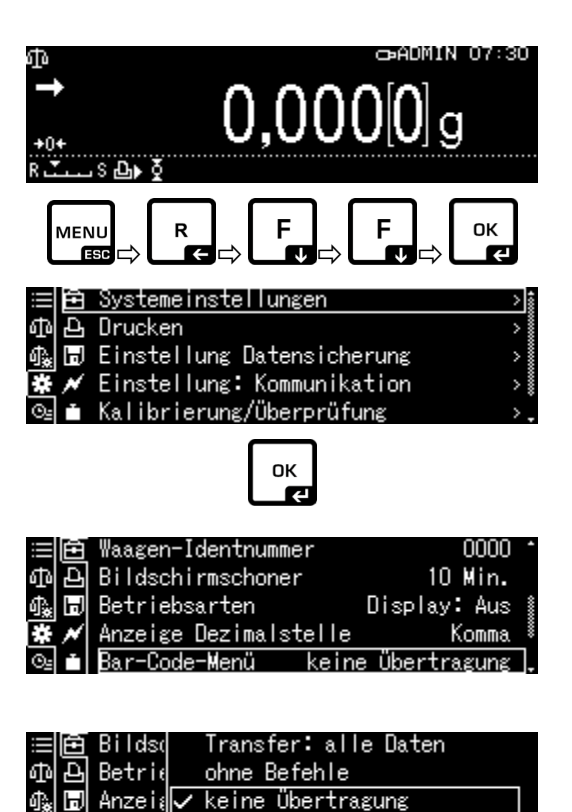

OK-Taste drücken

Mit den Navigationstasten ↑, ↓ <Bar-Code Menü> wählen und mit **OK**-Taste bestätigen.

Die verfügbaren Menüpunkte werden angezeigt.

- Transfer: alle Daten
- > ohne Befehle
- ➢ keine Übertragung

Gewünschte Einstellung mit **OK**-Taste übernehmen.

Zurück in den Wägemodus: ON/OFF-Taste drücken.

### Anwendungsbeispiel zum komfortablen Einloggen (ohne Passwort-Eingabe):

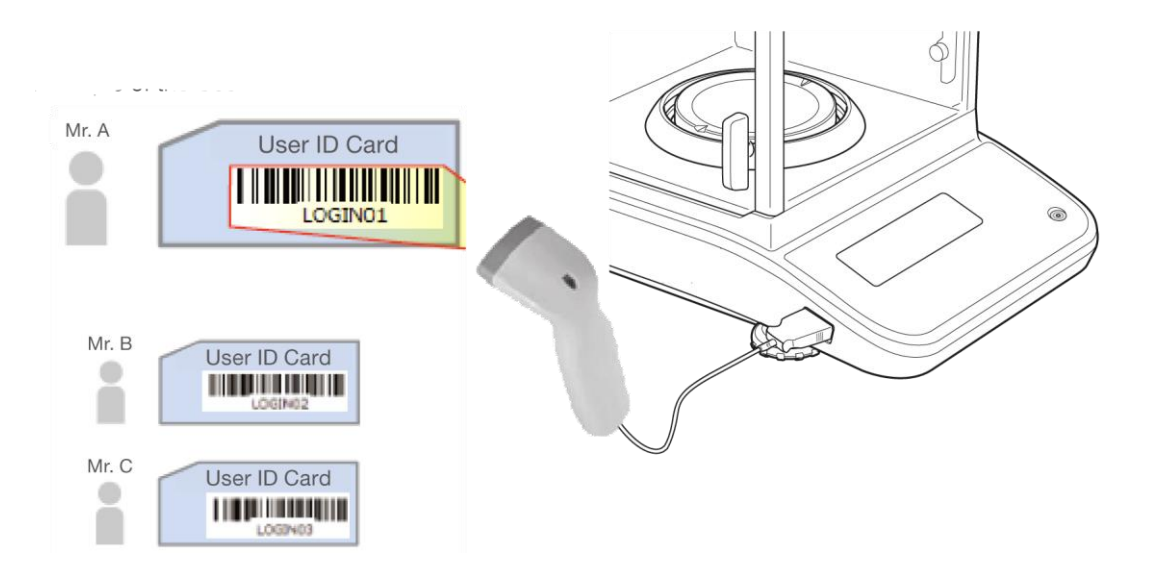

# 16 Wartung, Instandhaltung, Entsorgung

# 16.1 Reinigen

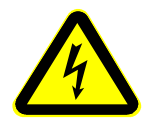

Vor allen Wartungs-, Reinigungs- und Reparaturarbeiten das Gerät von der Betriebsspannung trennen.

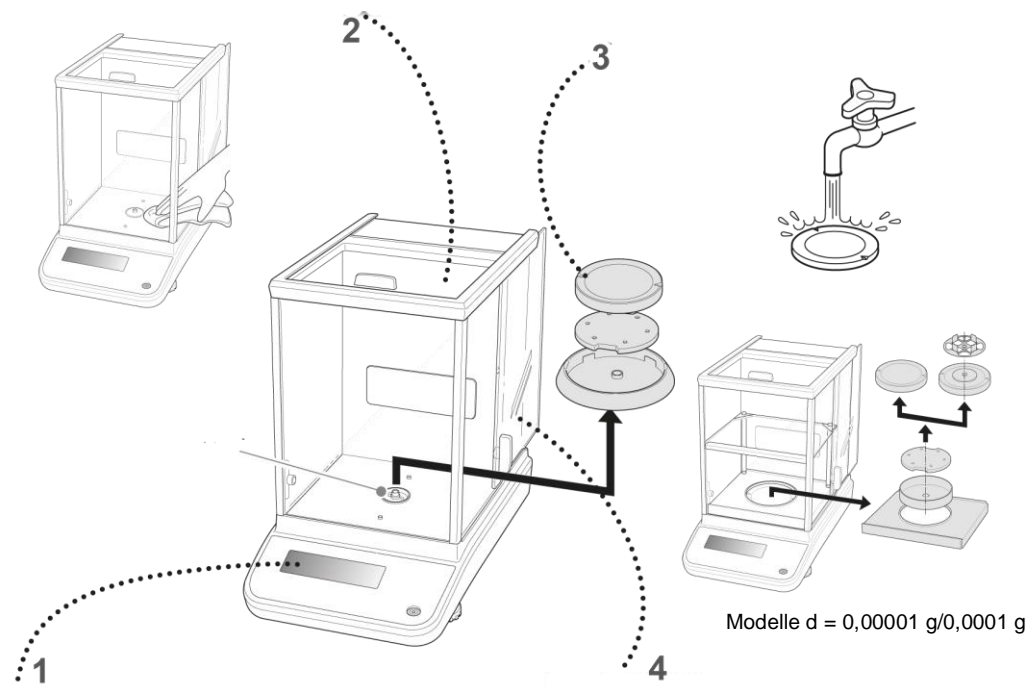

Abb. 1: Waage reinigen

- **1. Anzeige** Keine aggressiven Reinigungsmittel (Lösungsmittel o.Ä.) verwenden, sondern nur ein mit milder Seifenlauge angefeuchtetes Tuch.
- 2. Gehäuse Keine aggressiven Reinigungsmittel (Lösungsmittel o.Ä.) verwenden, sondern nur ein mit milder Seifenlauge angefeuchtetes Tuch. Darauf achten, dass keine Flüssigkeit in das Gerät eindringt und mit einem trockenen, weichen Tuch nachreiben. Lose Probenreste/Pulver können vorsichtig mit einem Pinsel oder Handstaubsauger entfernt werden.

### Verschüttetes Wägegut sofort entfernen.

- **3. Wägeplatte** Wägeplatte entfernen, nass reinigen und vor dem Anbringen trocknen
- **4. Glastüren** Diese können wie nachfolgend beschrieben entfernt und mit einem handelsüblichen Glasreiniger gereinigt werden.

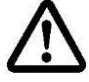

Glastüren sorgfältig behandeln.

Achtung: Bruchgefahr Gefährdung durch Schnittverletzungen. Darauf achten, dass die Hände an der Laufschie

Darauf achten, dass die Hände an der Laufschiene nicht verletzt werden.

1. Schirmring, Wägeplatte und Träger der Wägeplatte entfernen

2. Plastikgriff durch Drehen entfernen.

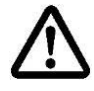

Aufnahme der Wägeplatte nicht berühren. Die Waage könnte dadurch beschädigt werden.

3. Glastüre vorsichtig It. Abb. entfernen.

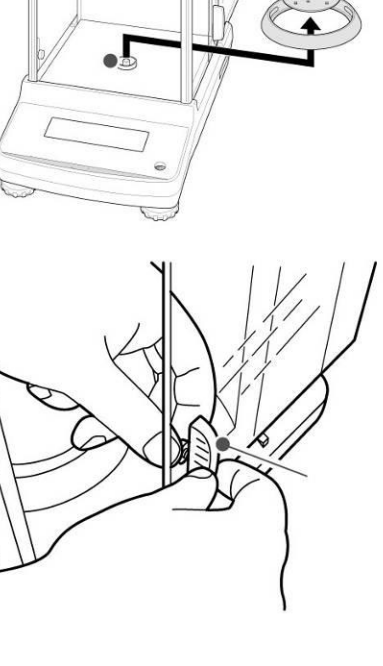

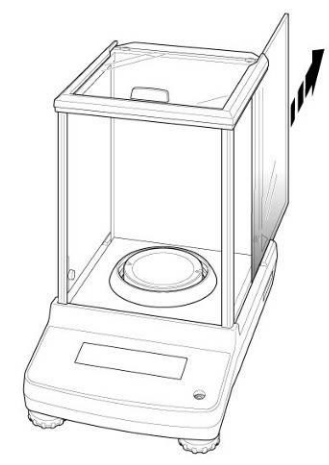

Abb. 2: Glastüren entfernen

4. Glastüre in umgekehrter Reihenfolge wieder anbringen.

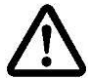

Zur Sicherung der Glastüren den Plastikgriff unbedingt wieder anbringen.

### 16.2 Wartung, Instandhaltung

- ⇒ Das Gerät darf nur von geschulten und von KERN autorisierten Servicetechnikern geöffnet werden.
- ⇒ Vor dem Öffnen vom Netz trennen.

### 16.3 Entsorgung

Die Entsorgung von Verpackung und Gerät ist vom Betreiber nach gültigem nationalem oder regionalem Recht des Benutzerortes durchzuführen.

# **17 Kleine Pannenhilfe**

### Mögliche Fehlerursachen:

Bei einer Störung im Programmablauf sollte die Waage kurz ausgeschaltet und vom Netz getrennt werden. Der Wägevorgang muss dann wieder von vorne begonnen werden.

| Störung                                                                              | Mögliche Ursache                                                                                                    |
|--------------------------------------------------------------------------------------|----------------------------------------------------------------------------------------------------|
| Die Gewichtsanzeige                                                                  | <ul> <li>Die Waage ist nicht eingeschaltet.</li> </ul>                                                                                                    |
| leuchtet nicht.                                                                      | • Die Verbindung zum Netz ist unterbrochen (Netzka-<br>bel nicht eingesteckt/defekt).                                                                                                    |
|                                                                                      | Die Netzspannung ist ausgefallen.                                                                                                    |
| Die Gewichtsanzeige ändert                                                           | Luftzug/Luftbewegungen                                                                                                    |
| sich fortwahrend                                                                     | Glastüren nicht geschlossen                                                                                                    |
|                                                                                      | <ul> <li>Vibrationen des Tisches/Bodens</li> </ul>                                                                                                    |
|                                                                                      | <ul> <li>Die Wägeplatte hat Berührung mit Fremdkörpern.</li> </ul>                                                                                                    |
|                                                                                      | <ul> <li>Elektromagnetische Felder/ Statische Aufla-<br/>dung(anderen Aufstellungsort wählen/ falls möglich<br/>störendes Gerät ausschalten)</li> </ul>                                                       |
| Das Wägeergebnis ist                                                                 | Die Waagenanzeige steht nicht auf Null                                                                                                    |
| offensichtlich falsch                                                                | Die Justierung stimmt nicht mehr.                                                                                                    |
|                                                                                      | Die Waage steht nicht eben.                                                                                                    |
|                                                                                      | <ul> <li>Es herrschen starke Temperaturschwankungen.</li> <li>Elektromagnetische Felder/ Statische Aufla-<br/>dung(anderen Aufstellungsort wählen/ falls möglich,<br/>störendes Gerät ausschalten)</li> </ul> |
| Gewünschte Wägeeeinheit<br>kann nicht über <b>UNIT</b> -<br>Taste aufgerufen werden. | <ul> <li>Die Einheit ist vorher nicht aktiviert worden.</li> </ul>                                                                                                    |

Automatische Justierung wird häufig durchgeführt.

Keine Datenübermittlung zwischen Drucker und Waage.

- Starke Temperaturschwankungen im Raum oder Gerät.
- Falsche Kommunikationseinstellungen

Menüeinstellungen können nicht geändert werden.

Die Glastür funktioniert nicht normal. Die Fehlermeldung über die Glastür wurde angezeigt. (nur ABP-A Serie)

- Menü ist gesperrt. Menüsperre aufheben.
- Der Strom wird eingeschaltet, während ein Fremdkörper in der Tür eingeklemmt ist oder ein Fremdkörper während des Betriebs in der Tür eingeklemmt ist.
- Das Öffnen und Schließen einer Glastür konnte nicht ausgelöst werden, weil sie von Hand betätigt wurde
- Die Glastüren wurden manuell schnell geöffnet oder geschlossen

Die Glastür lässt sich nicht schließen. Oder, einmal geschlossen, öffnet sie sich sofort. (nur ABP-A Serie)

Die Türen lassen sich nicht öffnen oder schließen, auch wenn die Tasten zum Öffnen und Schließen der Türen gedrückt werden oder ein manueller Auslöser betätigt wird. (nur ABP-A Serie)

- Während die Glastür geschlossen wurde, stieß ein Gegenstand gegen die Tür.
- Überprüfen Sie, ob die Glastüren und Stopperknöpfe richtig befestigt sind, und schalten Sie die Stromversorgung des Waagengehäuses aus und wieder ein, oder führen Sie die automatische Türinitialisierung durch.
- Wenn die Glastüren oder Stopperknöpfe lose sind oder fehlen, bringen Sie sie wieder an, bevor Sie die Waage einschalten.
# 18 Ionisator

#### **18.1 Allgemeines**

Der Ionisator ist für die ABP-Serie als Factory Option verfügbar. In der ABP-A Serie ist dieser standardmäßig eingebaut.

Der Ionisator besitzt mit Hochspannung versorgte leitfähige Spitzen, die durch Koronaentladung in der unmittelbaren Umgebung positiv und negativ geladene Ionen erzeugen. Diese werden vom elektrostatisch geladenen Wägegut angezogen und neutralisieren damit die störende elektrostatische Ladung. Hierdurch verschwinden auch die Kräfte, welche die Wägung verfälschen (z.B verfälschtes Wägeresultat, Wägewert driftet).

## 18.2 Grundlegende Sicherheitshinweise

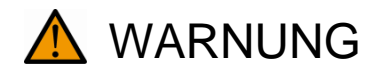

Die Verwendung des Ionisators ist nur in Kombination mit elektronischen Waagen vorgesehen. Nicht für andere Zwecke verwenden.

lonisator niemals in explosionsgefährdeten Räumen betreiben. Die Serienausführung ist nicht Ex-geschützt.

Ionisator vor hoher Luftfeuchtigkeit/Temperatur, Dämpfen und Staub schützen;

Auf wasser-/ölfreien Standort achten

Setzen Sie den Ionisator nicht über längere Zeit starker Feuchtigkeit aus. Eine nicht erlaubte Betauung (Kondensation von Luftfeuchtigkeit am Ionisator) kann auftreten, wenn ein kaltes Gerät in eine wesentlich wärmere Umgebung gebracht wird. Akklimatisieren Sie in diesem Fall das vom Netz getrennte Ionisator ca. 2 Stunden bei Raumtemperatur.

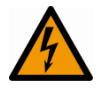

Bei eingeschaltetem Ionisator Ionenquelle nicht berühren, siehe Aufkleber an der linken Seite.

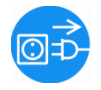

Bei Rauchentwicklung, Brandgeruch, starker Aufheizung des Ionisators oder Aufleuchten der roten LED, Ionisator sofort am Hauptschalter ausschalten und vom Netz trennen.

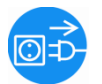

Gelangen Wasser oder sonstige Fremdkörper in den Ionisator sofort am Hauptschalter ausschalten und vom Netz trennen.

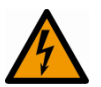

Wegen der Hochspannungstechnik, Ionenquelle und Ausgänge vorsichtig behandeln.

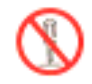

lonisator nicht zerlegen oder verändern.

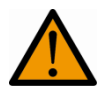

Schäden durch Fallenlassen, Vibration oder Schock verhindern, siehe Aufkleber an der linken Seite.

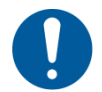

Nur das Original-Netzteil verwenden. Der aufgedruckte Spannungswert muss mit der örtlichen Spannung übereinstimmen.

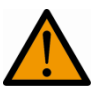

Verletzungsgefahr, die Spitzen der Ionenquelle sind sehr scharf schneidend

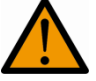

Der Ionisator erzeugt giftiges Ozon, auf ausreichende Belüftung achten.

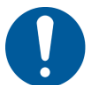

Bei Instandhaltungs- und Reinigungsarbeiten Ionisator vom Netz trennen.

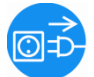

Bei Nicht-Gebrauch Ionisator vom Netz trennen.

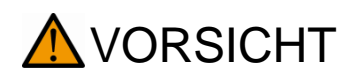

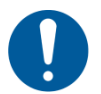

Ionisator regelmäßig warten und reinigen Ionenquelle reinigen: Nach 1 000 Stunden Ionenquelle austauschen: Nach 30 000 Stunden

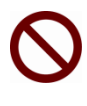

Die Inbetriebnahme eines beschädigten Ionisators kann zu elektrischem Kurzschluss, Feuer oder Stromschlag führen.

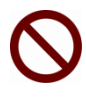

Inbetriebnahme im Freien und in Fahrzeugen nicht gestattet, hier erlischt jegliche Gewährleistung

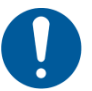

Beim Auftreten von elektromagnetischen Feldern sind große Anzeigeabweichungen (falsche Wägeergebnisse) möglich. Probe in ausreichendem Abstand zur Waage entladen.

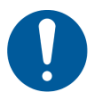

Im Normalbetrieb leuchtet die grüne LED [POWER], bei einer Betriebsstörung die rote LED [ALARM].

Leuchtet die rote LED, Ionisator mit Hauptschalter aus- und nochmals einschalten. Leuchtet die rote LED weiter, Hersteller benachrichtigen.

Während der Ionisierung leuchtet die blaue LED [RUN].

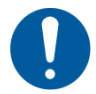

Während der Ionisierung ist ein Betriebsgeräusch hörbar.

#### 18.3 Technische Daten

| Technologie                                             | Koronaentladung                                                                                     |
|---------------------------------------------------------|----------------------------------------------------------------------------------------------------|
| Entladezeit<br>( <u>+</u> 1000V <b>→</b> <u>+</u> 100V) | 1 Sekunde                                                                                           |
| Ozonkonzentration                                       | 0.06ppm (150 mm ab Ionenquelle)                                                                     |
| Umgebungsbedingungen                                    | 0- 40 °C, 25 – 80 % Luftfeuchtigkeit (nicht kondensdierend)                                         |
| Stromversorgung                                         | Netzadapter: Eingang AC 100V - 240V, 0.58 A, 50 - 60 Hz<br>Ausgang DC 24V, 1 A<br>Ionisator: 200 mA |
| Verschmutzungsgrad                                      | 2                                                                                                   |
| Überspannungskategorie                                  | Kategorie II                                                                                        |
| Aufstellort                                             | Nur in geschlossenen Räumen                                                                         |

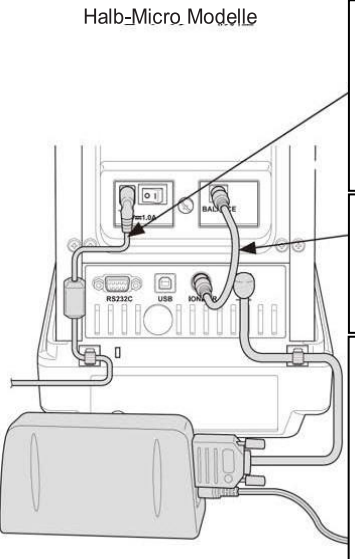

Stecken Sie den angeschlossenen lonisator-Netzadapter und das Netzkabel in den DC IN-Anschluss (für den lonisator). Schließen Sie den Netzstecker des lonisators an eine Steckdose an.

Verbinden Sie die Anschlüsse des Ionisators (2 Anschlüsse) auf der Rückseite des Ionisators mit dem Ionisator-Anschlusskabel.

Bringen Sie die Adapterkabelhalter an der Rückseite des Hauptgehäuses an den in der Abbildung gezeigten Stellen an. Entfernen Sie das Trägerpapier von der Halterung, um die Klebefläche freizulegen, und drücken Sie dann die Klebefläche in der Abbildung gezeigten Ausrichtung auf das Hauptgehäuse. alle außer Halb-Micro Modelle

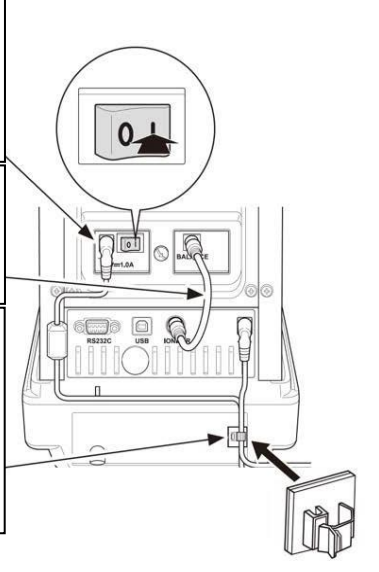

## 18.4 Inbetriebnahme

Waage einschalten.

Netzadapter des Ionisators It. Abb. mit der Waage verbinden.

Netzadapter des Ionisators an die Stromversorgung anschließen

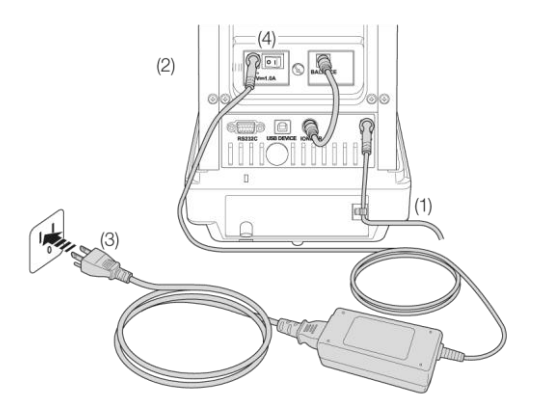

Ionisator It. Abb. einschalten [on]. Die Anzeige Deuchtet auf. (nur ABP-Serie)

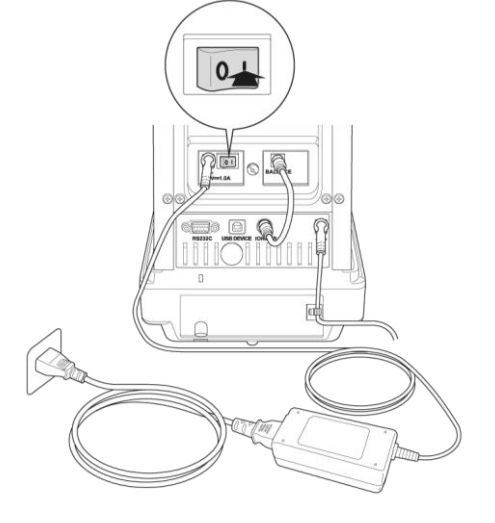

#### Ionisierung

Sicherstellen, dass die grüne LED [Power] leuchtet.

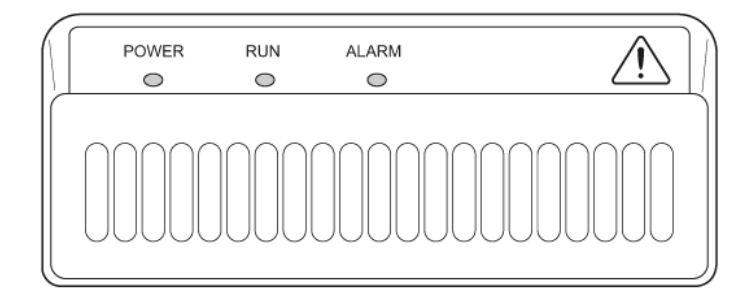

Windschutztüren schließen.

O-Taste (ABP) / Image: Taste (ABP-A) drücken, die Inoisierung wird gestart. Während der Ionisierung leuchtet die blaue LED [RUN]. Die Dauer ist abhängig von der Menüeinstellung <Systemeinstellungen → Ionen Bestrahlungszeit>.

#### Ionen Bestrahlungszeit einstellen

Systemeinstellungen aufrufen, s. Kap. 11.1.3

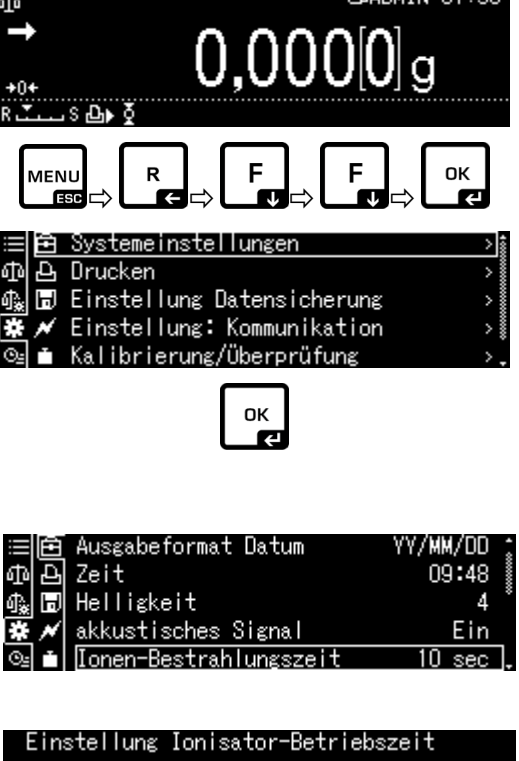

OK-Taste drücken

Mit den Navigationstasten  $\uparrow$ ,  $\checkmark$ < Ionen Bestrahlungszeit > wählen und mit **OK**-Taste bestätigen.

Gewünschte Einstellung mit **OK**-Taste übernehmen.

Zurück in den Wägemodus: ON/OFF-Taste drücken.

| Einstellung               | Ionisator-Betriebszeit |
|---------------------------|------------------------|
| 010 sec                   |                        |
|                           | 1 - 300 sec            |
| ₩ <b>  -/+ [ ]  </b> Move | [ОК] ОК [ట్] Abbruch   |

### 18.5 Wartung und Reinigung

lonisator regelmäßig warten und reinigen

Ionenquelle reinigen: Nach 1 000 Stunden

Ionenquelle austauschen: Nach 30 000 Stunden

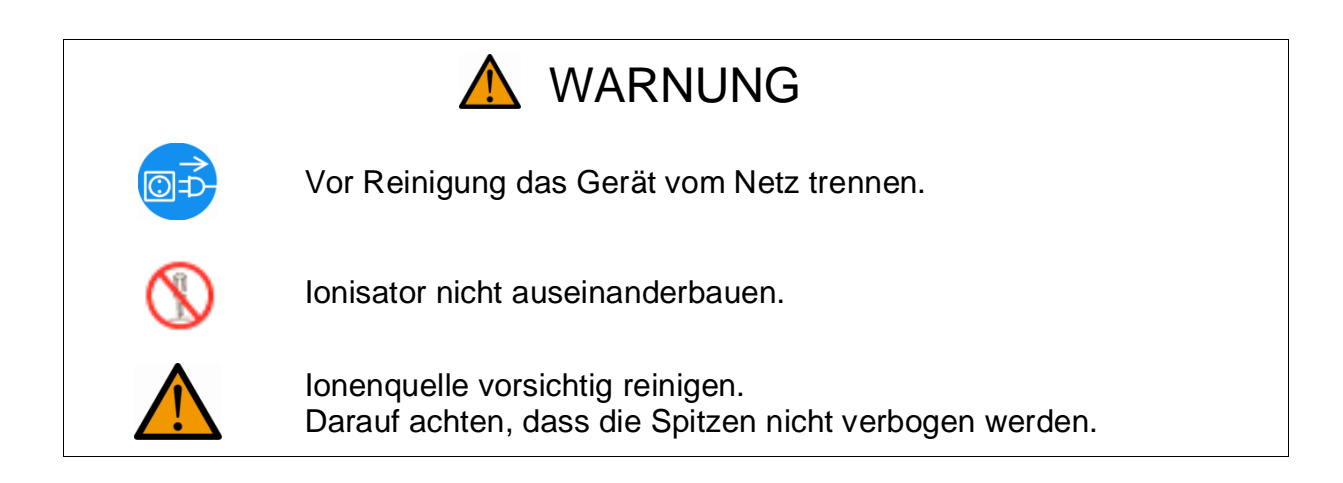

## Reinigen

1

Zur Reinigung des Gehäuses keine aggressiven Reinigungsmittel (Lösungsmittel o.Ä.), sondern nur ein mit milder Seifenlauge angefeuchtetes Tuch benutzen. Darauf achten, dass keine Flüssigkeit in das Gerät eindringt und mit einem trockenen, weichen Tuch nachreiben.

Lose Probenreste/Pulver vorsichtig mit einem Pinsel oder Handstaubsauger entfernen.

Zur Reinigung der Ionenquelle mitgelieferte Reinigungsbürste oder ein mit Alkohol angefeuchtetes Wattestäbchen benutzen. Darauf achten, dass die Spitzen nicht verbogen werden.

Lose anhaftender Staub mit Druckluft entfernen.